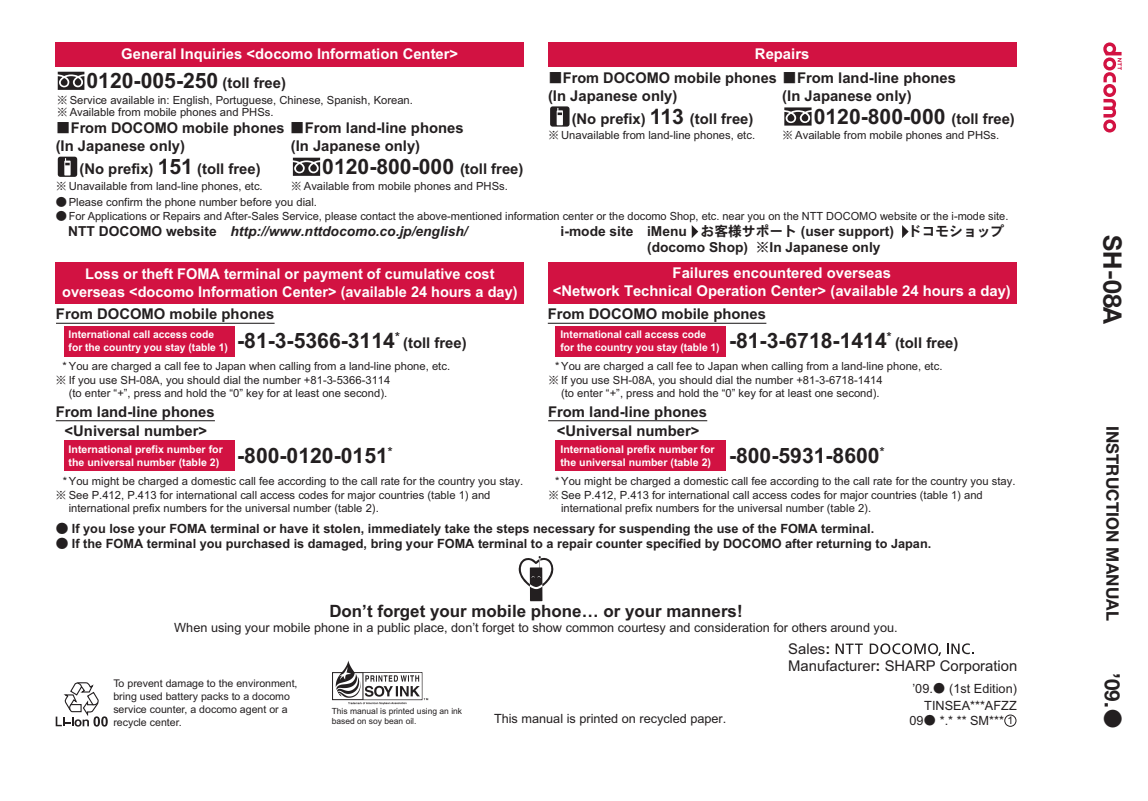

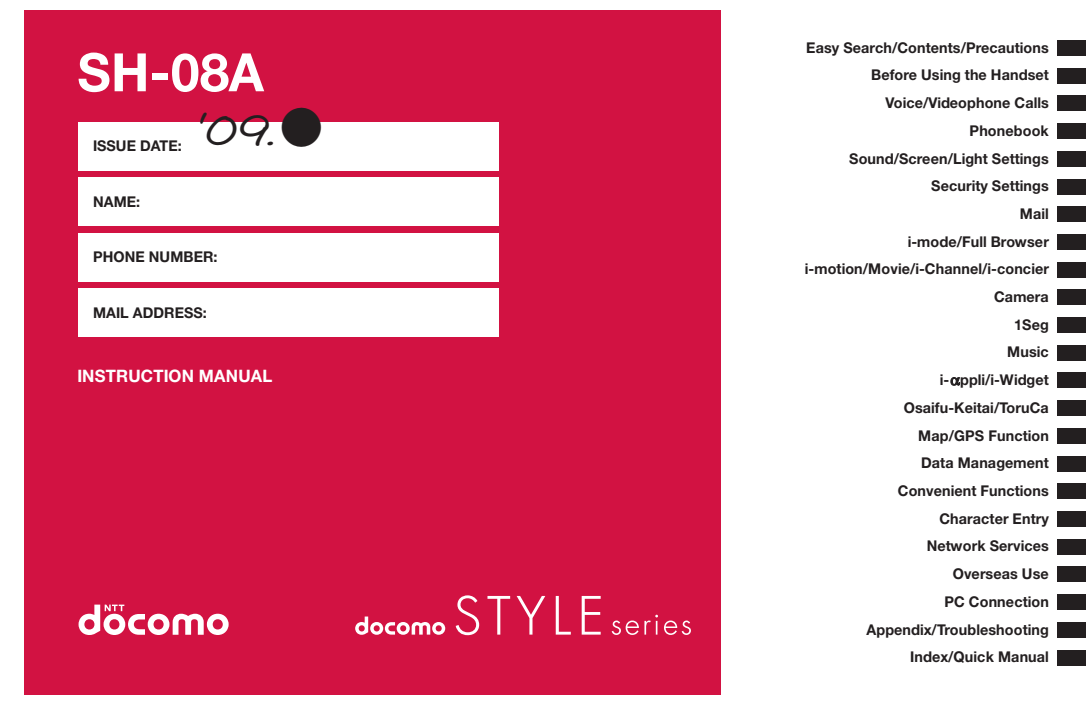

#### **DOCOMO W-CDMA System**

Thank you for purchasing the docomo STYLE series SH-08A. Make sure thoroughly read this manual and the manuals included with optional accessories before and during use to ensure proper operation. If any of the contents in this manual are unclear, please contact number listed in "General Inquiries" on the back of this manual.

The SH-08A is designed to make your everyday life more convenient. Careful use will ensure a long service life.

#### Using the FOMA terminal

- Because it relies on radio signals, the FOMA terminal cannot be used in places with no signal (such as tunnels, underground, or in buildings), in places with a weak signal or outside the FOMA service area. There may be times when the terminal cannot be used in the upper floors of a building even with no obstructions in sight. There may also be times when the signal is strong and you are not moving but the call is interrupted.
- Make sure not to disturb others when using in public places, places with many people or quiet places.
- Because the FOMA terminal uses electrical signals, it is possible for a third party to listen in on a conversation. However, since the W-CDMA system automatically applies privacy to every call, a third party that tries to listen in only hears static.
- The FOMA terminal converts conversations into a digital signal and sends it to the other party over the radio. If the signal cannot be reconverted properly by such as moving to an area with a weak signal, the voice may not be heard correctly.
- Keep a separate memo and note information (e.g. phonebook, schedule, Text memo, Record message, Voice memo) stored in the FOMA terminal. DOCOMO shall not be liable for any loss of content due to a failure, repair, upgrade or other handling of the FOMA terminal.

- Save the important data to the microSD Card. Or, forward and store the information such as a phonebook, mail and schedule to a PC using DOCOMO keitai datalink.
- The user hereby agrees that the user shall be solely responsible for the result of the use of SSL/TLS. Neither DOCOMO nor the certifier as listed herein makes any representation and warranty as for the security in the use of SSL/TLS. In the event that the user shall sustain damage or loss due to the use of SSL/TLS, neither DOCOMO nor the certifier shall be liable for any such damage or loss.
- Certifier: VeriSign Japan K.K., Cybertrust Japan Co.,Ltd., GlobalSign K.K., RSA Security Japan Ltd., SECOM Trust Systems Co., Ltd., Comodo CA Ltd
- This FOMA terminal supports the FOMA Plus-Area and the FOMA HIGH-SPEED area.
- This FOMA terminal can be used only via the FOMA network provided by DOCOMO and DOCOMO's roaming area.

#### Using this manual

This FOMA terminal supports Kisekae Tool ( $\ensuremath{\mathbb{CP}}$  P. 101). When the Custom menu image is changed by Kisekae Tool, some items in the Custom menu may be changed according to the menu history. In addition, some items cannot be selected even if the function numbers are entered. In this case, operations may not run as explained in this manual. Switch the menu screen to the Basic menu ( $\ensuremath{\mathbb{CP}}$  P. 39) or perform the Reset menu screen ( $\ensuremath{\mathbb{CP}}$  P. 102).

Download the latest information on this manual from the DOCOMO website.

• "User's Manual (in PDF format)" Download

http://www.nttdocomo.co.jp/english/support/manual/index.html

X The URL and contents of this manual are subject to change without prior notice.

# Precautions (ALWAYS FOLLOW THESE DIRECTIONS)

• Before use, read these "Precautions" carefully and use your FOMA properly.

Keep this manual in a safe place for future reference.

• These precautions contain information intended to prevent bodily injury to the user and to surrounding people, as well as damage to property, and must be observed at all times.

The following symbols indicate the different degrees of injury or damage that may occur if information provided is not observed and the FOMA terminal is used improperly.

| <b>A Danger</b>  | This symbol indicates that "death<br>or serious bodily injury may<br>directly and immediately result<br>from improper use". |
|------------------|----------------------------------------------------------------------------------------------------|
| <b>A</b> Warning | This symbol indicates that "death<br>or serious bodily injury may result<br>from improper use".                             |
| <b>A</b> Caution | This symbol indicates that "bodily<br>injury and/or property damage may<br>result from improper use".                       |

#### The following symbols indicate specific directions.

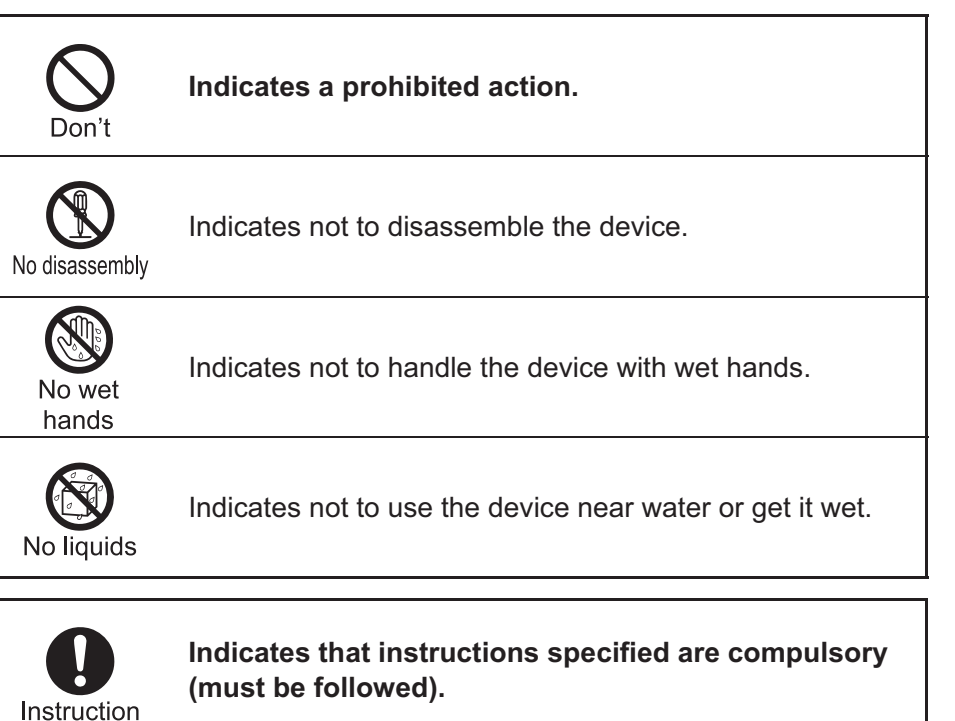

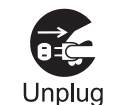

Indicates that the power cord must be unplugged from the outlet.

#### "Precautions" is explained in the following six sections.

| • | Handling the FOMA terminal, battery pack, adapters, and FOMA ca | ard |    |
|---|-----------------------------------------------------------------|-----|----|
|   | (general)                                                       | Ρ.  | 11 |
| • | Handling the FOMA terminal                                      | Ρ.  | 12 |
| • | Handling battery pack                                           | Ρ.  | 15 |
| • | Handling adapters                                               | Ρ.  | 16 |
| • | Handling FOMA card                                              | Ρ.  | 17 |
|   | Handling mobile phones near electronic medical equipment        | Ρ.  | 17 |

Handling the FOMA terminal, battery pack, adapters, and **FOMA** card (general)

## 🗥 Danger

Do not use or leave the FOMA terminal, battery pack, adapters or FOMA card in Don't locations subject to high temperatures (near a fire or stove, on a hot day, etc.). May catch fire, or cause explosion, malfunction or fire.

The FOMA terminal may become deformed or malfunction. In addition, the battery pack may leak, overheat, explode, catch fire or suffer performance loss and a reduced service life. Part of the casing may also become hot and cause burns.

Refer to "Solar charge" (@P. 21) when charging with solar energy.

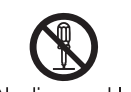

#### Do not attempt to disassemble or modify. No disassembly In addition, do not attempt to solder.

May cause accidents such as fire, bodily injury, electric shock or malfunction.

In addition, the battery pack may leak, overheat, explode or catch fire.

Do not get the FOMA terminal, battery pack, No liquids adapters or FOMA card wet. Contact with water, pet urine, and other liquids may cause overheating, electric shock, fire, malfunction or bodily injury. Be attentive to where and how you use the handset.

#### Use only the battery packs and adapters specified by Instruction NTT DOCOMO for use with the FOMA terminal.

The use of devices other than those specified may cause the FOMA terminal, battery pack or other devices to leak, overheat, explode, catch fire or malfunction.

## 

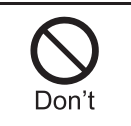

Do not place the battery pack, FOMA terminal, adapters, or FOMA card inside cooking appliances such as microwave ovens or pressure cookers.

The battery pack may leak, overheat, explode or catch fire, and the FOMA terminal and adapters may overheat, emit smoke or catch fire. The internal circuitry may also be damaged.

#### Do not subject the FOMA terminal to strong impacts or throw it. Don't

The battery pack may leak, overheat, explode or catch fire. Other devices may also be damaged or cause a fire.

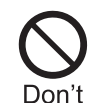

Do not allow conductive materials (such as metal objects and pencil lead) to come into contact with the charger terminal or external device terminal. In addition. do not insert such objects.

The battery pack may short-circuit and cause a fire or malfunction.

Make sure to turn off the mobile phone in locations Instruction such as gas stations where flammable gas is generated. In addition, do not charge the battery. It may cause a gas explosion or fire.

To use Osaifu-Keitai in locations such as gas stations, make sure to turn off the power in advance (If the IC card lock is set, disable the lock before turning off the power).

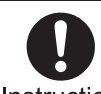

If you notice anything unusual, such as an unusual Instruction odor, overheating,

- discoloration or deformation during use, charging or storage, immediately follow the instructions below.
  - 1. Unplug the power cord from the outlet or cigarette lighter socket.
- 2. Turn off the FOMA terminal.
- 3. Remove the battery pack from the FOMA terminal.

Continued use (charging) may cause overheating, explosion, or fire. In addition, the battery pack may leak.

## **A**Caution

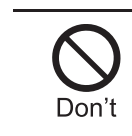

Do not leave the FOMA terminal on unstable surfaces, such as on a wobbling table or sloped surface.

The FOMA terminal may fall and cause injury or be damaged.

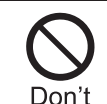

Do not store the FOMA terminal in direct sunlight (inside a car, etc.) or in locations that are subject to high temperatures, extremely cold temperatures, humidity or dust.

May cause a malfunction.

Refer to "Solar charge" (P. 21) when charging with solar energy.

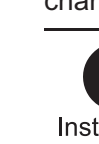

Instruction If being used by a child, have a guardian teach him/her the proper handling procedures. In addition, check that the child is using the FOMA

terminal as directed.

May result in bodily injury.

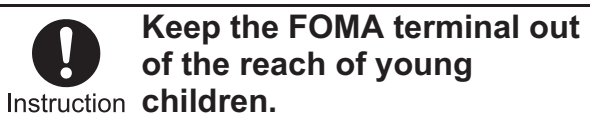

A young child may swallow components or suffer other bodily injury.

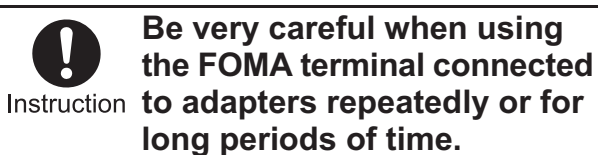

The FOMA terminal, battery pack or adapters may become warm if i- $\alpha$ ppli, Videophone, or 1Seg is used for a long time while charging. Touch high temperature areas for a prolonged period of time may cause skin irritations, itchiness, or low-temperature burn in some people.

#### Handling the FOMA terminal

## 

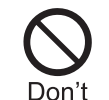

Strong light is reflected when it is exposed to housing during solar charge, etc. Do not gaze at the reflected light.

Eyesight may be decreased.

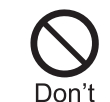

Do not aim the Infrared port towards the eyes.

May cause eye injury. In addition, do not aim or direct the Infrared port towards another Ir device as this may cause the device to malfunction.

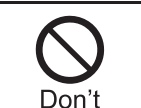

# Do not point the illuminated light directly at someone's eyes.

Do not use Picture Light near people's faces. Eyesight may be temporarily affected leading to accidents.

#### Precautions:

The picture light source used for this product may emit the light over the safety level for eyes when operations such as undirected adjustments are intentionally made. Therefore, do not disassemble the terminal.

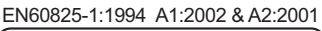

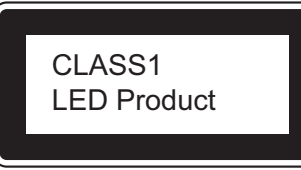

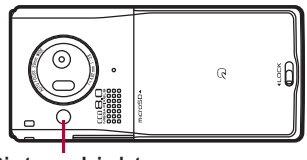

Picture Light

#### CAUTION:

Use of controls, adjustments or performance of procedure other than those specified herein may result in hazardous radiation exposure. As the emission level from Picture Light LED used in this product is harmful to the eyes, do not attempt to disassemble the cabinet. Servicing is limited to qualified servicing station only.

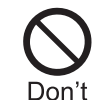

#### Do not put the FOMA terminal in the place where it could be affected by an expanded airbag, e.g., on the dashboard.

If the air bag inflates, the FOMA terminal may hit you or others around you, resulting in bodily injury or damage to the FOMA terminal or other property.

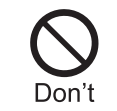

If you are using electronic medical equipment, do not put the FOMA terminal in your breast pocket or in the inside pocket of your jacket.

Using the FOMA terminal in close proximity to electronic medical equipment may cause the equipment to malfunction.

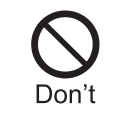

Do not allow water or other liquids, metal, flammable material, or other foreign objects to enter the FOMA card or microSD Card port on the FOMA terminal.

May cause a fire, electric shock or other malfunctions.

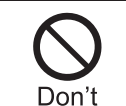

#### Do not shine the light at anyone driving a car or other vehicles.

This may prevent a driver from driving safely and cause a traffic accident.

#### Turn off the FOMA terminal in areas where the use of Instruction mobile phones is prohibited, such as in aircraft or hospitals.

The FOMA terminal may interfere with the operation of electronic devices and electronic medical equipment. In addition, if Auto power ON function is set to ON, disable this function before turning off your mobile phone.

Follow the instructions given by the respective medical facilities regarding the use of mobile phones on their premises.

In addition, actions such as using on a mobile phone aboard aircraft are prohibited and may be punishable by law.

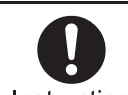

#### During a call in which hands-free is set, keep the Instruction FOMA terminal away from the

ears.

When you attach the earphone/microphone to the FOMA terminal to play games or music, do not make the volume too loud.

Excessive high volume may damage your hearing. Also it may prevent you from hearing the ambient sounds and cause an accident.

If you have a weak heart, take extra precautions when Instruction setting functions such as the Vibrator and Ring tone volume for incoming calls.

Various settings may have effects on your heart.

If you hear thunder while using the FOMA terminal Instruction outdoors, immediately turn it off and move to a safe location.

There is a risk of being struck by lightning and suffering electric shock.

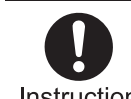

Turn the FOMA terminal off near high-precision

Instruction electronic devices or devices that use weak electronic signals.

The FOMA terminal may interfere with the operation of electronic devices.

#### Take particular care with the following devices:

Hearing aids, implanted cardiac pacemakers, implanted cardioverter-defibrillators, or other electronic medical equipment. Fire alarms, automatic doors, and other equipment controlled by electronic signals. If you use an implanted cardiac pacemaker, implanted cardioverter-defibrillator or other electronic medical equipment, contact the respective

manufacturer or vendor to check whether the operation of the equipment is affected by signals.

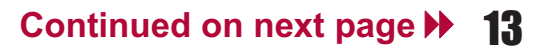

Instruction In case that the display part, the solar panel or camera lens is damaged, make sure to pay attention to a broken glass and the exposed inside of the FOMA terminal. Stop using the FOMA terminal immediately.

The display part, the solar panel or the surface of camera lens is covered by a plastic panel so as to minimize the possibility of glass scattering. However, touching the broken or exposed parts may cause injury.

**A** Caution

# Do not swing the FOMA terminal by its strap, etc.

The FOMA terminal may hit you or others around you, resulting in bodily injury or damage to the FOMA terminal or other property.

Don't

When using Motion tracking, confirm the safety of surroundings, hold the FOMA terminal securely and do not swing it around more than necessary.

Use Motion tracking to operate by tilting and shaking (or swinging) the FOMA terminal. The FOMA terminal may hit people or objects, if shaken (or swung) too much, and cause a serious accident or damage, etc.

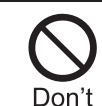

If using Motion tracking with the FOMA terminal to which metallic straps or others are attached, be careful not to hit people or objects with the straps.

May result in bodily injury or damage to the FOMA terminal or other property.

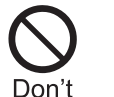

If the display is broken and the liquid crystal then leaks, do not lick or inhale the liquid or get the liquid on your skin. If the liquid comes into contact with your eyes or mouth, immediately rinse your eyes or mouth with clean water and see a doctor. If the liquid comes into contact with your skin or clothes, immediately wipe it off with alcohol, and wash with water and soap.

May result in loss of eyesight and harm to your skin.

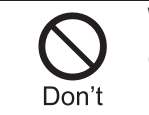

While the ring tone is ringing or a melody is played on the FOMA terminal, do not put the ears closer to the speaker.

This may cause hearing loss.

Using the FOMA terminal in an automobile may sometimes affect the electronic equipment in some vehicle models.

In such cases, stop using the FOMA terminal, as this could impede safe driving.

Use of the FOMA terminal may cause skin irritations such as itchiness, rashes or eczema in some people. If this occurs, immediately stop using the FOMA terminal and seek medical treatment.

The following parts contain metals.

| Part                               | Material | Surface<br>treatment |
|------------------------------------|----------|----------------------|
| External connector terminal        |          |                      |
| Inside microSD<br>Memory Card slot | SUS      | Gold plating         |
| Charger terminal                   |          |                      |

Do not close the FOMA terminal on your fingers or objects such as the strap. May result in bodily injury or cause a malfunction.

Watch 1Seg in a well-lit place, keeping a certain distance from the screen. Otherwise, eyesight may be decreased.

#### Handling battery pack

Check the type of battery using the information printed on the battery pack label.

| Label     | Battery type |
|-----------|--------------|
| Li-ion 00 | Lithium-ion  |

## **Danger**

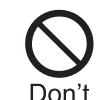

Do not touch terminals with metallic objects such as wires. In addition, do not carry or store the battery pack with metallic necklaces. etc.

The battery pack may leak, overheat, explode or catch fire.

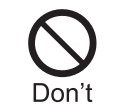

If you are having difficulty fitting the battery pack to the FOMA terminal, do not use excessive pressure to force the battery into place. Check that the battery pack is facing the correct direction before vou attach it.

The battery pack may leak, overheat, explode or catch fire.

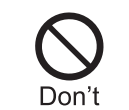

Do not throw the battery pack into a fire.

The battery pack may leak, overheat, explode or catch fire.

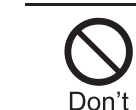

Do not puncture, hit with a hammer or step on the battery pack.

The battery pack may leak, overheat, explode or catch fire.

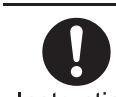

If the battery fluid comes into contact with your eyes, do Instruction not rub your eyes but immediately rinse your eyes

with clean water. Then seek prompt medical treatment. May result in loss of eyesight.

## 

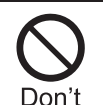

If any trouble is found on the battery pack due to an external impact such as a deformation or scratches caused by a drop, immediately stop using it.

The battery pack may leak, overheat, explode or catch fire. Other equipment may also be damaged or catch fire.

If the battery pack is not fully charged after the specified Instruction time has elapsed, stop charging.

The battery pack may leak, overheat, explode or catch fire.

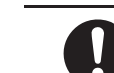

If the battery pack leaks or emits an unusual odor, Instruction immediately stop use and move it away from any flame or fire.

The battery fluid is flammable and could ignite, causing a fire or explosion.

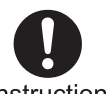

Prevent your pet from biting the battery pack.

Instruction

The battery pack may leak, overheat, explode or catch fire. Other equipment may also be damaged or catch fire.

## **Caution**

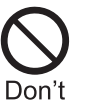

Do not dispose of used battery packs in ordinary garbage.

May cause fires or damage to the environment. Place tape over the terminals to insulate unnecessary battery packs, and take them to a docomo Shop, retailer or institution that handles used batteries in your area.

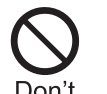

Do not charge a wet battery pack.

Don't

The battery pack may overheat, catch fire or explode.

If the battery fluid comes into contact with your skin or Instruction clothing, stop using the **FOMA** terminal immediately and rinse it off thoroughly with clean water.

May cause injuries to your skin.

#### Handling adapters

## **Warning**

Do not use if the adapter's cord or power cord is damaged. Don't

May cause electric shock, overheating or fire.

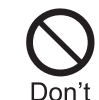

Never use the AC adapter or desktop holder in humid locations such as a

bathroom.

May result in electric shock.

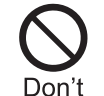

The DC adapter should only be used in negative grounded vehicles. Never use this adapter in positive grounded vehicles.

May cause a fire.

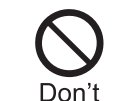

Do not touch the FOMA terminal or adapters if you hear thunder.

There is a risk of being struck by lightning and suffering electric shock.

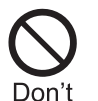

Take care not to short-circuit the charging terminal when connected to an outlet or cigarette lighter socket. Also, take care not to allow any part of your body (hands, fingers, etc.) to come into contact with the charging terminal.

May result in a fire, equipment malfunction, electric shock or bodily injury.

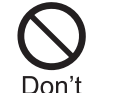

Place the adapter and desktop holder on stable surfaces when charging. In addition, do not cover or wrap the adapter or desktop holder with clothing or beddina.

The FOMA terminal may detach, overheat, or cause a fire or malfunction.

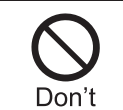

Do not place heavy objects on the adapter's cord or power cord.

May cause an electric shock or fire.

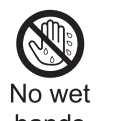

Do not handle the cord and plug of the adapters with wet hands.

hands

May result in electric shock.

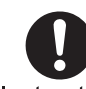

#### Always use the specified power supply and voltage.

#### Instruction

Using the incorrect voltage may cause a fire or malfunction.

When using overseas, use the AC adapter that is available overseas.

AC adapter: 100V AC

DC adapter: 12/24V DC (for negative grounded vehicles only)

AC adapter available overseas: 100 to 240V AC (Connect only with household AC outlet)

If the fuse in the DC adapter blows, always replace it with Instruction a fuse of the specified type. Using the fuse other than the specified one may cause a fire or malfunction. Refer to the respective manuals for information on the correct fuse specifications.

Instruction

Wipe off any dust on the power plug.

May cause a fire.

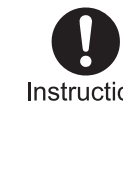

When plugging the AC adapter into the outlet, make Instruction sure that no metallic straps or other metallic objects are caught between the plug and the socket.

May cause electric shock, short-circuiting or fire.

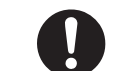

Always grasp the power plug when unplugging the Instruction adapters from the outlet or cigarette lighter socket. Do not forcibly pull by the adapter's cord or power cord.

Pulling on the cord may damage the cord and cause an electric shock or fire.

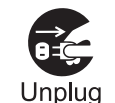

Unplug the power cord from the outlet when not using for a long time.

May cause an electric shock, fire, or malfunction.

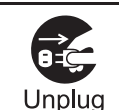

Should water or other liquids enter the adapters, remove the power plug from the outlet or cigarette lighter socket immediately.

May cause an electric shock, smoke emission or fire.

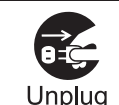

Always unplug the power plug from the outlet or cigarette lighter socket

before cleaning the adapters.

May result in electric shock.

#### Handling FOMA card

## **Caution**

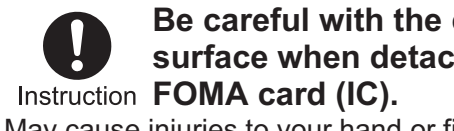

Be careful with the cutting surface when detaching the

May cause injuries to your hand or fingers.

#### Handling mobile phones near electronic medical equipment

The precautions detailed here conform to the guidelines drawn up by the Electromagnetic Compatibility Conference Japan, regarding the protection of electronic medical equipment from signals emitted by mobile phones.

## 

- Observe the following in hospitals or other medical Instruction facilities.
- Do not take your FOMA terminal into operating rooms, ICUs (Intensive Care Units) or CCUs (Coronary Care Units).
- Turn off your FOMA terminal inside hospital wards.
- Turn off your FOMA terminal even when you are in an area outside hospital wards, such as a hospital lobby, since electronic medical equipment may be in use nearby.
- Where a medical facility has specific instructions prohibiting the carrying and use of mobile phones, observe those instructions strictly.
- If Auto power ON function is set to ON, disable this function before turning off your mobile phone.

Turn off your FOMA terminal in crowded places such as Instruction rush-hour trains in case somebody nearby is using an implanted cardiac pacemaker or implanted cardioverter-defibrillator.

Electromagnetic signals may affect the operation of implanted cardiac pacemakers and implanted cardioverter-defibrillators.

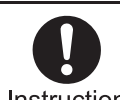

If you have an implanted cardiac pacemaker or an Instruction implanted

> cardioverter-defibrillator. always carry or use your FOMA terminal at least 22 cm away from your implant.

Electromagnetic signals may affect the operation of implanted cardiac pacemakers and implanted cardioverter-defibrillators.

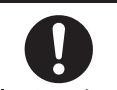

Patients receiving medical treatment away from a Instruction hospital or medical facility (e.g. home treatment) who are using electronic medical equipment other than implanted cardiac pacemakers or implanted cardioverter-defibrillators should consult the respective manufacturers for information regarding the effects of signals on the equipment.

Electromagnetic signals may affect the operation of electronic medical equipment.

#### Handling precautions

#### **General notes**

• SH-08A is waterproof, however, do not allow water to seep into the FOMA terminal and do not allow accessories or optional parts to get wet.

The FOMA terminal is waterproof to IPX5 and IPX7 standards if the external connector terminal cover is securely closed as well as the back cover is attached and locked, however, it is not completely waterproof. In the rain or with the handset wet, do not attach/remove the battery pack or open/close the external connector terminal cover or back cover. Seeped water may cause corrosion inside the terminal. Accessories and optional parts are not waterproof. Note that if problem is found to be due to moisture, handset and parts are not covered by warranty and in some cases may be irreparable. Even where repairs are possible, repair charges will be incurred since damage is not covered by warranty.

- Clean only with a soft and dry cloth (such as the type used for eyeglasses). The surface of the handset's LCD has a special coating to improve the visibility of the color display. Forceful rubbing of LCD with a dry cloth may scratch LCD surface. Handle the handset carefully and clean using a soft and dry cloth (such as the type used for eyeglasses). Note also that LCD coating may peel off or stain if moisture or soiling is left on the surface for a long period. Never use chemicals such as alcohol, thinners, benzene or detergents, as these agents may erase the printing on the handset or cause discoloration.
- Occasionally clean terminals with a dry cotton swab, etc.

Unclean terminals may result in poor connections and loss of power. Keep terminal clean with a dry cotton swab, etc. Take care of the terminal while cleaning it.

• Do not place the handset near an air conditioning vent.

Condensation formed due to rapid changes in temperature may cause internal corrosion and lead to malfunction.

 Do not apply excessive force to the FOMA terminal and battery pack when using them.

Carrying the handset in a tightly packed bag, or sitting on the handset in your pocket may cause a damage to display, other internal components or battery pack, or result in malfunction. Keeping an external connector device plugged into the external connector terminal (earphone/ microphone terminal) may cause a damage to the connector or result in malfunction.

- Read the manuals supplied with the FOMA terminal, adapters, and desktop holder carefully.
- Do not rub or scratch the display with metal, etc.

May scratch the handset and cause malfunction or damage.

#### Notes about the FOMA terminal

• Avoid using the handset in extremely high or low temperatures.

Use the FOMA terminal within the range of a temperature between 5°C and 40°C (for temperatures of 36°C or higher, such as in a room with a bath, limit usage to a short period of time) and a humidity between 45% and 85%. Malfunctions deemed to be caused by using under the conditions of extreme temperature and humidity are not covered by the warranty and not repaired.

• Do not subject the display or the solar panel to strong force or impacts intentionally.

May be scratched and cause a malfunction.

• Clean the solar panel part only with a soft and dry cloth (such as the type used for eyeglasses).

May cause malfunction if cleaning with a wet cloth or glass cleaner.

• Using the handset close to landline phones, TVs or radios may affect the operation of such equipment. Move as far away as possible from such items before use.

- Keep a separate memo and note information stored in the FOMA terminal. DOCOMO shall not be liable for any loss of content.
- Do not drop or otherwise subject the FOMA terminal to severe impact. May damage the handset and cause malfunction.
- When connecting an external connector device to the external connector terminal (earphone/ microphone terminal), do not put it in obliquely or do not pull it while it is plugged in.

May damage the handset and cause malfunction.

• Do not close the FOMA terminal on strap, etc.

May damage the handset and cause malfunction.

- FOMA terminal may become warm during using or charging but this is not a malfunction.
- Do not leave the camera in direct sunlight.

May cause discoloration or burn-in.

- Use the FOMA terminal with the external connector terminal cover on. Dust, water and others enter inside and cause a malfunction.
- Do not use the FOMA terminal without the back cover.

May detach the battery pack or cause malfunction or damage.

- Do not cover the surface of the display, keys, or buttons with an extremely thick sticker. May cause malfunction.
- Do not cover the back of the display part or the solar panel part with a label, sticker, etc.

Solar charge may not be available. A label or sticker become scratchy when opening or closing the FOMA terminal. May cause malfunction or damage.

 Read the description of the sticker attached on the solar panel part and peel it off before using.

Solar charge is not available with the sticker attached.

• Expose the solar panel part to enough sunlight to charge the battery effectively. However, do not leave the FOMA terminal in the sunlight inside the closed car.

The FOMA terminal becomes hot in a short time causing burns or malfunction.

• While using a microSD Card, do not remove the card or turn off the FOMA terminal.

May cause data loss or malfunction.

• Never place a magnetic card near or in the FOMA terminal.

The stored magnetic data in cash cards, credit cards, telephone cards, floppy disks, etc. may be erased.

• Never place magnetized items near the FOMA terminal.

Putting highly magnetized items closer may cause a malfunction.

#### Notes about battery pack

- Battery pack is a consumable product. Though usage time varies with use, change battery if battery level is extremely low even after fully charged. Purchase a specified new battery pack.
- Charge battery in areas where ambient temperature is between 5°C and 35°C.
- Refer to "Solar charge" (
  P. 21) when charging with solar energy.
- Always charge the battery before the first use or after not using battery for a long time.
- The usage time for a battery pack depends on the usage and deterioration of battery pack.
- Depending on usage, the battery pack may swell as it approaches the end of its service life but this will not cause problems.
- Note the followings when the battery pack is stored for a long term.
  - The storage with the battery pack fully charged (immediately after charging is completed)
  - The storage with no battery level (cannot turn the FOMA terminal on)

May lower the performance or shorten the life of the battery pack. The second or third level of the battery pack icon is recommended as the battery level for long-term storage.

#### Notes about adapters

- Charge battery in areas where ambient temperature is between 5°C and 35°C.
- Do not charge battery pack in the following locations:
  - Areas with high humidity or dust, or in areas exposed to strong vibrations
  - Close to landline phones, TVs, radios, etc.
- Adapters may become warm during charging but this is not a malfunction.
- Do not use DC adapter to charge battery when the car engine is not running.

May cause car battery to run down.

- When using an outlet with a feature to prevent the plug from being removed accidentally, follow instructions in the outlet user's guide.
- Do not subject to strong force or impacts. Also, do not disfigure the charger terminals.

May cause a malfunction.

#### Notes about FOMA card

- Do not apply unnecessary force when inserting/removing the FOMA card.
- FOMA card may become warm during using but this is not a malfunction.
- Customer is responsible for malfunctions arising from inserting FOMA card into a different IC card reader/writer.
- Always keep IC area clean.

- Clean only with a soft and dry cloth (such as the type used for eyeglasses).
- Keep a separate memo and note information stored in the FOMA card. DOCOMO shall not be liable for any loss of content.
- To protect the environment, please take any unnecessary FOMA cards to a docomo Shop or retailer.
- Avoid using in extremely high or low temperatures.
- Do not damage, touch haphazardly or short-circuit the IC. May cause data loss or malfunction.
- Do not drop or otherwise subject the FOMA card to severe impact. May cause a malfunction.
- Never bend or place heavy objects on the FOMA card. May cause a malfunction.
- Do not insert the FOMA card to the FOMA terminal with a label or sticker attached on the card. May cause a malfunction.

#### FeliCa reader/writer

• The FeliCa reader/writer function in the FOMA terminal uses weak electric waves in the handling of which does not require a license of radio station. • The frequency in use is the 13.56 MHz band. When another reader/writer is being used nearby, keep enough distance from it. Make sure that there is no radio station using the same frequency band in the nearby area.

#### Caution

 Never use the FOMA terminal that is modified. Using a modified device violates the Radio Law.

The FOMA terminal has acquired the certification of conformity with technical regulations for the specified radio station based on the Radio Law, and the "Technical Conformity Mark 💮 " is printed on the model nameplate of the FOMA terminal as a proof. If the screws of FOMA terminal are removed and a modification is given to the inside, the certification of conformity with technical regulations will become invalid. Never use the FOMA terminal without the valid certification. Doing so violates the Radio Law.

- Be careful when using the FOMA terminal while driving a motor vehicle. While driving, using a mobile phone in hand is regarded as a punishable act. If there is no choice but to receive a call, use hands-free and tell the caller that you will "call back" and then pull over to a safe place to make a call.
- Use the FeliCa reader/writer function only in Japan.

The FeliCa reader/writer function in the FOMA terminal conforms to the domestic radio wave standards. Using the function overseas may result in punishment.

#### Solar charge

SH-08A has a solar electric generating function. Expose the solar panel to the sunlight to convert solar energy into electric energy and the battery pack can be charged.

• Solar charge can be performed even when the FOMA terminal is turned off.

#### Things to keep in mind

Charging can be performed safely and effectively by proper use.

- Solar charge can be performed in the following places.
  - Outdoors By a window indoors By a window in the train, etc.
- Charging can be performed effectively by exposing the solar panel part to the sun. However, do not put the stuff on the surface of the display, keys or buttons of the FOMA terminal and not twist the FOMA terminal forcibly to expose the solar panel to the sun. May cause a malfunction or error.

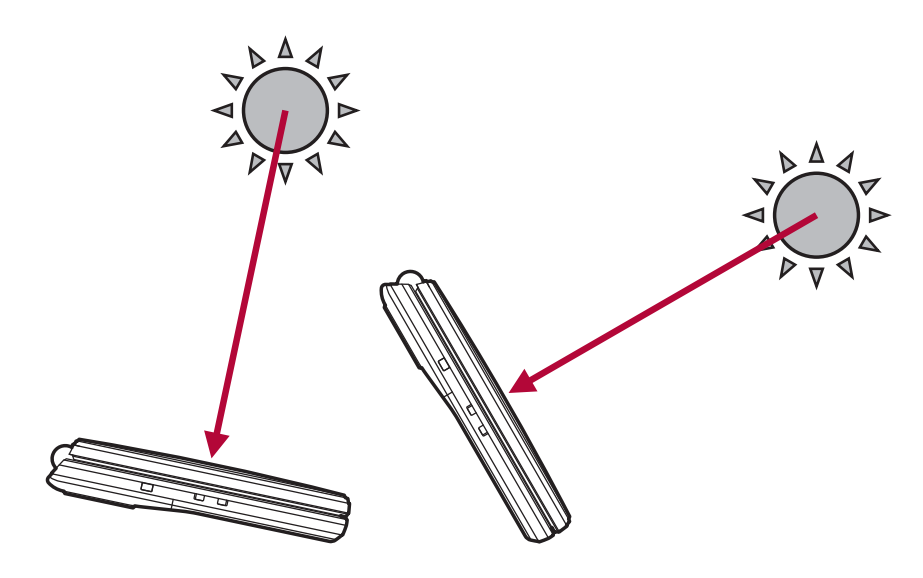

• Note that the amount of charge differs depending on the solar position and solar altitude even if the length of charge time is same. Also, the solar position and solar altitude vary with latitude, longitude, season and hours, etc. of the place the charging is performed.

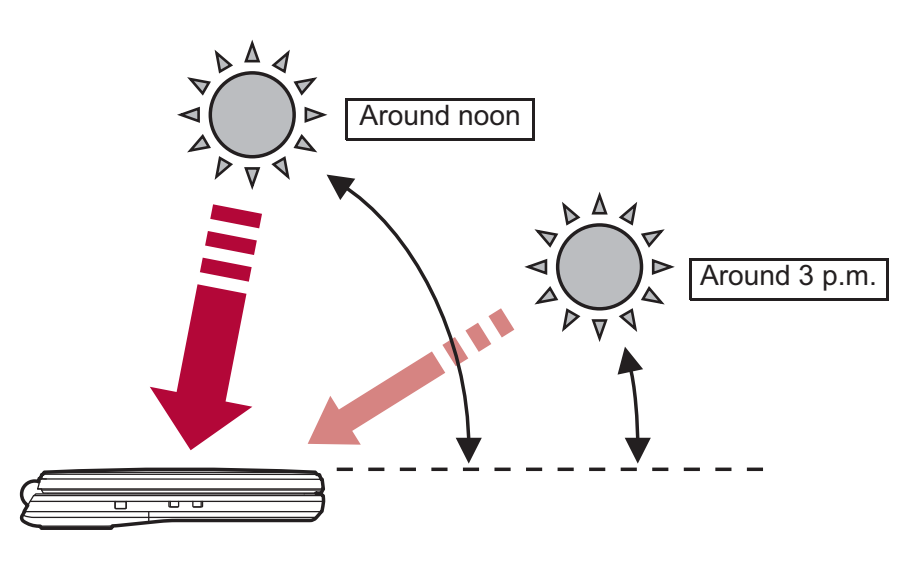

#### Estimated times of use when charged with solar energy

| Weather | Illuminanco        | Charge                         | Time o           | of use <sup>*2</sup> |
|---------|--------------------|--------------------------------|------------------|----------------------|
| weather | munnance           | time*1                         | Call             | Stand-by             |
|         |                    | 10 min                         | Approx. \$\$ min | Approx. \$\$ hr      |
| Sunny   | 80,000 lux or more | 30 min                         | Approx. \$\$ min | Approx. \$\$ hr      |
|         |                    | 60 min                         | Approx. \$\$ min | Approx. \$\$ hr      |
|         |                    | 10 min                         | Approx. \$\$ min | Approx. \$\$ hr      |
| Cloudy  | Approx. 40,000 lux | 30 min                         | Approx. \$\$ min | Approx. \$\$ hr      |
|         |                    | 60 min                         | Approx. \$\$ min | Approx. \$\$ hr      |
| Rainy   | Approx. 6,000 lux  | Solar charge is not available. |                  |                      |

\*1 Charge time is the estimated time when charging the battery by exposing the solar panel part to the sun with no battery level.

\*2 Time of use may shorten depending on the usage time of the battery pack, the ambient temperature and the signal status.

#### When solar charge cannot be performed sufficiently

Efficiency of the solar charge varies a lot depending on conditions such as the ambient temperature, illuminance, etc.

- Note that the battery may not be charged with solar energy sufficiently in the following cases.
  - When ambient temperature is high
  - When charging for long periods of time in the place where the FOMA terminal becomes cold such as high mountains or in the snow
  - When the solar panel part is not exposed to the sun by dangling the FOMA terminal around your neck with the strap, etc.
  - When charging through the windows which block direct sunlight such as frosted or film windows
  - When the FOMA terminal is behind the curtain
  - When sticker, etc. is attached on the solar panel
  - When other functions of the FOMA terminal are used simultaneously

#### When solar charge cannot be performed

- Note that the battery cannot be charged with solar energy in the following cases.
  - When the battery level is approximately 78% or more
  - When using the lighting such as a fluorescent lamp for indoors
  - When charging the battery with other than solar charge such as using AC adapter
  - When the FOMA terminal is hot
  - When there is not enough illuminance such as rainy days

#### **Precautions**

## Temperature increase of the FOMA terminal by solar charge

The solar panel of the FOMA terminal is black to absorb the sunlight as much as possible. Therefore, the FOMA terminal is subject to become hot. Be careful not to leave the FOMA terminal in the sunlight for long periods of time.

• When the FOMA terminal becomes hot above a certain level, the solar charge LED illuminates in orange. Hold the sides of the FOMA terminal and move it to the cool place.

- When the solar charge is performed under inclement weather conditions such as overseas, note that the FOMA terminal may become hot in a short time.
- When the FOMA terminal is exposed to the direct sunlight for long periods of time, the solar panel of the FOMA terminal becomes hot. Be very careful to touch the FOMA terminal and hold the sides of the FOMA terminal and move it to the cool place.
- Solar charge stops automatically in the place the FOMA terminal becomes hot.

#### Notes regarding use for solar charge

- Never charge the battery with solar energy in the following ways. If doing so, the FOMA terminal becomes hot causing malfunction or fire.
   Example: Solar charge methods that are not allowed
  - Charging for long periods of time in the place which is subject to high temperature such as closed cars or sealed clear boxes
  - Charging with the halogen light or infrared lamp which gives off high temperature
  - Charging with light focus using mirror, magnifying glass, lenses, etc.
  - Charging in the place which is subject to high temperature such as sand pit, rocky stretch, metal, cement and plastic (tables and air compressor), etc.
  - Charging for long periods of time in the strong sunlight such as swimming pool and beach
- The following charging devices (sold separately) cannot be used in locations subject to high temperatures. Do not use them in conjunction with solar charge.
  - Desktop Holder SH25
- FOMA AC Adapter 01/02
- FOMA DC Adapter 01/02
- FOMA USB Cable with Charge Function 02
- FOMA AC Adapter 01 for Global use
- FOMA Portable Charging Adapter 01
- Do not cover the solar panel by putting decoration stickers, writing with permanent marker or applying cosmetics (lipstick, foundation, sun-block cream, etc.). The battery may not be charged.
- Solar charge stops when the battery pack is removed.

#### Waterproofness

SH-08A is waterproof to IPX5 (former JIS protection code 5)<sup>\*1</sup> and IPX7 (former JIS protection code 7)<sup>\*2</sup> standards if the external connector terminal cover is securely closed as well as the back cover is attached and locked.

- \*1 IPX5 means that SH-08A phone keeps functioning after being subjected to a jet flow (approximately 12.5 liters/min.) discharged from a nozzle (inner diameter: 6.3 mm), from all directions (approximately 3 m from the handset) for 3 minutes or more.
- \*2 IPX7 means that SH-08A phone keeps functioning after it is slowly submerged to depth of 1 m in static tap water at room temperature, left there for approximately 30 minutes and then taken out.
- Call or watch 1Seg programs without using an umbrella in the rain (for rainfall of approximately 20 mm per hour).
- Rinse off dirt from the FOMA terminal. Wash the FOMA terminal with low-pressure water flow (6 liters/min. or lower and tap water at room temperature (between 5°C and 35°C)), holding it approximately 10 cm below faucet or shower head. Wash by using only your hands, not a brush or sponge, with the back cover attached and locked, and the external connector terminal cover held in position. Drain the handset before use (IPP. 26).
- Use the FOMA terminal at a poolside. Do not soak the FOMA terminal in the water of a swimming pool. If the FOMA terminal gets wet with water from the swimming pool, wash it as described above.
- Use the FOMA terminal in a bathroom. Do not soak the FOMA terminal in the bathtub.

#### Things to keep in mind

To maintain waterproof performance, check the followings.

- Securely close the external connector terminal cover and the back cover. Be careful not to place too much force on the rubber gasket when opening and closing them.
- Make sure that the external connector terminal cover and the back cover are completely closed without floating.
- Before using, make sure that the back cover lever is at the LOCK position.
- The external connector terminal cover and the back cover are structured to be closed securely to maintain the waterproof performance. Note that, if trying to open them forcibly, your nail or finger may be injured.

#### Opening external connector terminal cover

Hook a finger on the slot to open.

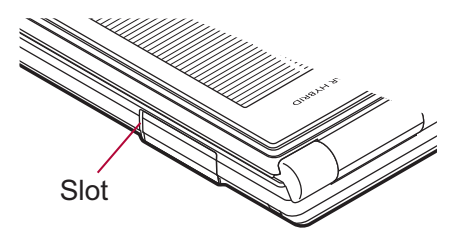

Closing external connector terminal cover

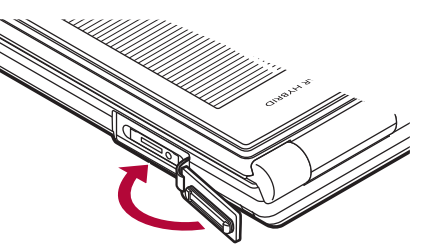

#### Attaching back cover

Insert the tab of the top of the back cover into the FOMA terminal slot (11), attach it in the direction of the arrow (22) and push it down with both hands securely (33).

• The wrong side of the back cover has five tabs that make it easy to attach. Securely push the tab areas down with both hands so that there is no gap between the FOMA terminal and the back cover.

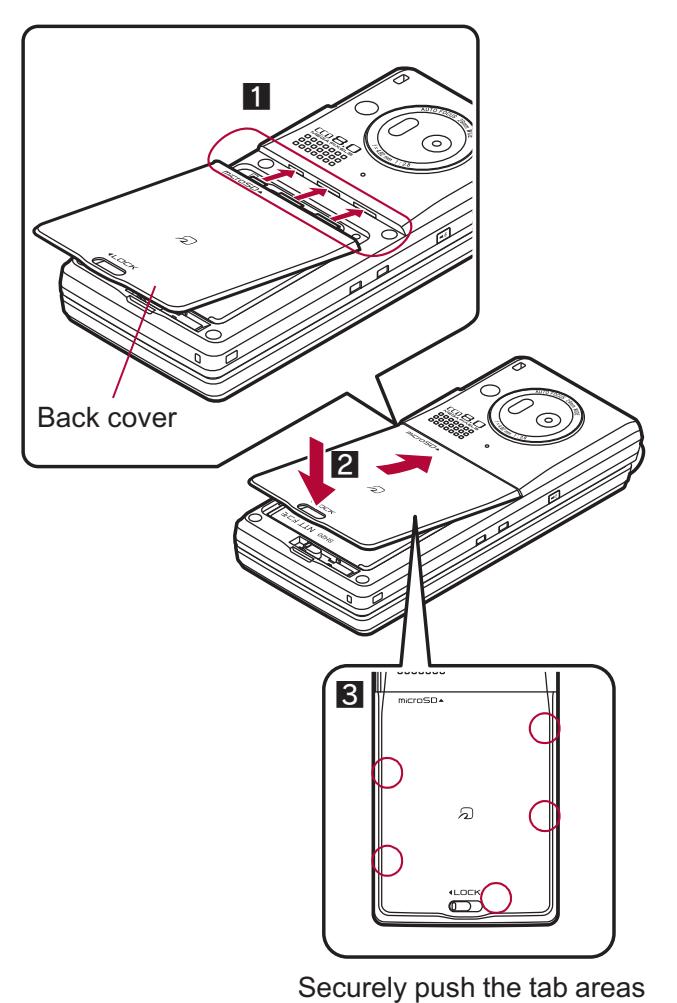

down with both hands

<sup>2</sup> Slide the back cover lever in the direction of the arrow(4) to lock.

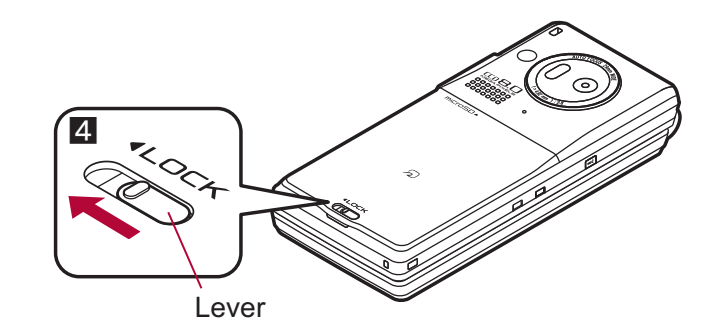

Removing back cover

## Slide the back cover lever in the direction of the arrow (1) to unlock and remove the back cover (2).

• The FOMA terminal has a slot that make it easy to remove the back cover. Hold the FOMA terminal without placing too much force on the back cover, hook a nail on the slot, and lift the back cover to remove as the figure shows.

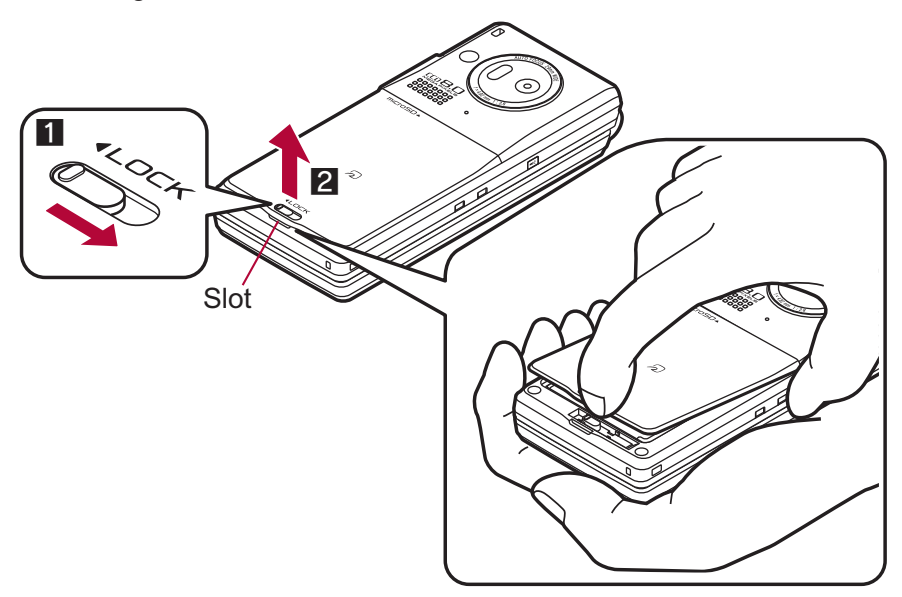

• To maintain waterproof performance, replacement of parts is required every 2 years regardless of whether the FOMA terminal appears normal or abnormal. DOCOMO replaces the parts as a chargeable service. Bring the FOMA terminal to a repair center that DOCOMO specifies.

#### **Precautions**

- When your hands or the FOMA terminal are wet, do not attach/remove the back cover or open/close the external connector terminal cover.
- Securely lock the back cover and close the external connector terminal cover. Even a fine obstacle (one hair, one grain of sand, tiny fiber, etc.) put between contact surfaces may allow water to seep.
- If the FOMA terminal gets wet with water or other liquids with the external connector terminal cover or the back cover open, the liquid may get inside the terminal causing electric shocks or malfunction. Stop using the FOMA terminal, turn off the power, remove the battery pack and contact a repair center that DOCOMO specifies.
- The rubber gasket of the external connector terminal cover and the back cover play an important role in maintaining waterproof performance. Do not remove or scratch them. Also, prevent dust from adhering to them. If the rubber gasket of the external connector terminal cover or the back cover is damaged or deformed, replace it at a repair center that DOCOMO specifies.
- Do not insert sharp objects through external connector terminal cover and back cover gaps. May damage the rubber gasket and allow water to seep.

- If the back cover is damaged, replace it. Water may seep inside from a damaged section causing troubles such as electric shocks or corrosion of the battery.
- Do not use the FOMA terminal underwater (including opening/closing and key operations). May cause malfunction.
- Do not apply water flow stronger than allowed (over 6 liters/min.). May cause malfunction though SH-08A provides waterproof performance of IPX5.
- Do not let the FOMA terminal get wet with liquids other than water at room temperature (between 5°C and 35°C).
- Do not wash the FOMA terminal in a washing machine, etc.
- To prevent condensation, do not bring the FOMA terminal from a cold place to a bathroom, etc. without letting the FOMA terminal cool to room temperature.
- Do not expose the FOMA terminal to extreme humidity for long periods. Avoid prolonged use in bathrooms.
- Never soak the FOMA terminal in hot spring water or water containing soap, detergent or bath powder.
- Do not soak the FOMA terminal in hot water, use it in a sauna or apply hot air (from a hair dryer, etc.) to it.
- Do not soak the FOMA terminal in seawater.
- Do not put the FOMA terminal directly on sand/dirt.
- Do not leave the FOMA terminal wet. In cold places, water may freeze and cause malfunction.
- The FOMA terminal does not float on water.
- Do not let the FOMA terminal fall. It may become scratched and cause the waterproof performance to degrade.
- Do not leave water on the mouthpiece, earpiece or speaker. Such water may interfere with talking.

- Do not poke the mouthpiece, earpiece or speaker with a cotton swab or sharp object. May damage the waterproof performance.
- Accessories and optional parts are not waterproof. When the FOMA terminal is placed on the desktop holder, do not use it in rooms which water is regularly in use such as bathroom, shower room, kitchen, lavatory, etc. even if it is not connected to the AC adapter.

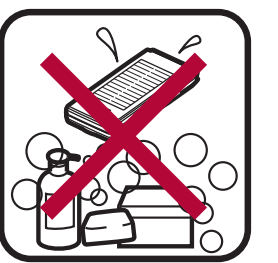

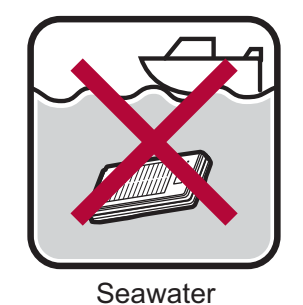

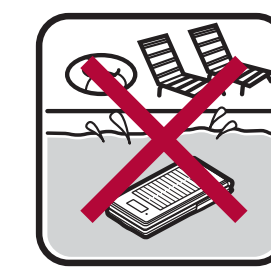

Swimming pool

- Soap/Detergent/Bath powder

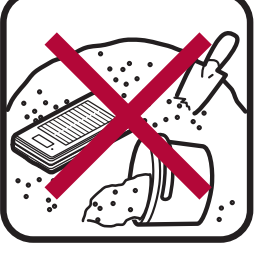

Hot spring

- Sand/Dirt
- DOCOMO does not guarantee actual operations under all states. Malfunctions deemed to be caused by inappropriate operation by the customer are not covered by the warranty.

#### Draining water when the FOMA terminal gets wet

When the FOMA terminal is wet, water may flow out after wiping it off. Drain the water following the steps below.

## Wipe the FOMA terminal surface with dry and clean cloth, etc.

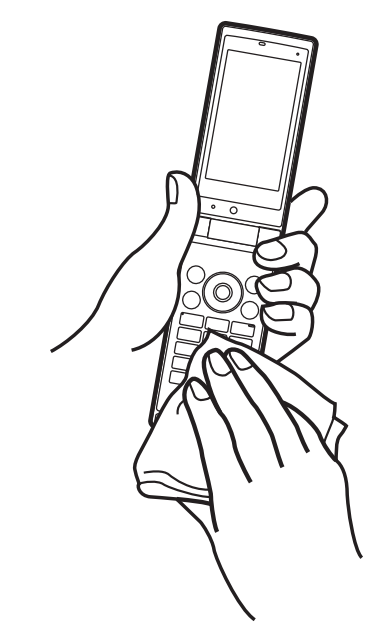

2 Shake the FOMA terminal approximately 20 times, securely holding its hinge section, until there is no more water splattering.

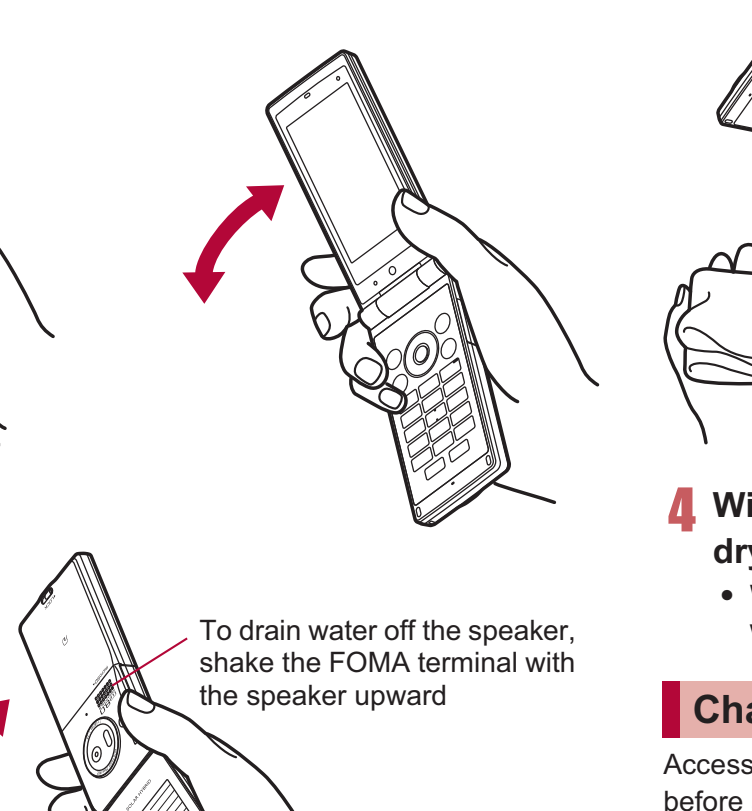

Softly press dry and clean cloth, etc. against the FOMA terminal to wipe off water remaining in the mouthpiece, earpiece, speaker, keys or hinges.

• Pat the opening with cloth to remove water because there may be any water remaining in the grooves of each part.

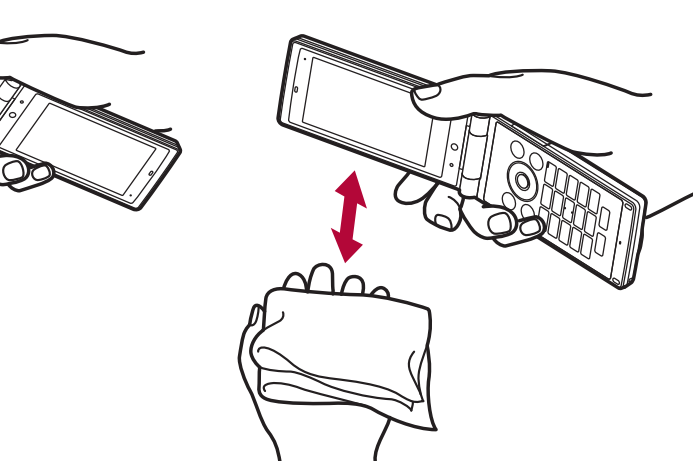

## Wipe off water drained from the FOMA terminal with dry and clean cloth, etc.

• Water, if any, remaining in the FOMA terminal may ooze up after wiping off.

#### Charging

Accessories and optional parts are not waterproof. Check the followings before and after charging.

- Make sure that the FOMA terminal is not wet. If the FOMA terminal is wet or after the FOMA terminal is wet, adequately drain it and wipe off water with dry and clean cloth, etc. before placing on a desktop holder or opening the external connector terminal cover.
- When the external connector terminal cover is opened for charging, close the cover securely after charging. It is recommended that the desktop holder be used for charging to prevent water from seeping inside from the external connector terminal cover.
- Never try to charge the battery pack when the FOMA terminal is wet.
- Do not touch the AC adapter or desktop holder with wet hands. May cause electric shock.
- Do not use the AC adapter or desktop holder in a place subject to water. Do not use the AC adapter or desktop holder in rooms which water is regularly in use such as bathroom, shower room, kitchen, lavatory, etc. May cause fire or electric shock.

#### **Basic package and main optional parts**

#### Basic package

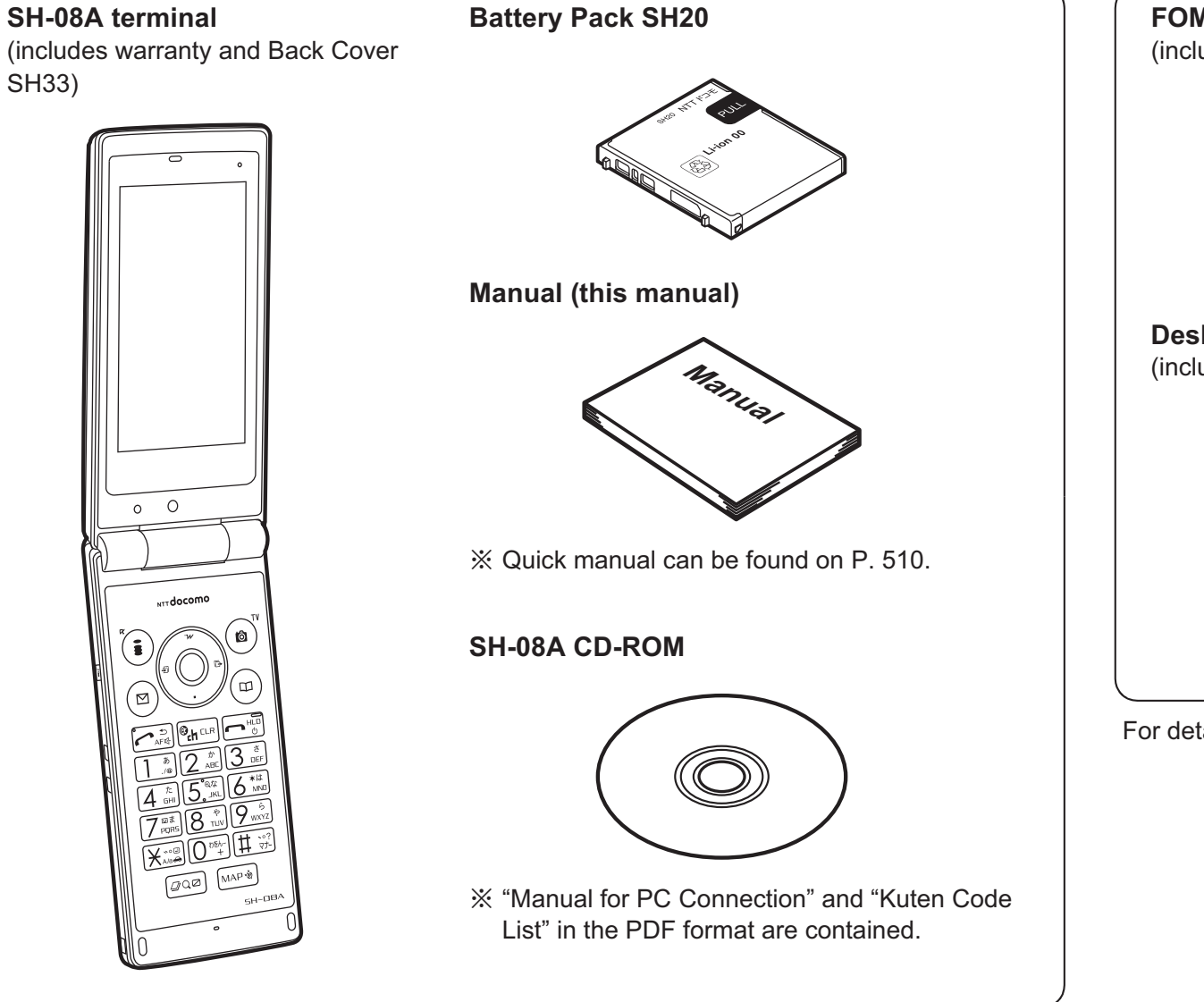

#### Main optional parts

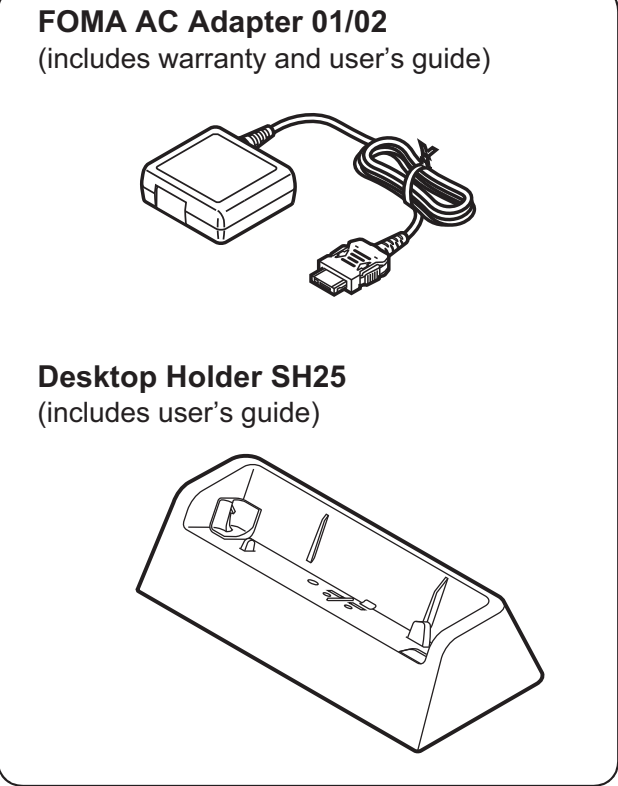

For details on other optional parts @P. 454

#### **Component names and functions**

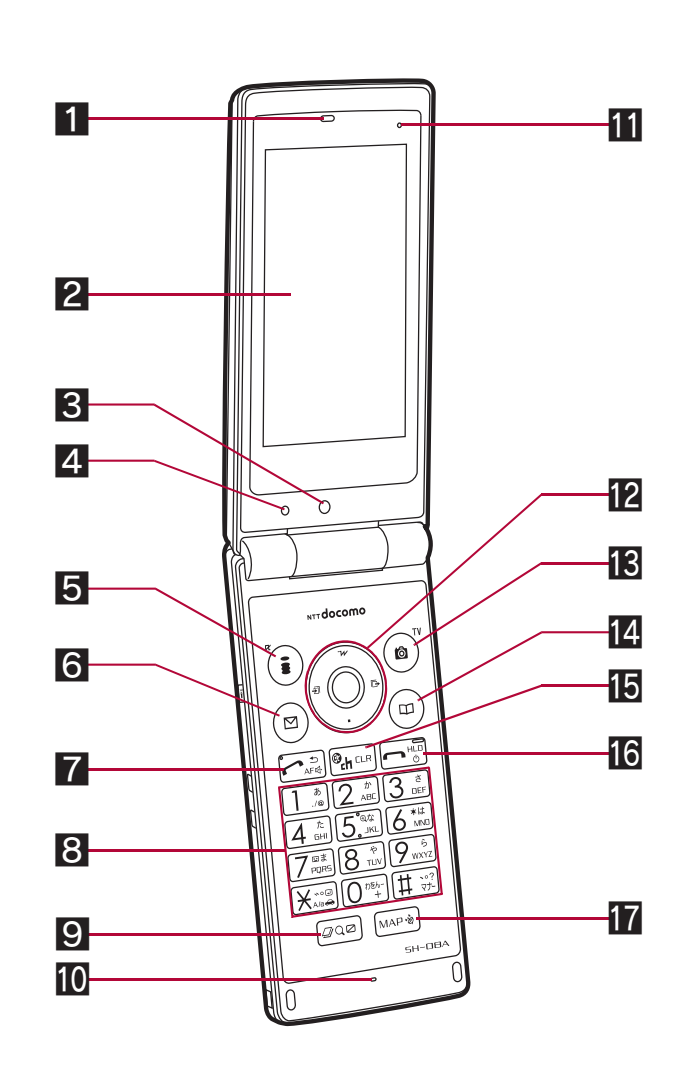

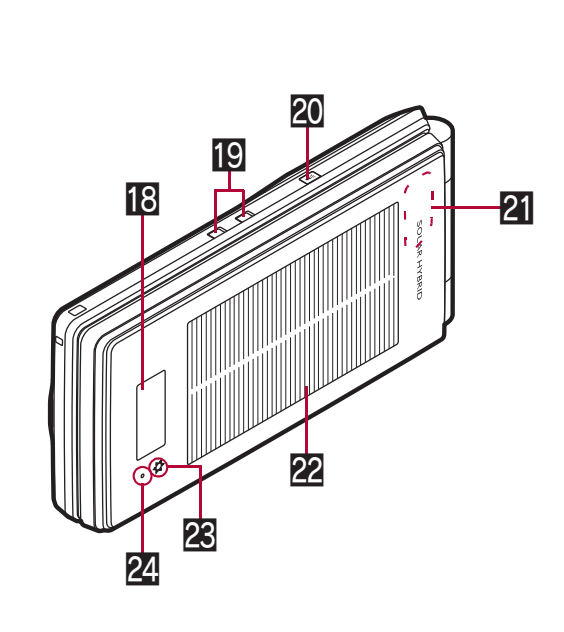

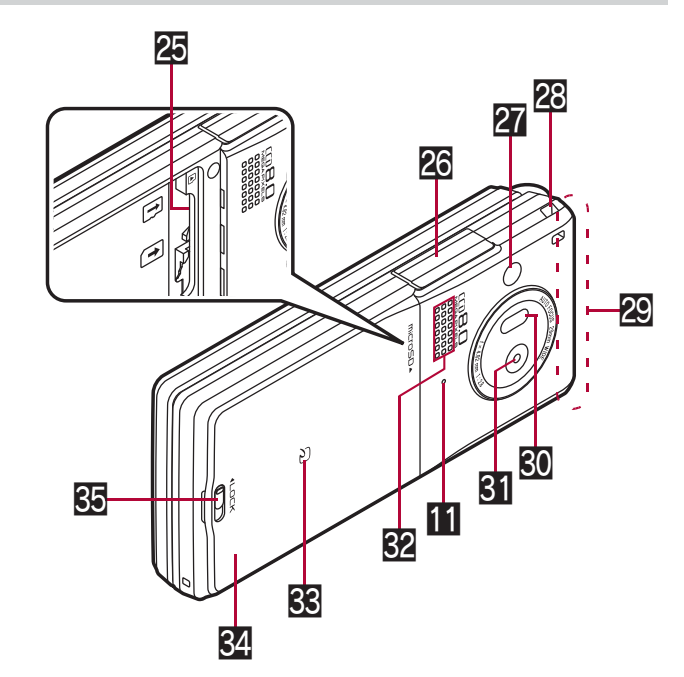

#### Using earphone

Connect an earphone compatible with external connector terminal (sold separately). When using an earphone which does not support external connector terminal, connect with a plug adapter (sold separately). Connection example for flat-plug earphone/ microphone with switch (sold separately)

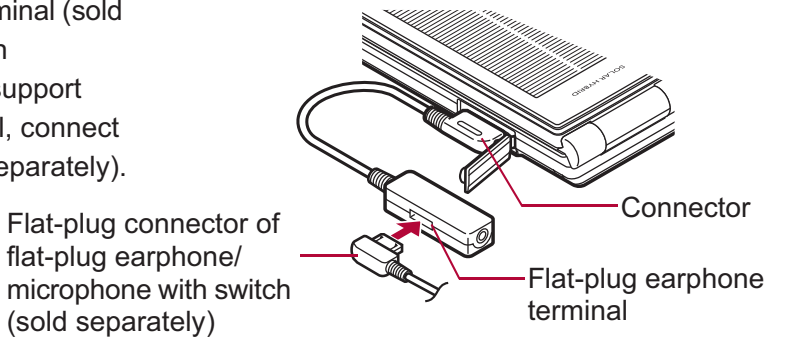

• Key illustrations are examples and may look different from actual keys.

# **Before Using the Handset**

#### 1 Earpiece

- Listen to the other party's voice.
- Listen to Record message/Voice memo.

#### 2 Main display (@ P. 33)

#### **3** Sub camera

- Use to shoot still pictures of yourself.
- Use to send images of yourself during a Videophone call.

#### 4 Brightness sensor (@ P. 100)

- The sensor detects the brightness of the surrounding area and automatically adjusts the display brightness and turns on/off the keypad backlight.
- Do not cover the sensor area with your hand or a sticker. May interfere with the sensor.

#### 

- Press to use i-mode (P. 162).
- Press to execute the functions of the operation guidance (P. 33).

#### 6 🖸: Mail/Operation guidance key

- Press to use mail functions (P. 128).
- Press to execute the functions of the operation guidance (P. 33).

#### 7 C: Start/Hands-free/Eco key

- Press to make or receive a voice call.
- Press to use hands-free (
  P. 57).
- Press to set the Eco mode (Power saver) (2 P. 99).

#### 8 1 to 9, 0, ⋊, ⊞: Dial/Text input keys

• Press to enter phone numbers or texts.

#### Q: Multi/Quick search/VeilView key

- Press to use Multi Assistant (PP. 364).
- Press to use Quick search (
  P. 374).
- Press to enable/disable the VeilView (BP. 107).

#### Mouthpiece/Microphone

• Sends out your own voice.

#### Air vent

• This is a vent for taking any remaining air out of the FOMA terminal when the back cover and the FOMA terminal are closed.

#### 2 🕄 💽 : Multi-guide key

• Move the cursor to select an item and execute or set (
P. 33).

#### E (amera/TV/Operation guidance key

- Press to activate the camera/1Seg (P. 207, P. 229).
- Press to execute the functions of the operation guidance (P. 33).

#### 🛿 🖽: Phonebook/Operation guidance key

- Press to use the phonebook (BP P. 85).
- Press to execute the functions of the operation guidance (P. 33).

#### لا الله الله المعالية (دh): i-Channel/Clear key

- Press to display the channel list (
  P. 194).
- Press to return to the previous screen.
- Press to delete texts or phone numbers.

#### 6 : Power/End key

- Press for 2+ seconds to turn the power on/off (P. 51).
- Use to end the function being activated and return to stand-by display.

#### MAP: MAP/GPS key

- Press to activate GPS compatible i- $\alpha$ ppli (1 P. 300).
- Press to check your present location. (PP. 299).

#### 🔞 Sub display (🖙 P. 34)

#### D Charger terminal (P. 47)

• This is a terminal for charging with the desktop holder.

#### 20 🖺: Light key

- Press with the FOMA terminal closed to display the clock on the sub display.
- Press for 1+ seconds with the FOMA terminal closed to turn on/off Picture Light.

#### 21 1Seg antenna (@ P. 226)

• A 1Seg antenna is built in. To receive in better conditions, do not cover the antenna area by hand.

#### 22 Solar panel (🖙 P. 21)

#### 🗷 Solar charge LED (🖙 P. 50)

Notify the status of solar charge.

#### 24 Called/Charging LED

- Flashes while receiving a call, etc. (P P. 104).
- Illuminates while charging (P. 46).

#### 25 microSD Card slot (P. 333)

#### External connector terminal

- This is a terminal used while charging, connecting the earphone, etc.
- Connect to an external device such as AC adapter/DC adapter or FOMA USB Cable with Charge Function 02 (sold separately) (© P. 48, P. 344).

#### 27 Picture Light

- Illuminates/Flashes while activating the camera (P. 202).

#### 28 Strap ring

#### E FOMA antenna

• The FOMA antenna is built in. To speak in better conditions, do not cover the antenna area by hand.

#### **30** Infrared port

- Use for the Ir communication (P. 350).
- Use for the Ir remote control (P. 353).

#### 31 Main camera

- Use to shoot still pictures or moving pictures (P. 202).
- Use to send a camera image shot during a Videophone call to the other party (2 P. 56).

#### 32 Speakers

- Emits ring tones, music, etc.
- Emits the other party's voice during hands-free operation.

#### 🔀 ⁄ mark

- The IC card is included (The IC card cannot be removed). Use Osaifu-Keitai holding the mark up to the scanning device (IP P. 287).
- Use to send and receive data via the iC communication (PP. 354).

#### 34 Back cover (@P. 45)

• A radio frequency-preventing sticker is attached on the back of the back cover. Do not peel off this sticker.

#### S Back cover lever (P. 45)

#### Key operations for stand-by display

Operate each key in the stand-by display to perform the following action.

| Key | Operations                         | Operations when pressing<br>for 1+ seconds            |
|-----|------------------------------------|-------------------------------------------------------|
|     | To display iMenu<br>(☞ P. 162)     | To display the i-αppli software list screen (☞P. 261) |
|     | To display Mail menu<br>(☞ P. 128) | To display the compose message<br>screen (☞P. 128)    |
| ð   | To activate camera<br>(☞ P. 207)   | To activate 1Seg (I P. 229)                           |
|     | To display phonebook<br>(☞ P. 85)  | To display the phonebook entry<br>screen (☞P. 81)     |
| ۲   | To display start menu<br>(☞ P. 39) | To display the Lock selection screen ( P P. 117)      |

| Кеу | Operations                                               | Operations when pressing<br>for 1+ seconds                                              |
|-----|----------------------------------------------------------|-----------------------------------------------------------------------------------------|
| O   | To display the Redials list screen (2 P. 60)             | To display Sent messages history<br>(喧ア. 149)                                           |
| Ο   | To display the Received calls list screen (☞ P. 60)      | To display Received messages history (@P. 149)                                          |
| Ċ   | To display the i-Widget screen (☞P. 282)                 | To display the earpiece volume adjustment screen (☞ P. 92)                              |
| Q   | To display Shortcut menu<br>(☞ P. 374)                   |                                                                                         |
|     | To display the phone<br>number entry screen<br>(☞ P. 57) | To set the Eco mode (Power saver)<br>(☞ P. 99)                                          |
|     | _                                                        | To turn off the power*1 (BPP. 52)                                                       |
| CLR | To display channel list ( P                              | . 194)                                                                                  |
| 1   | To enter <b>1</b>                                        | To execute assigned functions                                                           |
| 2   | To enter 2                                               | (ICT P. 374)                                                                            |
| 3   | To enter 3                                               |                                                                                         |
| 4   | To enter <b>4</b>                                        | To activate the Quick Stand-by<br>Display Setting mode (☞ P. 96)                        |
| 5   | To enter 5                                               | To set font size collectively<br>(เ弯 P. 107)                                            |
| 6   | To enter <b>6</b>                                        | To display the ++ソーラー充電お知<br>らせ表示画面 <sup>*2</sup> ( <i>©</i> P. 51)                     |
| 7   | To enter <b>7</b>                                        | To display the Voice memos/<br>Recorded messages screen<br>(IPP. 74, P. 378)            |
| 8   | To enter <b>8</b>                                        | To start to use 2in1 (☞P. 402)<br>To switch 2in1 mode (☞P. 403)                         |
| 9   | To enter 9                                               | To reset Kisekae Tool settings<br>(☞P. 102)<br>To reset Font style setting<br>(☞P. 106) |
| 0   | To enter <b>0</b>                                        | To enter +                                                                              |

| Before |
|--------|
| Using  |
| the I  |
| Hanc   |
| lse    |

| Key | Operations                                       | Operations when pressing<br>for 1+ seconds                  |
|-----|--------------------------------------------------|-------------------------------------------------------------|
| ×   | To enter 🗶                                       | To enable/disable the Public mode<br>(Drive mode) (☞ P. 70) |
| Ħ   | To enter #                                       | To enable/disable the Manner mode (BP. 95)                  |
| Q   | To activate Quick search<br>(喧P. 374)            | To enable/disable VeilView<br>(☞ P. 107)                    |
| MAP | To activate GPS compatible<br>i-αppli (☞ P. 300) | To check your present location<br>(☞P. 299)                 |

\*1 Press for 2+ seconds.

\*2 Only ++累積充電量 appears.

#### Multi-guide key and Operation guidance key

Use to select or execute the menus that appear in the operation guidance. The following shows the keys assigned to select or execute the menu items that appear in the guidance.

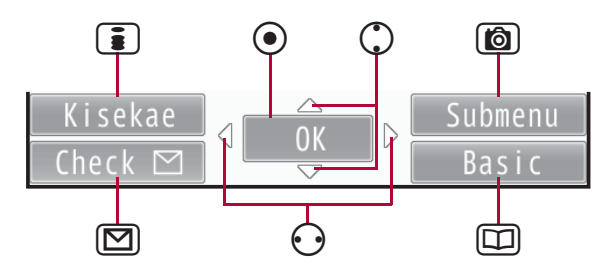

#### Operation guidance menu

In the operation guidance, menus appear according to the function being used and situation.

The following table describes examples of the main operation guidance menus that appear.

| OK      | Sets the selected item             |
|---------|------------------------------------|
| Submenu | Displays the Submenu               |
| Agree   | Checks selected image, music, etc. |
| Back    | Returns to the previous screen     |

| Play/Stop     | Plays/Stops i-motion, music, etc.                                                                               |
|---------------|----------------------------------------------------------------------------------------------------|
| Full          | Displays selected images, etc. in full screen                                                                   |
| Show all      | Displays sorted files, etc. as a list                                                                           |
| 1/1 or Zoom↓  | Displays selected images, etc. in actual/reduced size                                                           |
| Mail          | Displays the compose message screen                                                                             |
| Send          | Sends a mail                                                                                                    |
| Cancel        | Cancels the operation such as receiving a mail                                                                  |
| SelAll/ClrAll | Selects/Disables all selectable items<br>(Up to 50 items can be selected/disabled depending<br>on the function) |
| Page ▲/Page ▼ | Scrolls the display by page                                                                                     |
| Close         | Closes the Submenu, etc.                                                                                        |

#### **Viewing display**

• Icons are shown in the order of main display and sub display.

#### Main display

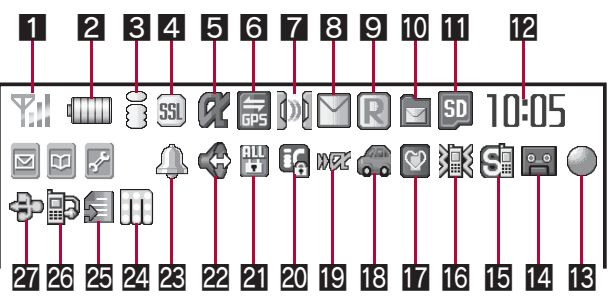

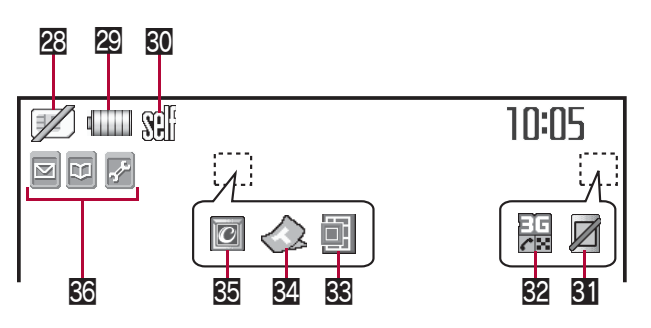

#### Attaching/Removing battery pack

#### Use the Battery Pack SH20 exclusive to the FOMA terminal.

- Turn off the power, close the FOMA terminal, and hold it in your both hands before attaching or removing the battery pack.
- The battery pack is not waterproof.

#### Attaching battery pack

Remove the back cover (B P. 24).

#### 2 Attach the battery pack.

• The battery pack has tabs that make it easy to attach. Attach the battery pack with a recycle mark side faced up.

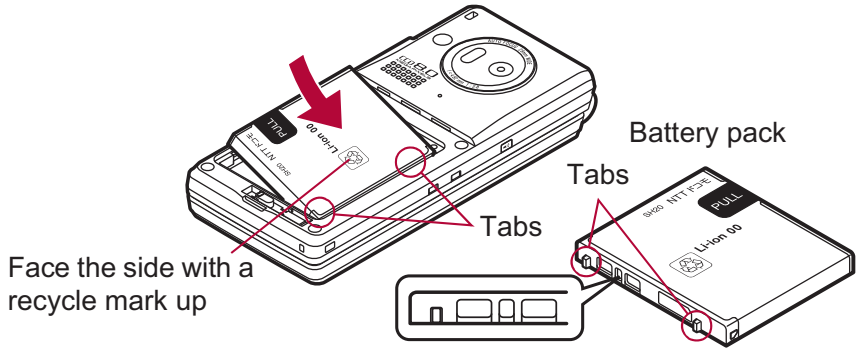

Battery pack connector terminal side

Attach the back cover (@ P. 24).

#### Removing battery pack

#### Remove the back cover (P. 24).

#### Remove the battery pack.

• The battery pack has a "PULL" Tag that makes it easy to remove. Hold the "PULL" Tag between the fingers and lift up it in the direction of an arrow (45-degree from the FOMA terminal) to remove the battery pack.

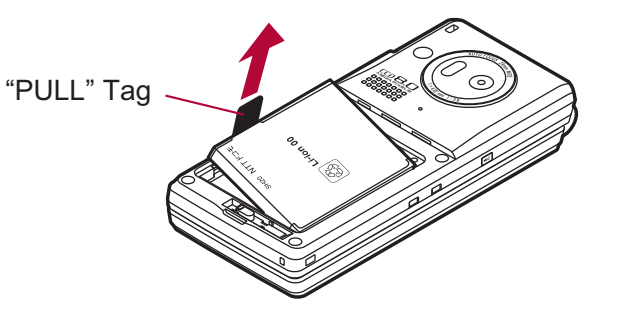

- Using unnecessary force when attaching or removing the battery pack may damage the connector terminal for the battery pack (charger terminal) on the FOMA terminal.
- Securely close the back cover. If not closed securely, the back cover may come off and the battery pack may fall out due to vibration. May damage the waterproof performance and allow water to seep.

#### Charging

The battery pack is not fully charged at the time of purchase. Be sure to charge the battery using the exclusive AC or DC adapter (sold separately) before use.

- It is recommended that the desktop holder be used for charging to prevent water from seeping caused by forgetting to close the external connector terminal cover (P. 47).

#### Cautions while charging

• Do not charge for long periods of time with the power left on. If the FOMA terminal is left on after charging is complete, the battery pack charge decreases.

In such cases, the AC or DC adapter charges the battery again. However, depending on when the FOMA terminal is disconnected from the AC or DC adapter, the battery charge level may be low, the battery alert tone may sound, or the battery may only be usable for a short time.

- When the battery is empty and terminal is recharging, charging LED may not illuminate immediately.
- If the battery empty alert is displayed, the alert tone sounds and the power cannot be turned on, charge the battery for a while.
- If the battery empty alert is displayed and charging begins within 60 seconds of the alert tone, the status returns to normal.
- While charging, terminal may not turn on even when charging LED is illuminated in red. Charge longer and try turning power on again.
- Frequently recharging the battery when its power is still remaining enough may shorten the life of the battery pack. It is recommended to use the battery to a certain level before recharging.

#### Estimated charge times and LED display

The following figures are estimated times for charging an empty battery pack with the FOMA terminal turned off.

| FOMA AC Adapter 01/02 | Approx. 120 min |
|-----------------------|-----------------|
| FOMA DC Adapter 01/02 | Approx. 120 min |

- Charging LED illuminates in red while charging, and it turns off when charging is completed.
- Check that the battery pack has been properly attached when charging LED flashes red. The LED also flashes red when the battery pack has reached the end of its service life.
- The battery pack can also be charged with the FOMA terminal turned on (Battery icon flashes during charging).
- When the battery becomes warm, charging may automatically stop even if the battery has not been fully charged. Charging resumes after the temperature lowers to an appropriate temperature. While charging is stopped, charging LED turns off (Battery icon flashes while stopped).

#### Estimated times of use when fully charged

| Continuous talk time     | FOMA/3G | Voice call: Approx. \$\$ min      |
|--------------------------|---------|-----------------------------------|
|                          |         | Videophone call: Approx. \$\$ min |
| Continuous stand-by time | FOMA/3G | When mobile: Approx. \$\$ hr      |
|                          |         | At rest: Approx. \$\$ hr          |
| 1Seg watching time       |         | Approx. \$\$ min                  |

- Continuous talk time is estimated as the usage time at normal transmission signal strength, and continuous stand-by time is estimated as the usage time while moving with the FOMA terminal folded at normal signal strength. Using i-mode reduces talk (transmission)/stand-by time. When i-Channel is subscribed, information is automatically received and updated, so talk (transmission)/stand-by time will be reduced. In addition, when shooting or editing an image, watching 1Seg, composing i-mode mail, activating the downloaded i-αppli or the i-αppli stand-by, or using MUSIC Player, i-motion player or data communication, the talk (transmission)/stand-by time will be reduced even if calls or i-mode transmission are not made. Some i-αppli software may continue transmission even after downloading. To avoid this, set not to connect in advance.
- The actual usage time is a combination of stand-by time and talk time, and the longer the talk time, the shorter the stand-by time becomes.
- 1Seg watching time is estimated as the watching time at normal transmission signal strength with the Stereo Earphone Set 01 (sold separately) used.
- Talk (transmission)/stand-by time may be reduced by about half or 1Seg watching time may be shortened depending on battery pack status, function used, temperature and other environmental conditions, or signal strength (no signal or weak signal).

#### Battery pack service life

- Battery pack is a consumable product. Service time per charge is gradually reduced every time the battery is charged.
- When service time per charge is reduced to about half of the default time, this means that the battery pack is approaching the end of its service life. In such a case, it is recommended to replace the battery pack as soon as possible. Depending on usage, the battery pack may swell as it approaches the end of its service life but this will not cause problems.

- If i-αppli, Videophone, or 1Seg is used while charging for a long time, the service life of the battery pack may become shorter than estimated.
- To prevent damage to the environment, bring used battery packs to a docomo service counter, a docomo agent or a recycle center.

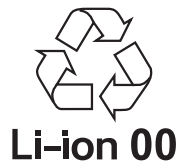

#### About charging batteries

- Refer to user's guide of FOMA AC Adapter 01/02 (sold separately), FOMA AC Adapter 01 for Global use (sold separately), or FOMA DC Adapter 01/02 (sold separately).
- FOMA AC Adapter 01 covers only 100V AC. FOMA AC Adapter 02/ FOMA AC Adapter 01 for Global use covers from 100 to 240V AC.
- The shape of the plug for the AC adapter is for 100V AC (for domestic use). To use the AC adapter of 100 to 240V AC overseas, a conversion plug adapter that is compatible with the voltage of your country of stay is required. Do not use a transformer for use overseas to charge the battery.

#### Charging by using desktop holder

## [Read "Desktop Holder SH25 (sold separately) user's guide" carefully.]

- Battery pack cannot be charged with the FOMA terminal opened.
- Face the side with the arrows of the AC adapter connector up and insert it into the connector terminal of the desktop holder (1).
  - Keeping the connector parallel with the desktop holder, securely push it all the way in until it clicks.
- Insert the AC adapter power plug into an outlet (2).
- When placing the FOMA terminal in the desktop holder, Charge start sound is heard, charging LED illuminates, and charging starts.
  - Place the FOMA terminal as the figure shows (3) and push it in the direction of the arrow (4) until it clicks.

• Do not open the FOMA terminal while it is placed in the desktop holder.

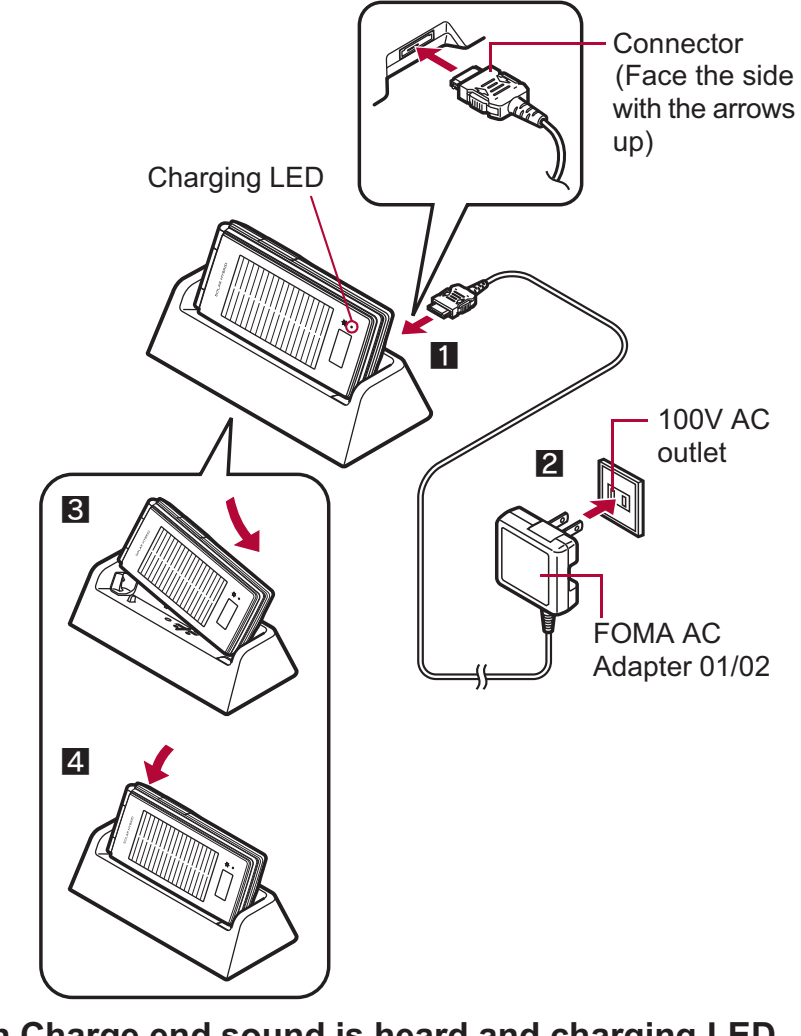

- When Charge end sound is heard and charging LED turns off, charging is complete.
  - Hold the desktop holder and lift the FOMA terminal out.
- Pull the AC adapter out of the outlet when left unused for a long period of time.

Before Using the Handset

the strap is not caught in between the handset and the desktop holder. Charging by using AC adapter/DC adapter [Read "FOMA AC Adapter 01/02 (sold separately) and FOMA DC Adapter 01/02 (sold separately) user's guide" carefully.] • Battery pack can be charged even with the FOMA terminal opened.

or Charge start sound is Silent).

Open the external connector terminal cover and insert the AC or DC adapter connector horizontally into the external connector terminal (1).

• When Charge start sound is not heard or when charging LED does not

desktop holder (except when terminal is turned off, Manner mode is set

• When placing the FOMA terminal in the desktop holder, be careful that

illuminate, check that the FOMA terminal is placed securely in the

- Charging LED External connector terminal External connector terminal cover Connector (Face the side with the arrows up)
- Check the direction (See diagram) of the connector, keep it parallel with the FOMA terminal and securely push all the way in until it clicks.

2 When inserting the AC adapter power plug into an outlet or inserting the DC adapter power plug into a car cigarette lighter socket, Charge start sound is heard, charging LED illuminates, and charging starts.

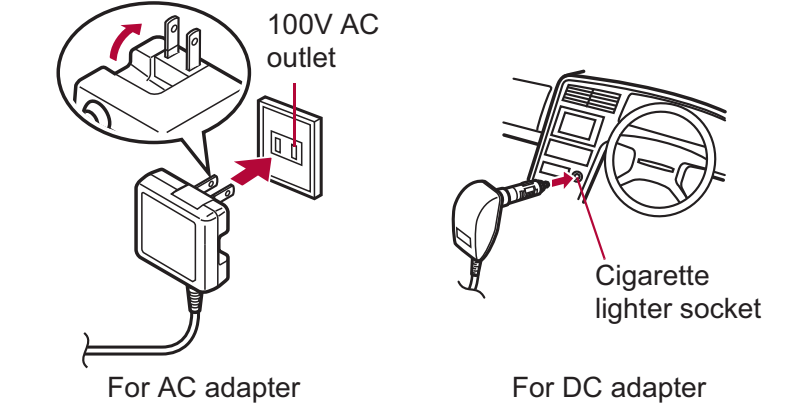

- **3** When Charge end sound is heard and charging LED turns off, charging is complete.
  - When removing the connector, always hold the release buttons on both sides (1) and unplug it horizontally (2).

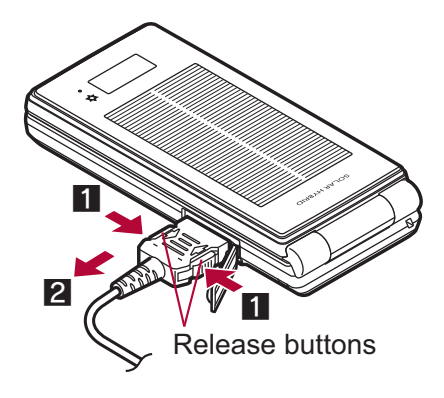

- Do not forcibly insert or remove. May cause damage to the external connector terminal and the connector.
- Pull the adapter out of the outlet or cigarette lighter socket if it will not be used for a long time.
- Do not forcefully pull the external connector terminal cover. May damage the cover.
- Do not place objects near the FOMA terminal when charging. May damage the FOMA terminal.

#### When using a DC adapter

- The DC adapter should only be used in negative grounded vehicles (12 and 24V DC).
- Do not use with the car engine shut off. May drain the car battery.
- The DC adapter fuse (2A) is a consumable. For replacement, purchase a new fuse at a local automobile supply shop.
- Refer to the FOMA DC Adapter 01/02 user's guide for details.

#### **Battery level**

#### **Checking battery level**

- If the battery icon is changed to [電池マーク%表示], battery level is displayed in percentage. However, [ح] appears when battery level is 100% while [□] appears when battery level is 4% or less.
- The battery icon and Percentage are rough indications.
- The battery level may change a lot depending on the conditions of use.
- If the FOMA terminal is left for a long period or without turning off the power, the battery level may decrease even after the charging is completed.

| $\sim$         |             |            |                                                 |
|----------------|-------------|------------|-------------------------------------------------|
|                |             | 81 to 100% | Battery is sufficiently remaining.              |
|                | d IIII      | 61 to 80%  | Battery is remaining.                           |
|                |             | 41 to 60%  | Battery level is low.                           |
|                |             | 21 to 40%  | Battery level is very low.                      |
|                | ( <b></b> ) | 1 to 20%   | Battery is almost empty.<br>Charge the battery. |
| 117 BTue 10:05 | d           | 0%         | Battery is empty (Power will turn off soon).    |
|                |             |            |                                                 |

#### Changing design of battery icon <Battery icon>

- In the Custom menu, select [Settings] ▶ [Battery] ▶ [Battery icon] ▶ .
- 2 Select an image ▶ 🔳.

#### Displaying battery icon in percentage temporarily <lcon% temp display>

When the battery icon is set to other than [電池マーク%表示], if the display is shown again with the display off, the battery icon in percentage is displayed for approximately 3 seconds.

#### In the Custom menu, select [Settings] ▶ [Battery] ▶ [Icon% temp display] ▶ [ON].

#### Checking battery level with sound and display

## In the Custom menu, select [Settings] > [Battery] > [Battery] > [Battery level].

• Battery level is displayed in percentage and graphic. In addition, it is notified by the number of the battery level sound according to its remaining amount.

| Graphic | Number of beep sound |
|---------|----------------------|
|         | Five times           |
|         | Four times           |
|         | Three times          |
|         | Twice                |
|         | Once                 |

- Wait approximately 5 seconds and the display disappears.
- The battery level sound is heard at the volume set in Key sound (PP P. 92).
- If the Manner mode is set, the battery level sound follows the setting of the Manner mode.

#### If battery runs out

[Battery empty. Unsaved data will be lost. Ending current operation] appears if battery starts to run out (Press ) to clear the message). After a while, an alert tone sounds. The warning screen stating that the battery runs out

appears, handset operations are disabled and power turns off after approximately 60 seconds.

# **Map/GPS Function**

| Using Map/GPS function                                                          |
|---------------------------------------------------------------------------------|
| Checking your location                                                          |
| Setting position location                                                       |
| Viewing Map < Map>300                                                           |
| Using GPS compatible i-αppli                                                    |
| Providing location information on request < Loc. request menu>302               |
| Notifying present location information <location notification="">305</location> |
| Displaying history of checked location information                              |
| <location history="">306</location>                                             |
| Using location information from each function                                   |
|                                                                                 |

### **Using Map/GPS function**

- Note that DOCOMO shall not be liable for the pure economic loss if you cannot confirm the positioning (communication) result with FOMA terminal failure, malfunction, error or external factors such as power failure (including battery exhaustion).
- FOMA terminals cannot be used as navigation system for professional use of aircrafts, vehicles, person, etc. Therefore, note that DOCOMO shall not be liable for the loss caused by the navigation system to use location information.
- FOMA terminals cannot be used as surveying GPS of high accuracy. Therefore, note that DOCOMO shall not be liable for the loss caused by the error of location information.
- GPS is the service in charge of Department of Defense of USA, therefore, GPS radio wave condition may be controlled (accuracy degradation, radio wave abort, etc.) for the US national security reason.
- For the use of Location provision or Location notification, check the information of an information provider and DOCOMO website. Charges may be incurred for these functions.
- Position location and Location notification are not available when Function lock is applied to GPS.
- Location provision, Position location and Location notification are not available in the following cases.
  - When a FOMA card is not inserted
  - During the Self mode During software update
- Note that GPS is using the radio wave from satellites, and following conditions may cause the radio wave abort or difficulty to receive.
  - In or under buildings
- In basement, tunnel, ground or water
- In bags or boxes

Inside cars or trains

- In density area with buildings or residence
- In or under densely trees Near high-tension line

  - In bad weather with heavy rain/snow
- When people or objects are blocking mobile phones
- When hands are covering screen/keypad/microphone/speaker of mobile phones

In these cases, the error of retrieved location information may be 300 m or more.

 GPS function of the FOMA terminal is not available outside the service area.

#### Using map and GPS function overseas

- Note the following when using a map and GPS function overseas.
  - Location notification and Location provision function are not available.
  - · When attempting to connect to the GPS service setting site from [Service settings] in [Loc. request menu], an error message appears and the functions cannot be used. However, packet transmission charges are incurred in such cases.
  - The displayed map based on the acquired location information (latitude and longitude information) may not be accurate because of the legal system in each country and the area.
- Note the following when using each function.

#### Viewing map

- The selection screen for viewing a map either on the i-mode site or i-appli appears when selecting Map in the Map/GPS menu or selecting [Read Map] after checking the present location, etc. Select the view mode.
- Even if a map is displayed on the i-mode site or i- $\alpha$ ppli, the map may not be provided or the present location may not appear properly. In those cases, packet transmission charges apply.

#### Position location

- Set the correct date and time in advance.
- i-mode services Settings is required in advance (
  P. 412).
- GPS positioning is available in the 3G network service area.
- When GPS positioning is failed due to signal status, etc., the message asking whether to select a city name may appear. If [Select city name] is selected, the list of world cities appears. GPS positioning may succeed if the city around the present location is selected.

#### Using GPS compatible i-αppli

• Even if GPS compatible i-αppli is set for Select Map, a map may not appear properly when location information that GPS compatible i-appli does not support is provided. In this case, packet transmission charges apply.

#### Location history

- [S], the icon indicating that location is positioned overseas, appears for positioned location history in the location history list screen/location history details screen. [C] appears in the location history list screen when the time difference is adjusted.
- If [Read Map] is selected from the location history positioned overseas, the selection screen for viewing a map either on the i-mode site or i-αppli appears. Select the view mode.

#### **Position location**

#### Checking your location

Check the present location and check your place. Use this function for more convenient use such as showing a map from positioning location information, changing the location information to a URL, sending mail with the URL pasted, etc.

- Transmission charges are not incurred when the present location is positioned. However, packet transmission charges are applied when a map is displayed based on the location information.
- Change sound/volume/LED color for Position location (P. 91, P. 104).

## In the Custom menu, select [LifeKit] [Map/GPS] [Position location].

- In stand-by: Press MAP (for 1+ seconds).
  - It is activated following the GPS button setting after positioning.
- [\*] flashes while GPS positioning is being performed.

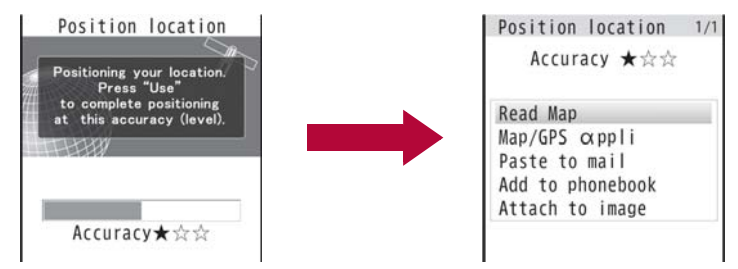

- Accuracy level  $\bigstar \bigstar \bigstar$ : Almost accurate location information Error is less than 50 m
- Accuracy level  $\bigstar \bigstar \bigstar$  : Relatively accurate location information Error is less than 300 m
- Accuracy level  $\bigstar \bigstar \bigstar$ : Rough location information Error is 300 m or more
- Accuracy level is a rough indication. It may differ depending on the radio wave condition of the surroundings.
- To use the location information as a result of location positioning at the displayed accuracy level while the present location is being positioned: Press 1.
- To cancel position location: Press 🔳 ) ().

#### Select a usage.

- Select [Read Map].
  - GPS compatible i-αppli set in Map setting is activated.
- Select [Map/GPS αppli] > select i-αppli > •.
- ◆ Select [Paste to mail] ▶ [OK] ▶ compose and send a mail.
  - The Location URL to be sent appears only on the i-mode supported terminal.
- Select [Add to phonebook] > add to the phonebook.
- Select [Attach to image] > select an image > > 圖 > select the saving method > ●.
- To check the location information: Press .
- To retry position location: Press 1

#### Set position loc.

#### **Setting position location**

#### Setting GPS button <GPS button setting>

Set the operation that is automatically launched after positioning the present location by pressing MAP for 1+ seconds.

- In the Custom menu, select [LifeKit] [Map/GPS] [Set position loc.] [GPS button setting].
- **2** Select the action **(OK)**.

# Setting Positioning mode for positioning location <Positioning mode>

- This setting is valid only when the positioning is performed in Japan.
- In the Custom menu, select [LifeKit] > [Map/GPS] > [Set position loc.] > [Positioning mode].
- 2 Select the Positioning mode ▶ ▶ [OK].
  - When [Quality mode] is selected, the positioning is performed with longer time. As a result, more accurate positioning is performed than in the Standard mode.

#### Мар

#### **Viewing Map**

Activate GPS compatible i- $\alpha$ ppli and view the present location or specified location.

- Make the Map setting in advance, and set GPS compatible i-αppli to activate.
- By default, the FOMA terminal is set to activate "Map Application". For details on operating "Map Application" ☞ P. 301

## In the Custom menu, select [LifeKit] > [Map/GPS] > [Map].

• GPS compatible i-αppli is activated after positioning the present location.

#### Setting map <Map setting>

#### Setting i-αppli to activate as a map <Select Map>

Set GPS compatible i- $\alpha$ ppli to activate when selecting Map in the Map/GPS menu or [Read Map] from the location information of each function.

- In the Custom menu, select [LifeKit] ▶ [Map/GPS] ▶ [Map setting] ▶ [Select Map].
- 2 Select the GPS compatible i-αppli ) .

#### Setting whether to position present location when activating a map <Map activate setting>

Set whether to position the present location when Map in the Map/GPS menu is selected and GPS compatible i- $\alpha$ ppli is activated.

- In the Custom menu, select [LifeKit] ▶ [Map/GPS] ▶ [Map] ▶ [Map activate setting].
- Select the setting •.

#### Using GPS compatible i-αppli

#### Start i-appli compatible with Map/GPS function.

- When GPS compatible i-αppli is used, location information is sent to the information provider of the software used.
- When GPS function is used on GPS compatible i-αppli, set Location usage setting of the software used to [Send].
- In the Custom menu, select [LifeKit] [Map/GPS] [Map/GPS αppli].
- 2 Select software ) •

## Starting GPS compatible i-αppli by one-touch operation

#### In stand-by, press MAP.

 GPS compatible i-αppli is started according to Select Map. By default, the FOMA terminal is set to activate "Map Application".

#### Using "地図アプリ" (Map Application)

"Map Application" is a convenient i-αppli for viewing the map of the present location or specified location, searching the peripheral area information or navigating to a destination. Search helpful facilities in case of disaster. With Chizu Talk function, exchange a message with the other party on the map.

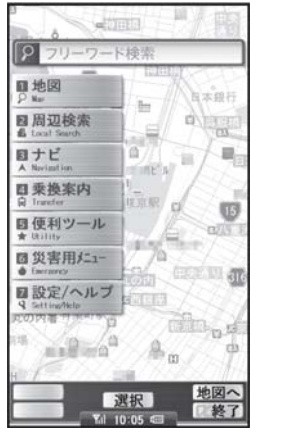

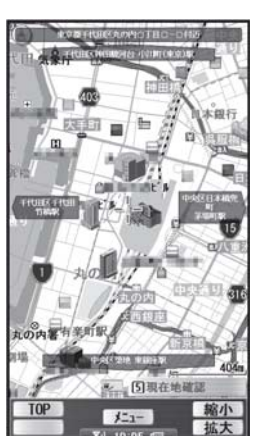

©2009 ZENRIN DataCom CO., LTD.

#### Service charge

The appli services are divided into the following.

- Free functions
- View the map and search the peripheral area information. Also, search the food coupon.
- Display the location, which was positioned using GPS in the past, in the unit of municipality or prefecture with color on a map. This is the function that allows you to recognize the visited town at a glance.
- Change the mode to various maps such as a 3D map, a map with emphasized railways, a map in the day and night mode, including a normal map.
- Paid functions

Use all services excluding the traffic information for free until the 60th day from the first-time use of this software.

After the free period, the My menu registration (fees apply) for "ゼンリン会 いつもNAVI" provided by ZENRIN DataCom CO., LTD. is required.

- Totally navigate to the destination including the means of driving, using train and walking. Search a route considering the traffic information.
- Display train transfer information and timetable.
- Exchange a message while displaying the other party's position on a map.
- Search helpful facilities in case of disaster. Use the i-αppli without communication called Map Application for disaster. If a map for disaster of the area around the home is downloaded, it will be useful in case of an emergency.
- Packet transmission charges apply when using this service. It is recommended to use this software with Pake-hodai/Pake-hodai full/ Pake-hodai double.
- When this software is deleted, download it from "iエリア-周辺情報-".
- Note that there is no guarantee for the accuracy and immediacy of the information such as a map and route.
- Make sure that a person other than the driver operates this software while driving.
- This appli supports the Motion tracking.
- Screenshots are examples and may differ from actual screens.

#### Loc. request menu

#### **Providing location information on request**

## Set whether to provide the present location on the request from the other party.

- Location provision may require the subscription to an information provider supporting the service and the service usage fee.
- To use a service supporting location provision, set Location provision ON/OFF to [Loc. provision:ON] or [Reject No. unset]. In addition, usage settings for each service (GPS Service settings) may be required. To use "imadoco-search", settings accessed by [iMenu] ▶ [お客様サポート] ▶ [各 種設定(確認・変更・利用)] ▶ [その他サービス設定・確認] ▶ [位置情報利用 設定] ▶ [イマドコサーチ設定] is required.
- Sent location information may not reach an information provider depending on the signal strength.
- Location information may be sent to an information provider without any operation when Location provision ON/OFF is set to [Loc. provision:ON] or [Reject No. unset]. Under [Loc. provision:OFF], even if the location information from the other party is received, it is automatically rejected, and the history of location provision does not remain.
- [I] (blue) appears when Location provision ON/OFF is set to [Loc. provision:ON] or [Reject No. unset]. Until a location provision permission schedule ends if it is set, [I] (blue) is displayed while permitted and [I] (gray) while rejected.
- If Location provision ON/OFF is set to [Reject No. unset], calls are automatically rejected when the location information from callers not saved in the phonebook are received. However, a request for Location provision may be received depending on the operating condition of other functions.
- Change sound/volume/LED color for Location provision (P. 91, P. 104).
- Location information is provided free of charge.
- For the use of location information, check the information of an information provider and DOCOMO website. Charges may apply for these functions.

- In the Custom menu, select [LifeKit] > [Map/GPS] > [Loc. request menu] > [Loc. prov. ON/OFF].
- **2** Enter the terminal security code **• •**.
- Select the setting 🕨 🖲.
- Location provision can also be set from initial settings (P. 52).
- Setting permission schedule onto Location provision
- In the Location provision ON/OFF setting screen, select [Permission sched.].
- Select [Start] > enter the start time (24-hour format) >
   O.
- Select [End] > enter the end time (24-hour format) >
   O.
- Select [Repeat] > select the repeat method.
  - Select [Daily].
  - ♦ Select [Set day of week] > select a day of the week > > 個.
  - Select [Not set] > proceed to step 6.
- 5 Select [From] ▶ [Start date setting] ▶ enter the start date ▶ ▶ [End date setting] ▶ enter the end date ▶ ●.
  - To not set valid period: Select [End date] > [Not set].
- Press 🗊 ▶ select the setting of Reject No. unset ▶ ④.
- If an end time is set to the time before the scheduled time, location information is not provided for the day.
- Setting Positioning mode of Location provision <Positioning mode>
- In the Custom menu, select [LifeKit] > [Map/GPS] > [Loc. request menu] > [Positioning mode].
- 2 Select the Positioning mode ▶ ▶ [OK].
# Operation when permission schedule is set onto location provision

## **Example: When the current date is "November 24, 2009, 14:00"** Start: 15:00 End: 22:00

| Setting details |                     | Schedule when location provision is      |
|-----------------|---------------------|------------------------------------------|
| Repeat          | Valid period        | performed                                |
| Not set         | -                   | 11/24/2009, 15:00 to 11/24/2009, 22:00   |
| Everyday        | From 11/29/2009     | Everyday from 11/29/2009, 15:00 to 12/   |
|                 | End date 12/29/2009 | 29/2009, 22:00 (between 15:00 and 22:00) |
|                 | From 11/19/2009     | Everyday from 11/24/2009, 15:00 to 12/   |
|                 | End date 12/29/2009 | 29/2009, 22:00 (between 15:00 and        |
|                 |                     | 22:00)                                   |
|                 | Not set             | Everyday after 11/24/2009, 15:00         |
|                 |                     | (between 15:00 and 22:00)                |
| Set day of      | From 11/29/2009     | Set day of week from 11/29/2009,         |
| week            | End date 12/29/2009 | 15:00 to 12/29/2009, 22:00 (between      |
|                 |                     | 15:00 and 22:00)                         |
|                 | From 11/19/2009     | Set day of week from 11/24/2009,         |
|                 | End date 12/29/2009 | 15:00 to 12/29/2009, 22:00 (between      |
|                 |                     | 15:00 and 22:00)                         |
|                 | Not set             | Set day of week after 11/24/2009,        |
|                 |                     | 15:00 (between 15:00 and 22:00)          |

Start: 09:00 End: 22:00

| Setting details |                     | Schedule when location provision is    |  |
|-----------------|---------------------|----------------------------------------|--|
| Repeat          | Valid period        | performed                              |  |
| Not set         | _                   | 11/24/2009, 14:00 to 11/24/2009, 22:00 |  |
| Everyday        | From 11/29/2009     | Everyday from 11/29/2009, 09:00 to 12/ |  |
|                 | End date 12/29/2009 | 29/2009, 22:00 (between 09:00 and      |  |
|                 |                     | 22:00)                                 |  |
|                 | From 11/19/2009     | Everyday from 11/24/2009, 14:00 to 12/ |  |
|                 | End date 12/29/2009 | 29/2009, 22:00 (between 09:00 and      |  |
|                 |                     | 22:00)                                 |  |
|                 | Not set             | Everyday after 11/24/2009, 14:00       |  |
|                 |                     | (between 09:00 and 22:00)              |  |

| Setting details |                     | Schedule when location provision is     |
|-----------------|---------------------|-----------------------------------------|
| Repeat          | Valid period        | performed                               |
| Set day of      | From 11/29/2009     | Set day of week from 11/29/2009, 09:00  |
| week            | End date 12/29/2009 | to 12/29/2009, 22:00 (between 09:00     |
|                 |                     | and 22:00)                              |
|                 | From 11/19/2009     | Set day of week from 11/24/2009, 14:00  |
|                 | End date 12/29/2009 | to 12/29/2009, 22:00 (between 09:00     |
|                 |                     | and 22:00)                              |
|                 | Not set             | Set day of week after 11/24/2009, 14:00 |
|                 |                     | (between 09:00 and 22:00)               |

Start: 15:00 End: 10:00

| Setting details |                     | Schedule when location provision is     |
|-----------------|---------------------|-----------------------------------------|
| Repeat          | Valid period        | performed                               |
| Not set         | -                   | 11/24/2009, 15:00 to 11/25/2009, 10:00  |
| Everyday        | From 11/29/2009     | Everyday from 11/29/2009, 15:00 to 12/  |
|                 | End date 12/29/2009 | 30/2009, 10:00 (between 15:00 and       |
|                 |                     | 10:00 on the next day)                  |
|                 | From 11/19/2009     | Everyday from 11/24/2009, 15:00 to 12/  |
|                 | End date 12/29/2009 | 30/2009, 10:00 (between 15:00 and       |
|                 |                     | 10:00 on the next day)                  |
|                 | Not set             | Everyday after 11/24/2009, 15:00        |
|                 |                     | (between 15:00 and 10:00 on the next    |
|                 |                     | day)                                    |
| Set day of      | From 11/29/2009     | Set day of week from 11/29/2009, 15:00  |
| week            | End date 12/29/2009 | to 12/30/2009, 10:00 (between 15:00     |
|                 |                     | and 10:00 on the next day)              |
|                 | From 11/19/2009     | Set day of week from 11/24/2009, 15:00  |
|                 | End date 12/29/2009 | to 12/30/2009, 10:00 (between 15:00     |
|                 |                     | and 10:00 on the next day)              |
|                 | Not set             | Set day of week after 11/24/2009, 15:00 |
|                 |                     | (between 15:00 and 10:00 on the next    |
|                 |                     | day)                                    |

### Start: 09:00 End: 09:00

| Setting details |                     | Schedule when location provision is     |  |
|-----------------|---------------------|-----------------------------------------|--|
| Repeat          | Valid period        | performed                               |  |
| Not set         | _                   | 11/24/2009, 14:00 to 11/25/2009, 09:00  |  |
| Everyday        | From 11/29/2009     | Everyday from 11/29/2009, 09:00 to 12/  |  |
|                 | End date 12/29/2009 | 30/2009, 09:00 (between 09:00 and       |  |
|                 |                     | 09:00 on the next day)                  |  |
|                 | From 11/19/2009     | Everyday from 11/24/2009, 14:00 to 12/  |  |
|                 | End date 12/29/2009 | 30/2009, 09:00 (between 09:00 and       |  |
|                 |                     | 09:00 on the next day)                  |  |
|                 | Not set             | Everyday after 11/24/2009, 14:00        |  |
|                 |                     | (between 09:00 and 09:00 on the next    |  |
|                 |                     | day)                                    |  |
| Set day of      | From 11/29/2009     | Set day of week from 11/29/2009, 09:00  |  |
| week            | End date 12/29/2009 | to 12/30/2009, 09:00 (between 09:00     |  |
|                 |                     | and 09:00 on the next day)              |  |
|                 | From 11/19/2009     | Set day of week from 11/24/2009, 14:00  |  |
|                 | End date 12/29/2009 | to 12/30/2009, 09:00 (between 09:00     |  |
|                 |                     | and 09:00 on the next day)              |  |
|                 | Not set             | Set day of week after 11/24/2009, 14:00 |  |
|                 |                     | (between 09:00 and 09:00 on the next    |  |
|                 |                     | day)                                    |  |

## Setting host <Host setting>

Set the host for the GPS service setting site. % Setting does not normally need to be changed.

- In the Custom menu, select [LifeKit] ▶ [Map/GPS] ▶ [Loc. request menu] ▶ [Host setting].
- 2 Enter the terminal security code ) .

## Select [User specified host] ▶ 囵.

- To return to the default host: Select [Default].
- To change to the preset user-defined host: Select [User specified host].
- To delete the set user-defined host: Select [User specified host]
   Image: Book to be a set of the set user-defined host: Select [User specified host]

## **4** Select [Host name] ▶ enter the host name ▶ •.

- Enter up to 99 single-byte alphanumeric characters and symbols.
- Select [Host URL] ▶ enter the host URL ▶ ④.
  - Enter up to 100 single-byte alphanumeric characters and symbols.

**6** Press **i**.

## GPS service settings <Service settings>

Configure the setting required for Location provision.

- In the Custom menu, select [LifeKit] > [Map/GPS] > [Loc. request menu] > [Service settings].
  - Connected to the GPS service setting site.

## 2 Configure the settings.

• Please contact GPS information providers for the setting details.

## When location information is requested

Location provision starts when the request to provide the location information is received.

- When each service usage setting is set to [許可], the location information is automatically provided upon request.
- When each service usage setting is set to [毎回確認], a confirmation screen asking whether to provide appears at every request. Select [Yes] to start providing the location information.
- If no operation is performed when the location is requested, return to stand-by display after providing location information is end, and the stock icon [\*à] (Send loc - Resp/Send loc - No resp/Send loc - Failed) appears. Select the stock icon and location histories appear.
- To cancel Location provision, press 🗊 and press ④. However, the location information may be sent depending on timing.
- Sent location information may not reach a requestor of the location information depending on the signal strength.
- Host ID for Location provision may not be displayed on the screen.

 When the 2in1 service is used, only Number A is available regardless of the mode. If the location information provision is requested with Number B, the location information is not provided, and the failure of search is notified to the other party.

## When the location information is requested from the other party who used imadocokantan search

• A confirmation screen for location provision appears at every request. Select [Yes] to immediately notify to a rough positioning result to the other party.

After [Yes] is selected, the GPS positioning screen appears, and a high-accuracy positioning result is notified.

• If the location provision is canceled after [Yes] is selected on a confirmation screen for location provision, a rough positioning result is notified to the other party. In this case, the location history is recorded, but the location information does not appear.

## When the location information is requested while in Public mode (Drive mode)

- If Location provision is set to [許可] for usage settings of each service, a confirmation screen for location provision is displayed, the GPS positioning screen appears, and the location is provided after GPS positioning. However, Location provision/accept, Location provision/ notify, vibrator or called LED does not operate.
- When Location provision is set to [毎回確認] for usage settings of each service, location information is not provided.

#### **Location notification**

## Notifying present location information

### Notify the positioned Location information of the present location to specified service clients (information provider supporting Location notification).

- For Location notification function, subscription to an information provider supporting Location notification and a service usage fee may be required.
- Sent location information may not reach an information provider depending on the signal strength.
- Using Location notification is charged.

## In the Custom menu, select [LifeKit] > [Map/GPS] > [Loc.notification/set] > [Location notification].

## Select the service client.

- ♦ Select [Select from list] > select a service client > ●.
- ◆ Select [Direct input] ▶ enter the service client ID ▶ ④.
- To cancel positioning location: Press 🔳 🖢 💽.
  - Positioning may not be canceled or the location information may be sent depending on timing.
- When the 2in1 service is used, the location information is notified with Number A regardless of the mode.
- Setting Positioning mode of Location notification <Positioning mode>
- In the Custom menu, select [LifeKit] > [Map/GPS] > [Loc.notification/set] > [Positioning mode].
- **2** Select the Positioning mode **•** [OK].

## Saving service clients <Notification clients>

Save up to five service clients to notify the present location.

- In the Custom menu, select [LifeKit] [Map/GPS] [Loc.notification/set] [Notification clients].
- 2 Press 🙆 🕨 [Save new].
  - Alternatively, press 🔳.
- Select [Name] enter a service client name .
  - Enter up to 32 single-byte (16 double-byte) characters.
- Select [ID] ▶ enter the service client ID ▶ ④.
  - Enter ID specified by a GPS information provider.
  - Enter up to 12 single-byte numeric characters. *X* and *#* are also available to enter.

## Select [Phone number] > enter a phone number.

- ♦ Select [Search phonebook] 
   ▶ select a recipient 
   ●.
- ♦ Select [Direct input] → enter a phone number → ④.
- The phone number already saved as location service client cannot be added.

## Select [Auto] ▶ select the setting ▶ ⊙.

• If automatic notice is set to [Yes], automatically notifies the present location to the recipient when a voice/Videophone call is made to a saved phone number.

## 7 Press 🚺.

## Submenu operations for notification clients screen

| [Save new]                                | ☞ P. 305  |
|-------------------------------------------|-----------|
| [Copy to microSD]                         | ©7 P. 338 |
| [Send data]                               |           |
| ▶ [Send Ir data]                          | ©∂P. 352  |
| ▶ [iC transmission]                       | ☞ P. 355  |
| [Add to phonebook] > add to the phonebook |           |
| [Delete]                                  |           |

### [Delete]

- [Delete one] [Yes]
- ▶ [Delete selected] ▶ select a service client ▶ ▶ @ ▶ [Yes]
- ▶ [Delete all] ▶ enter the terminal security code ▶ ④ ▶ [Yes]

## Editing saved contents of location service clients

- In the notification clients screen, select a location service client ▶ .
- Select an item O.
- 3 Edit 🕨 🔳.

## Location history

# Displaying history of checked location information

Up to 50 entries of location information positioned by GPS function are saved in Location history. Use location information on the history to display a map or for other operations.

- When 50 entries are exceeded, entries are overwritten starting with the oldest.
- Even if latitude and longitude are indicated on the Location history screen, sent location information may not reach the service clients or provider.

## In the Custom menu, select [LifeKit] > [Map/GPS] > [Location history].

| Loc      | ation | history | 1/3 |
|----------|-------|---------|-----|
| Position | 08/11 | 14:09   |     |
| Position | 08/11 | 14:04   | . P |
| Position | 08/11 | 10:12   | ₽   |

- Location history list
- Location history types and dates are listed starting with the most recent.

### Location history type

| Position | Position location  | Notify | Location notification |
|----------|--------------------|--------|-----------------------|
| Provide  | Location provision |        |                       |

- [] appears when the location history contains location information.
- To show a map: Select a location history **• •**.
- 2 Select the location history ▶ ●.

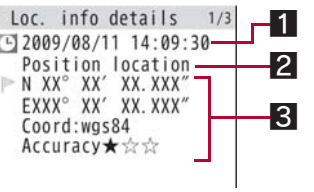

Location history details screen

## 1 Positioning date

## 2 History type

[Position location]/[Location notification]/[Location provision] appears. For [Location notification]/[Location provision], the icon and the information of the service client or service client for provision appear.

#### For Location notification

|  | Service client name |  | Service client ID |
|--|---------------------|--|-------------------|
|--|---------------------|--|-------------------|

#### For Location provision

|   | Service client name for Location provision |
|---|--------------------------------------------|
|   | Service client ID for Location provision   |
| 2 | Requestor name for Location provision      |
|   | Requestor ID for Location provision        |

When the requestor ID for Location provision is a phone number or mail address, Phone To (AV Phone To) (IPP. 176) and Mail To (IPP. 176) can be used.

### **3** Location information

- Latitude : Degrees, Minutes, Seconds
- Longitude : Degrees, Minutes, Seconds
- Datum<sup>\*</sup> : wgs84 (World Datum)
- Accuracy : Error range of accuracy (P. 299)
- \* Datum is a standard for expressing the position on the earth as latitude and longitude.
- Accuracy is a rough indication. It may differ depending on the radio wave condition of the surroundings.
- The entry that has failed or interrupted to position for Position location is not saved as Location history.
- If the location information is provided when the 2in1 service is used, the requestor name for Location provision appears in each 2in1 mode according to the Phonebook 2in1 setting.
- The location information and accuracy recorded in Location history may differ from those sent to a location provider and a location service client due to the signal strength, etc.

## Submenu operations for location history list screen

### [Read Map]

[Map/GPS αppli] > select i-αppli > ④

[Paste to mail] > [OK] > compose and send a mail

[Add to phonebook] > add to the phonebook

[Attach to image] ▶ select an image ▶ ④ ▶ ⓓ ▶ select the saving method ▶ ④

### [Delete]

- [Delete one] [Yes]
- [Delete selected] > select a location history > > 10 > 10

▶ [Delete all] ▶ enter the terminal security code ▶ ④ ▶ [Yes]

- Submenu operations for location history details screen
- - Read Map
    - ap Map/GPS αppli
- Paste to mail
- Add to phonebook Attach to image
- [Delete one] > [Yes]

# Using location information from each function

Use location information with each function by adding location information to data such as phonebook and still pictures or displaying a map based on the added location information.

## **Adding location information**

## **Example: Phonebook**

- In the phonebook entry screen, select [▶].
- Select a location information to add.
  - ◆ Select [From position loc.] ▶ ④ ▶ [Yes].
    - The present location is positioned by GPS function.
  - Select [From loc. history] > select a location history > 
     [Yes].
  - ◆ Select [From image] ▶ select an image ▶ .
  - Select [Loc. info details].

- Select [Del. location info].
- For images saved in My picture of Data box or i-mode mail, location information added to the phonebook can be selected. The location information added to an image cannot be selected.
- For My picture of Data box, when the operation is made from the image list screen, multiple images to which location information is added can be selected.

## Using added location information

Using location information in the FOMA terminal handset phonebook or in images saved in My picture of Data box

### **Example: Phonebook**

- 1 In the phonebook entry details screen, select [▶].
  - To show a map based on the address saved in the phonebook: In the phonebook entry details screen, select [■] ▶ ●.

## Select a usage.

- Select [Read Map].
- Select [Map/GPS αppli] > select i-αppli > •.
- ◆ Select [Paste to mail] ▶ [OK] ▶ compose and send a mail.
- Select [Attach to image] > select an image > > 圖 > select the saving method > ●.
- Select [Loc. info details].

## Using location information of sites, data broadcasting, ToruCa or Message R/F

## **Example: Sites**

While viewing sites, select location information ) 🕥.

## 2 Select a usage.

- Select [Read Map].
- ♦ Select [Map/GPS αppli] ▶ [Yes] ▶ select i-αppli ▶ ④.
- ◆ Select [Paste to mail] ▶ [Yes] ▶ compose and send a mail.

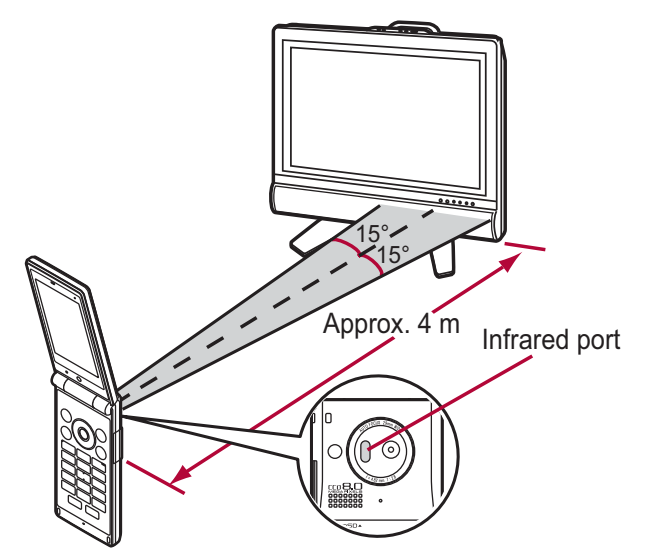

- Actual operational methods will differ with each i-αppli software application.
- Control devices from a distance of up to approximately 4 m (Distance will vary depending on the device, the ambient brightness and other factors).
- When in the Self mode, the Ir remote control function cannot be used.
- Depending on the device, operation may not run properly.
- Remote control operation may not run properly directly under fluorescent lights, near other equipment using infrared signals, or in areas of direct sunlight.

## iC communication

## Use iC communication to send and receive data to and from other FOMA terminals which also support iC communication function.

- During iC communication, the FOMA terminal status is the same as when outside the service area, such that making/receiving calls, i-mode, and data communications are not possible.
- iC communication is not available while a call is in progress or the IC card is locked.

- For an image, i-motion, Melody, PDF, or Decome-Anime Template in the Data box, Sending and receiving all data items is not available. For other than those above, data that can be sent and received or operations when various lock functions are set are same as for Ir communication (IPP. 350).

## **Precautions for using iC communication function**

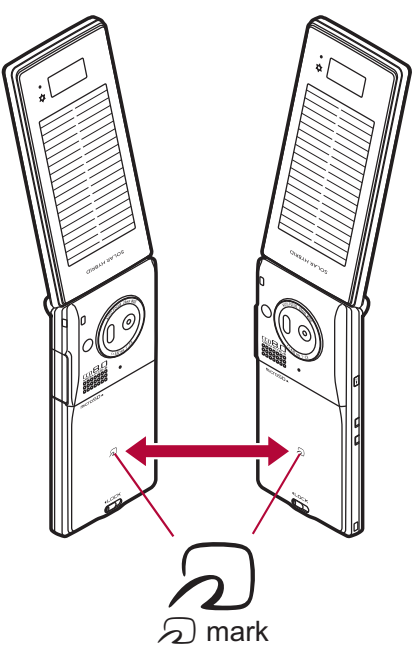

- Use while placing the 🔎 mark of receiver's FOMA terminal on that of sender's FOMA terminal as shown.
- Do not move the FOMA terminal until all data are sent and received.
- Sending and receiving data may be difficult depending on the other party's FOMA terminal. In such case, make the clearance between the 

   mark closer or farther, or move them up/down/left/right alternately.
- During iC communication, FOMA terminal called LED flashes (127 P. 104).
- Data communication via iC communication is not available while charging.

# **Overseas Use**

| Outline of international roaming (WORLD WING)410                           |
|----------------------------------------------------------------------------|
| Available services overseas411                                             |
| Before use overseas411                                                     |
| Making a call at your country of stay414                                   |
| Receiving a call overseas                                                  |
| Setting a search method of telecommunications carrier                      |
| <network mode="" search="">415</network>                                   |
| Setting a telecommunications carrier to preferentially connect to          |
| ······ <plmn setting="">416</plmn>                                         |
| Displaying a telecommunications carrier during roaming                     |
| <operator disp="" name="">416</operator>                                   |
| Activating roaming guidanceRoaming guidance>416                            |
| Setting incoming call to reject during roaming <call barring="">417</call> |
| Using Missed Call Notice function during roaming                           |
| <missed call="" notice="">417</missed>                                     |
| Using network services during roaming                                      |

# Outline of international roaming (WORLD WING)

International roaming (WORLD WING) is a service that enables you, using overseas telecommunications carrier's networks, to make calls and use i-mode.

Use this FOMA terminal for voice/Videophone calls, i-mode and SMS with the phone number and mail address used in Japan. Network services such as Voice Mail and Call Forwarding Services can also be used.

- This service is available in the 3G network service area. In addition, this service is available in countries and regions supporting 3G850MHz. This FOMA terminal cannot be used in the GSM/GPRS network service area.
- By default, the FOMA terminal is set to automatically switch networks (@P. 415).
- Refer to the following before using the FOMA terminal overseas.
  - "Mobile Phone User's Guide [International Services]"
  - "Mobile Phone User's Guide [Network Services]"
  - PDF file "海外ご利用ガイド" pre-installed in [My Documents] of Data box
  - DOCOMO "International Services website"

## **Country codes of major countries**

The following shows "Country code" used when making international calls (@P. 64) or setting International dial assist (@P. 65).

• For other country codes and details, refer to "Mobile Phone User's Guide [International Services]" or the DOCOMO "International Services website".

| Country/Region | Code | Country/Region     | Code |
|----------------|------|--------------------|------|
| Australia      | 61   | Maldives           | 960  |
| Austria        | 43   | Netherlands        | 31   |
| Belgium        | 32   | New Caledonia      | 687  |
| Brazil         | 55   | New Zealand        | 64   |
| Canada         | 1    | Norway             | 47   |
| China          | 86   | Peru               | 51   |
| Czech          | 420  | Philippines        | 63   |
| Egypt          | 20   | Russia             | 7    |
| Fiji           | 679  | Singapore          | 65   |
| Finland        | 358  | South Korea        | 82   |
| France         | 33   | Spain              | 34   |
| Germany        | 49   | Sweden             | 46   |
| Greece         | 30   | Switzerland        | 41   |
| Hong Kong      | 852  | Tahiti             | 689  |
| Hungary        | 36   | (French Polynesia) |      |
| India          | 91   | Taiwan             | 886  |
| Indonesia      | 62   | Thailand           | 66   |
| Italy          | 39   | Turkey             | 90   |
| Japan          | 81   | U.K.               | 44   |
| Macau          | 853  | U.S.A.             | 1    |
| Malaysia       | 60   | Vietnam            | 84   |

## Available services overseas

### The available communication services overseas are as follows.

| Communication service                                            | Explanation                                                                                                    | 3G |
|------------------------------------------------------------------|----------------------------------------------------------------------------------------------------|----|
| Voice call <sup>*1, 2</sup>                                      | Make or receive calls in your country of stay<br>or make international calls to Japan or to<br>other countries with the same phone number<br>as used in Japan while abroad. | 0  |
| Videophone <sup>*1, 2</sup>                                      | Make international Videophone calls to users<br>of the specified 3G telecommunications<br>carriers overseas and FOMA users in Japan.                                        | 0  |
| i-mode mail                                                      | Send or receive i-mode mail overseas with the same address as used in Japan.                                                                                                | 0  |
| i-mode <sup>*3</sup>                                             | Use i-mode overseas.                                                                                                    | 0  |
| i-Channel <sup>*3, 4</sup>                                       | Use i-Channel overseas.                                                                                                    | 0  |
| i-concier <sup>*5</sup>                                          | Use i-concier overseas.                                                                                                    | 0  |
| i-Widget <sup>*6</sup>                                           | Use i-Widget overseas.                                                                                                    | 0  |
| SMS                                                              | Send or receive SMS overseas with the same phone number as used in Japan.                                                                                                   | 0  |
| GPS position<br>location <sup>*7</sup>                           | Use the GPS function to check the present location overseas.                                                                                                    | 0  |
| Packet transmission<br>by connecting a PC,<br>etc. <sup>*8</sup> | Use packet transmission overseas.                                                                                                    | 0  |

- \*1 When the 2in1 is used, calling from Number B is not available overseas.
- \*2 When Multi Number is used, calling from Additional Number is not available overseas.
- \*3 Overseas use settings for i-mode is required (P. 412).
- \*4 i-Channel setting is required. Packet transmission charges are incurred for each i-Channel reception (including Basic channel).

\*5 Overseas use settings for i-concier is required. Packet transmission charges are incurred for each information reception. Overseas use settings for i-concier can be changed in the following way.

In the Custom menu, select [i-concier] ▶ (記) ▶ [設定] ▶ [その他共通設 定] ▶ [海外利用設定].

- \*6 Setting for i-Widget roaming is required (P. 283). Multiple Widget Appli may attempt transmission when i-Widget screen appears. In such case, packet transmission charges are incurred for each transmission.
- \*7 Set the correct date and time in advance. Transmission charges are not incurred when the present location is positioned. However, packet transmission charges are incurred when a map is displayed based on the location information.
- \*8 Unable to use 64K data communication by connecting a PC, etc.
- Some services are not available depending on the telecommunications carrier or network. Refer to "Mobile Phone User's Guide [International Services]" or the DOCOMO "International Services website" for information on available countries and regions, and telecommunications carriers.
- Overseas packet transmission charges differ from those in Japan.
- 日英版しゃべって翻訳 for SH (J-E Speech Translation for SH) is available overseas (☞ P. 266).

## Before use overseas

The following items must be checked before departure, at your country of stay, and after homecoming.

## Preparation before departure

Prepare below in Japan before using the FOMA terminal overseas.

## About contract

• If subscribed to the FOMA service after September 1, 2005, a subscription for "WORLD WING" is not required. However, if a subscription for "WORLD WING" is canceled at or after a subscription for the FOMA service, a subscription for "WORLD WING" is required again.

- If subscribed to the FOMA service before August 31, 2005 but not subscribed to "WORLD WING", a subscription for "WORLD WING" is required. Some payment plans are not available.
- Insert the WORLD WING compatible FOMA card (green/white) to the FOMA terminal (P. 44).

## About charging batteries

- Precautions for handling the AC adapter @P. 16
- Methods for charging the AC adapter P. 45

## About browsing i-mode sites

To browse i-mode site overseas, the settings for overseas use must be made from iMenu in advance.

i-mode site: Select [iMenu] ▶ [English] ▶ [Options] ▶ [International Settings] ▶ [i-mode services Settings].

iMenu cannot be displayed by pressing in the stand-by display overseas. If Set i-mode button is set to [iMenu/Search], the message stating that i-mode menu is displayed appears when is pressed for the first time overseas. i-mode menu appears from the next time.

## About setting network service

If subscribed to network services, Voice Mail Service, Call Forwarding Service or other services can be used overseas.

- Some network services may not be set or checked depending on overseas telecommunications carrier. In addition, some network services are available only in Japan.
- To use network services overseas, set Remote Control (P. 401, P. 418) to "Activate" in advance.

## About inquiries overseas

For lost, stolen, and cost settlement, or malfunction of the FOMA terminal overseas, refer to "Loss or theft FOMA terminal or payment of cumulative cost overseas" or "Failures encountered overseas" on the back of this manual. Note that any call or transmission charges incurred after the FOMA terminal is lost or stolen are charged to the subscriber.

• Add the "International call access codes for major countries (table 1)" or "International prefix numbers for the universal number (table 2)" that is assigned to your country of stay, to the head of your phone number for inquiries.

## International call access codes for major countries (table 1)

The following shows the International call access codes for major countries.

• Communication charges to Japan will apply.

| Country/Region | Code  | Country/Region | Code |
|----------------|-------|----------------|------|
| Australia      | 0011  | Monaco         | 00   |
| Belgium        | 00    | Netherlands    | 00   |
| Brazil         | 0021/ | New Zealand    | 00   |
|                | 0014  | Norway         | 00   |
| Canada         | 011   | Philippines    | 00   |
| China          | 00    | Poland         | 00   |
| Czech          | 00    | Portugal       | 00   |
| Denmark        | 00    | Russia         | 810  |
| Finland        | 00    | Singapore      | 001  |
| France         | 00    | South Korea    | 001  |
| Germany        | 00    | Spain          | 00   |
| Greece         | 00    | Sweden         | 00   |
| Hong Kong      | 001   | Switzerland    | 00   |
| Hungary        | 00    | Taiwan         | 002  |
| India          | 00    | Thailand       | 001  |
| Indonesia      | 001   | Turkey         | 00   |
| Ireland        | 00    | U.A.E.         | 00   |
| Italy          | 00    | U.K.           | 00   |
| Luxemburg      | 00    | U.S.A.         | 011  |
| Macau          | 00    | Vietnam        | 00   |
| Malaysia       | 00    |                |      |

### International prefix numbers for the universal number (table 2)

The following shows the International prefix number for the universal number of each country.

- Communication charges or other charges to your country of stay will apply.
- Communication charges to your country of stay will apply when calling from the mobile phone.

| Country/Region | Code | Country/Region | Code |
|----------------|------|----------------|------|
| Argentina      | 00   | Luxemburg      | 00   |
| Australia      | 0011 | Malaysia       | 00   |
| Austria        | 00   | Netherlands    | 00   |
| Belgium        | 00   | New Zealand    | 00   |
| Brazil         | 0021 | Norway         | 00   |
| Bulgaria       | 00   | Peru           | 00   |
| Canada         | 011  | Philippines    | 00   |
| China          | 00   | Portugal       | 00   |
| Columbia       | 009  | Singapore      | 001  |
| Denmark        | 00   | South Africa   | 09   |
| Finland        | 990  | South Korea    | 001  |
| France         | 00   | Spain          | 00   |
| Germany        | 00   | Sweden         | 00   |
| Hong Kong      | 001  | Switzerland    | 00   |
| Hungary        | 00   | Taiwan         | 00   |
| Ireland        | 00   | Thailand       | 001  |
| Israel         | 014  | U.K.           | 00   |
| Italy          | 00   | U.S.A.         | 011  |

- Some codes may not be used.
- Note that the universal number may not be used for calls from a mobile phone, payphone or hotel.
- The universal number can be used only for countries listed on table 2.
- Calling from a hotel may cost you extra call charges requested by the hotel (You are responsible for the call charges). Confirm with the hotel before making calls.

## Using at your country of stay

The service is available in the 3G network service area.

The FOMA terminal automatically searches for the network when the power is turned on, and connects to the available telecommunications carrier in your country of stay.

- When Auto time correction (P. 52) is set to [ON], if information with time and time differences is received from overseas telecommunications carrier which is being connected, time and time differences on the FOMA terminal clock are corrected. The correction timing differs depending on the telecommunications carrier.
- Auto time correction may not be available overseas. In such case, correct the time manually (P. 52).
- If the connected telecommunications carrier is changed when Auto time correction is set to [ON], a screen notifying that time difference is adjusted may appear.
- When Operator name display (P. 416) is set to [Display on], the telecommunications carrier connected appears in stand-by.
- When Clock display (P. 97) is set to [ON(Large)], the local time and Japan time appear (excluding regions keeping the same standard time as Japan time). If selecting Down for Set display position, Japan time appears above the local time. If selecting Up for Set display position, Japan time appears under the local time. The local time appears on the sub display.
- Talk time or stand-by time may be reduced to half the normal time depending on the network condition of your country of stay.

## Setting after homecoming

By default, the FOMA terminal is set to automatically search for the network and to be connected to the FOMA network when the power is turned on after homecoming.

• If the Network search mode is set to [Manual], switch to the FOMA network (DOCOMO) manually or change to [Auto].

## Making a call at your country of stay

## Make a call from overseas using the international roaming service.

• Even when Notify caller ID of the network service (BP P. 53) is set to "Send ID", [Unavailable] or [User unset] appears depending on the telecommunications carrier, and the caller ID may not be displayed correctly.

## Making a call outside your country of stay (including Japan)

Make a call from your country of stay to Japan or other countries.

- In stand-by, enter + (press **O** for 1+ seconds), country code, area code (city code) and other party's phone number.
  - When the area code (city code) begins with **0**, omit the **0** when dialing (Include **0** when making a call to some countries or regions such as Italy).

## Press 🕜 (Phone)/💼 (V.phone).

## Making an international call outside your country of stay using Country code conversion

Set Country code conversion (PP. 65) to [ON] and set the country code frequently called to easily make an international call.

• **0** at the beginning of a phone number is automatically converted to the country code set in Country code conversion.

## Example: Make a call from phonebook

- In stand-by, press  $\square \triangleright$  select the other party.
- Press 🕜 (Phone)/🗊 (V.phone).

## Select [Call].

• To dial a phone number as stored in the phonebook: Select [Original number].

## Making a call to the phone in country saved in Set country code

Save a country code using Set country code (P. 66) to select a country code before making an international call.

- The following operation is available overseas only.
- In stand-by, enter a phone number b low [Add prefix setting] [International Call].
- Select the country code ) 🖲.

## Making a call in your country of stay

Make a domestic call at your country of stay in the same way as you do in Japan.

## In stand-by, enter a phone number.

## 2 Press 📿 (Phone)/ 🗊 (V.phone).

- Always dial the area code (city code), even when the number is in the same area.
- When making a domestic call at your country of stay using the phonebook, select [Original number] in step 3 of "Making an international call outside your country of stay using Country code conversion" on P. 414.

## Making a call to a WORLD WING subscriber overseas

When making a call to a "WORLD WING" subscriber overseas, make an international call to Japan regardless of your country of stay.

- In stand-by, enter + (press **①** for 1+ seconds), country code *81* (Japan), the other party's mobile phone number excluding *0*.
- 2 Press 📿 (Phone)/ 🗊 (V.phone).

## **Receiving a call overseas**

Receive a call overseas in the same way as you do in Japan.

- Press 🕜 to receive an incoming call.
- Speak to the caller.
- Even when a caller tried to notify of caller ID, it might not be notified depending on the used telecommunications carrier.
- When a call is received during international roaming, the call is forwarded from Japan. Call charges to Japan are incurred by the caller and receiving charges by the receiver.

## Having calls to your FOMA terminal

## Having calls made to your FOMA terminal from Japan

To receive an international call from Japan, have your phone number dialed just as a domestic call in Japan.

090 (or 080)-XXXX-XXXX

• Calling from Received calls may not be available since the phone number may not be displayed correctly.

## Having calls made to your FOMA terminal from countries other than Japan

Have the international call access code and **81** (Japan) added to the beginning of your phone number, and **0** excluded as an international call to Japan regardless of your country of stay.

International call access code of the country of the caller-81-90 (or 80)-XXXX-XXXX

#### Network search mode

# Setting a search method of telecommunications carrier

- Set to manually select a telecommunications carrier.
- Re-search a network to set another telecommunications carrier.
- Check that the Network search mode is set to [Auto] when [">) appears even after homecoming.
- If telecommunications carrier is selected with [Manual] set overseas, manually set to the FOMA network (DOCOMO) again or change to [Auto] after homecoming.
- In the Custom menu, select [Settings] > [Phone settings] > [Other settings] > [International Roam.] > [Network search mode].
- Select the setting.
  - ◆ Select [Auto] ▶ [Yes].
    - When [Auto] is set: Select [Auto].
  - ♦ Select [Manual] > select a telecommunications carrier > ●.
    - The telecommunications carrier is changed.
  - Select [Network re-search].
    - The host network is changed automatically if the Network search mode is set to [Auto]. If set to [Manual], select a telecommunications carrier and press <sup>(1)</sup>.

## Checking available communication services

Check the status whether making a call, data transmission or packet transmission is available.

In the Custom menu, select [Settings] > [Phone settings] > [Other settings] > [In-area status] > [Agree].

#### **PLMN** setting

# Setting a telecommunications carrier to preferentially connect to

Specify the priority order of telecommunications carriers connected to when the Network search mode is set to [Auto]. Save up to 20.

- In the Custom menu, select [Settings] ▶ [Phone settings] ▶ [Other settings] ▶ [International Roam.] ▶ [Network search mode] ▶ [PLMN setting].
  - To check the saved telecommunications carrier's detailed information, select the telecommunications carrier.
- Select the number of the priority order b 1
- 3 Select the saving method.
  - Select [PLMN manual select] ▶ enter a country code (MCC) ▶
     ▶ enter a network code (MNC) ▶ ●.
  - Select [UPLMN by list] > select a telecommunications carrier >
     •.
    - To search a telecommunications carrier from country name: Select [UPLMN by list] ▶ 
       ▶ select a country name ▶ 
       ▶ select a telecommunications carrier ▶
    - To check the detailed information of the telecommunications carrier: Select [UPLMN by list] > select the telecommunications carrier > ().
  - Select [Set VPLMN to PLMN].
    - Save the telecommunications carrier currently connected to.
  - ♦ Select [Change priority] > select a destination > ●.
  - ◆ Select [Delete] ▶ [Delete one].
  - Select [Delete] [Delete all] enter the terminal security code
     .
- Select [Yes].

### **Operator name disp**

# Displaying a telecommunications carrier during roaming

Set whether to display a telecommunications carrier name currently connected to in stand-by during international roaming.

- In the Custom menu, select [Settings] > [Phone settings] > [Other settings] > [International Roam.] > [Operator name disp].
- **2** Select the setting ▶ ▶ [Yes].
- When displaying a telecommunications carrier

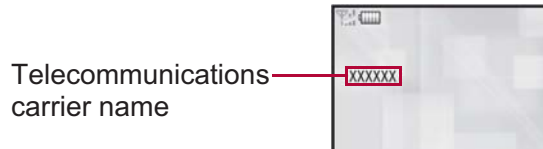

## **Roaming guidance**

## Activating roaming guidance

Set whether to play the guidance stating that international roaming is activated when a call is received during international roaming.

- Make this setting while still in Japan.
- In the Custom menu, select [Settings] ▶ [Other NW Services] ▶ [Roaming guidance].
- 2 Select an item ▶ ●.
- Select [Yes].

#### **Call barring**

# Setting incoming call to reject during roaming

Set the FOMA terminal to reject calls during roaming. Select whether to bar all incoming calls or only the Videophone calls.

| Bar all incoming | All incoming calls are barred.        |
|------------------|---------------------------------------|
| Bar V.phone/64K  | Only the Videophone calls are barred. |

- Depending on the overseas telecommunications carrier, the setting cannot be made.
- Unable to use 64K data communication overseas.
- In the Custom menu, select [Settings] ▶ [Phone settings] ▶ [Other settings] ▶ [International Roam.] ▶ [Call barring].
- 2 Select an item.
  - ◆ Select [Activate] ▶ [Yes] ▶ select the barring method ▶ ▶ enter the network security code ▶ ●.

  - Select [Check setting].

#### **Missed Call Notice**

# Using Missed Call Notice function during roaming

When the FOMA terminal is outside the service area, turned off, or a received call cannot be answered during international roaming, the information of the call (received date and time or caller ID) is notified with SMS.

- For details on setting at your country of stay 12 P. 418
- In the Custom menu, select [Settings] > [Phone settings] > [Other settings] > [International Roam.] > [Missed Call Notice].
- 2 Select an item.
  - ◆ Select [Activate] ▶ [Yes].
  - Select [Deactivate] > [Yes].
  - Select [Check setting].

### Int'l services

## Using network services during roaming

Use network services such as Voice Mail and Call Forwarding Services from overseas.

- Depending on the overseas telecommunications carrier, the setting cannot be made.
- Voice Mail and Call Forwarding Services subscription are required to use Voice Mail (Int.) and Call Forward (Int.).
- To use network services overseas, set Remote Control (P. 401, P. 418) to "Activate" in advance.
- If operated from overseas, international call charges for your country of stay are incurred.

## Operating Voice Mail Service in country you stay <Voice Mail(Int.)>

- In the Custom menu, select [Settings] ▶ [Phone settings] ▶ [Other settings] ▶ [International Roam.].
- 2 Select [Voice Mail(Int.)] ▶ select an item of Voice Mail Service ▶ .
- Select [Yes] > operate according to the voice guidance.

## Operating Call Forwarding Service in country you stay <Call Forward (Int.)>

- In the Custom menu, select [Settings] > [Phone settings] > [Other settings] > [International Roam.].
- 2 Select [Call Forward (Int.)] ▶ select an item of Call Forwarding Service ▶ .
- Select [Yes] > operate according to the voice guidance.

## Operating roaming guidance in country you stay <Roam. guidance(Int.)>

- In the Custom menu, select [Settings] > [Phone settings] > [Other settings] > [International Roam.].
- 2 Select [Roam. guidance(Int.)].
- Select [Yes] > operate according to the voice guidance.

# Setting remote control in country you stay <Remote access (Int.)>

- In the Custom menu, select [Settings] > [Phone settings] > [Other settings] > [International Roam.].
- 2 Select [Remote access (Int.)].
- Select [Yes] > operate according to the voice guidance.

Operating Caller ID Request Service in country you stay <Caller ID req (Int.)>

- In the Custom menu, select [Settings] ▶ [Phone settings] ▶ [Other settings] ▶ [International Roam.].
- 2 Select [Caller ID req (Int.)].
- Select [Yes] > operate according to the voice guidance.

# Setting Missed Call Notice setting in country you stay <MissedCallNoticeInt.>

- In the Custom menu, select [Settings] ▶ [Phone settings] ▶ [Other settings] ▶ [International Roam.].
- 2 Select [MissedCallNoticeInt.].
- Select [Yes] > operate according to the voice guidance.

## Introduction of options and related devices

Combine the FOMA terminal with various optional accessories (sold separately) for expanded personal and business use. Some products may not be available in certain areas. Contact a docomo Shop or retailer for details.

use\*1

01

01

• FOMA AC Adapter 01 for Global

FOMA Indoor Booster Antenna<sup>\*5</sup>

FOMA In-Car Hands-Free Cable

• FOMA Dry Battery Adapter 01

• FOMA USB Cable with Charge

FOMA Indoor Booster Antenna

FOMA Portable Charging Adapter

• FOMA DC Adapter 01/02

In-Car Hands-Free Kit 01<sup>\*6</sup>

In-Car Holder 01\*7

• Carry Case S 01

receiver 01\*3

Function 02\*4

(Stand Type)\*5

Refer to the user's guide of each product for more details.

- FOMA AC Adapter 01<sup>\*1</sup>/02<sup>\*1</sup>
- Battery Pack SH20
- Back Cover SH33
- Desktop Holder SH25
- Earphone Terminal P001\*2
- Flat-plug Stereo Earphone Set P01\*3
- Flat-plug Earphone/Microphone with Switch P01\*3/P02\*3
- Stereo Earphone Set P001\*2
- Earphone/Microphone with Switch Bone conduction microphone/ P001\*2/P002\*2
- Earphone/Microphone 01
- Stereo Earphone Set 01
- Earphone Plug Adapter P001<sup>\*3</sup>
- Earphone Plug Adapter for External connector terminal 01
- Earphone Plug Adapter 01
- FOMA USB Cable<sup>\*4</sup>
- \*1 Refer to P. 45 for details on charging with an AC adapter.
- \*2 Connect Earphone Plug Adapter for External connector terminal 01 and Earphone Plug Adapter to use these options and related devices.
- \*3 Connect Earphone Plug Adapter for External connector terminal 01 to use these options and related devices.
- \*4 The use of USB HUB may not work correctly.
- \*5 For use only in Japan.
- \*6 FOMA In-Car Hands-Free Cable 01 is required to use/charge SH-08A.

\*7 Activate Side key lock to use the In-Car Holder 01.

## Interfacing to external devices

Play moving pictures saved on microSD Cards on the FOMA terminal by using supported external devices.\*

microSD Cards are sold separately. Purchase microSD Cards at home electronics shops (P. 333).

## For details on compatible devices, refer to http://k-tai.sharp.co.ip/ support/d/sh-08a/. Or, contact the number below.

- Play i-motion created on external devices (including music data in AAC format) on the FOMA terminal (P. 251).
- Some moving pictures cannot be played depending on the file format or the type of external device.

Sharp Data Communication Support Center TEL: 03-5396-2351 Hours: 10:00 A.M. to 12:00 noon, 1:00 P.M. to 5:00 P.M., Monday through Friday (Closed on weekends, national holidays, and company holidays)

• Check the phone number carefully before dialing.

## About moving picture player software

QuickTime<sup>™</sup> Player (Free) ver. 6.4 or later (or ver. 6.3+3GPP) provided by Apple Computer, Inc. is required to play moving pictures on a PC. QuickTime<sup>™</sup> Player can be downloaded from the following web page.

## http://www.apple.com/jp/quicktime/download/

- To download, a PC connected to the Internet is required. Additional transmission fees are charged for downloading.
- Refer to the Apple Computer, Inc. web page for details on the operating environment, downloading, and usage instructions.

Appendix/Troubleshooting

## Main specifications

## Package

| Product nan           | ne      | SH-08A                                                                                                    |  |  |
|-----------------------|---------|----------------------------------------------------------------------------------------------------|--|--|
| Size                  |         | Approx. \$\$ (H) × Approx. \$\$ (W) ×<br>Approx. \$\$ (D) mm (Approx. \$\$ at<br>thickest point) (when folded) |  |  |
| Weight                |         | Approx. \$\$ g (with battery pack<br>attached)                                                                 |  |  |
| Continuous            | FOMA/3G | Voice call: Approx. \$\$ min                                                                                   |  |  |
| time <sup>*1, 2</sup> |         | Videophone: Approx. \$\$ min                                                                                   |  |  |
| Continuous            | E0MA/20 | When mobile: Approx. \$\$ hr*4                                                                                 |  |  |
| time <sup>*2, 3</sup> | FOMA/3G | At rest: Approx. \$\$ hr*5                                                                                     |  |  |
| 1Seg watching time    |         | Approx. \$\$ min                                                                                               |  |  |
|                       |         | AC adapter: Approx. 120 min                                                                                    |  |  |
| Charge time           | ;       | DC adapter: Approx. 120 min                                                                                    |  |  |
|                       | Туре    | Main display: New Mobile ASV LCD<br>16,777,216 colors<br>Sub display: Organic EL One color                     |  |  |
| LCD                   | Size    | Main display: Approx. 3.0 inch<br>Sub display: Approx. 0.8 inch                                                |  |  |
|                       | Pixels  | Main display: 409,920 pixels (480 × 854<br>dots)<br>Sub display: 3,744 pixels (39 × 96 dots)                   |  |  |
| Image                 | Туре    | Main camera: CCD <sup>*6</sup><br>Sub camera: CMOS <sup>*6</sup>                                               |  |  |
| device                | Size    | Main camera: 1/2.5 inch<br>Sub camera: 1/8.2 inch                                                              |  |  |

|                                          | Effective pixels                            | Main camera: Approx. 8.0 million pixels<br>Sub camera: Approx. 0.43 million pixels                                                                                               |  |  |
|------------------------------------------|---------------------------------------------|----------------------------------------------------------------------------------------------------|--|--|
| Camera                                   | Recorded pixels<br>(Max.)                   | Main camera: Approx. 8.0 million pixels<br>Sub camera: Approx. 0.41 million pixels                                                                                               |  |  |
|                                          | Zoom (Digital)                              | Main camera: Up to approx. 20.4×<br>Sub camera: Up to approx. 5.4×                                                                                                    |  |  |
| Picture light source LED characteristics |                                             | <ul> <li>a) Continuous illumination</li> <li>b) Wavelength</li> <li>White: 400-700 nm</li> <li>c) Maximum output</li> <li>White: 660 μW (inside FOMA terminal 620 μW)</li> </ul> |  |  |
|                                          | Number of still pictures recorded           | Approx. 1,100 shots <sup>*7, 8</sup>                                                                                                    |  |  |
| Recording                                | Continuous<br>shooting of still<br>pictures | Std-by: 4 shots/VGA: 6 shots/QVGA: 9 shots/QCIF: 25 shots                                                                                                    |  |  |
|                                          | File format for still picture               | JPEG                                                                                                    |  |  |
|                                          | File format for moving picture              | MP4                                                                                                    |  |  |
|                                          |                                             | i-motion: Approx. 460 min <sup>*9</sup>                                                                                                    |  |  |
|                                          |                                             | Chaku-uta full <sup>®</sup> (Compatible with background playback): Approx. 1,480 min <sup>*9</sup>                                                                               |  |  |
| Music                                    | Continuous                                  | WMA file (Compatible with background playback): Approx. 1,210 min <sup>*10</sup>                                                                                                 |  |  |
| раураск                                  |                                             | Music&Video Channel (voice)<br>(Compatible with background playback):<br>Approx. 1,390 min                                                                                       |  |  |
|                                          |                                             | Music&Video Channel (moving picture):<br>Approx. 460 min                                                                                                    |  |  |
| Memory                                   | Chaku-uta®                                  | – Approx. 128 MB <sup>*11</sup>                                                                                                    |  |  |
| capacity                                 | Chaku-uta full®                             |                                                                                                    |  |  |

- \*1 Continuous talk time is an estimate of the time when talking in a location where the signal is normal.
- \*2 The above mentioned talk time and stand-by time are shortened with the use of data communications, Multiaccess, and the camera.
- \*3 Continuous stand-by time is an estimate of the time when FOMA terminal is closed and in a status where signals are received. Talk/ stand-by time may be reduced by about half depending on conditions including battery level status, functions used, temperature and other environmental conditions, and signal strength (no signal or weak signal). Using i-mode reduces talk (transmission)/stand-by time. In addition, watching 1Seg, composing i-mode mail and activating downloaded i-αppli or the i-αppli stand-by will also shorten talk (transmission)/ stand-by time even if calls or i-mode transmission are not made.
- \*4 Continuous stand-by time is the average usage time when the FOMA terminal is closed and in At rest, When mobile or Outside the service area status.
- \*5 Continuous stand-by time is the average usage time when the FOMA terminal is closed when you are not moving and in a status where signals are received.
- \*6 A CCD (Charge Coupled Device) and a CMOS (Complementary Metal-Oxide Semiconductor) are image devices equivalent to the film of silver salt cameras.
- \*7 Image size: QCIF (176 × 144 dots)/Image quality: NORMAL/File size: 10 KB.
- \*8 The number is the number of still pictures that can be shot when not deleting the data which is registered in advance.
- \*9 File format: AAC format
- \*10 File format: WMA format
- \*11 When still picture, moving picture, music, melody, My Documents, Kisekae Tool, Machi-chara, Chara-den, i-αppli, e-book/e-dictionary/ e-comic, Music&Video Channel, video or ToruCa are saved, the memory capacity of Chaku-uta<sup>®</sup>/Chaku-uta full<sup>®</sup> will be small.

## Battery pack

| Product name     | Battery Pack SH20 |
|------------------|-------------------|
| Battery          | Lithium-ion       |
| Nominal voltage  | 3.7V DC           |
| Nominal capacity | 800 mAh           |

## Approximate recordable number/time

This lists the approximate number of shot images and recording times that can be saved in the FOMA terminal handset or 64 MB microSD Card. The number of images that can be shot or recordable image lengths are fewer or less when other images, i- $\alpha$ ppli software or other types of files are saved in the FOMA terminal handset or 64 MB microSD Card. Also, the number or time may be fewer or less depending on the shooting conditions and the subject.

For details on setting the image size of still pictures and moving pictures
 P. 212

## Number of still pictures that can be shot

### **FOMA terminal handset**

|                   | NORMAL      | FINE        | HIGH QUALITY |
|-------------------|-------------|-------------|--------------|
| 8M: 2448×3264     | 170 shots   | 75 shots    | 40 shots     |
| 5M: 1944×2592     | 260 shots   | 130 shots   | 65 shots     |
| 3M: 1536×2048     | 260 shots   | 160 shots   | 85 shots     |
| FullHD: 1080×1920 | 440 shots   | 270 shots   | 170 shots    |
| Stand-by: 480×854 | 2,000 shots | 1,100 shots | 650 shots    |
| VGA: 480×640      | 2,000 shots | 1,400 shots | 1,100 shots  |
| QVGA: 240×320     | 2,000 shots | 2,000 shots | 1,600 shots  |
| QCIF: 176×144     | 2,000 shots | 2,000 shots | 2,000 shots  |

• The number is the number of still pictures that can be shot when deleting the data (the data can be deleted) which is registered on the FOMA terminal handset in advance.

## 64 MB microSD Card

|                   | NORMAL    | FINE      | HIGH QUALITY |
|-------------------|-----------|-----------|--------------|
| 8M: 2448×3264     | 80 shots  | 35 shots  | 15 shots     |
| 5M: 1944×2592     | 110 shots | 60 shots  | 30 shots     |
| 3M: 1536×2048     | 110 shots | 75 shots  | 40 shots     |
| FullHD: 1080×1920 | 190 shots | 120 shots | 75 shots     |
| Stand-by: 480×854 | 930 shots | 530 shots | 280 shots    |
| VGA: 480×640      | 930 shots | 620 shots | 530 shots    |

|               | NORMAL      | FINE        | HIGH QUALITY |
|---------------|-------------|-------------|--------------|
| QVGA: 240×320 | 1,800 shots | 1,200 shots | 750 shots    |
| QCIF: 176×144 | 1,800 shots | 1,800 shots | 1,200 shots  |

## Recording time of moving picture

## Continuous recording time per shot of FOMA terminal handset

|                   |                   |               | ECONOMY | NORMAL  | FINE    | HIGH<br>QUALITY |  |
|-------------------|-------------------|---------------|---------|---------|---------|-----------------|--|
|                   | Linema            | Image + voice | _       | _       | _       | 13 sec          |  |
| FWVGA:            | Unre-<br>stricted | Image only    | -       | -       | -       | 13 sec          |  |
| 00+^+00           | 3110100           | Voice only    |         | 41 min  |         |                 |  |
| VGA:              | Linzo             | Image + voice | —       | -       | -       | 13 sec          |  |
| 640×              | stricted          | Image only    | _       | -       | -       | 13 sec          |  |
| 480               | Stricted          | Voice only    |         | 41      | min     |                 |  |
|                   | For               | Image + voice | —       | _       | _       | 10 sec          |  |
|                   | mail              | Image only    | —       | -       | -       | 10 sec          |  |
|                   | (short)           | Voice only    |         | 239     | sec     |                 |  |
| QVGA:             | For               | Image + voice | —       | -       | -       | 41 sec          |  |
| 320× m<br>240 (lo | mail              | Image only    | _       |         |         | 42 sec          |  |
|                   | (long)            | Voice only    | 16 min  |         |         |                 |  |
|                   | Linro             | Image + voice | —       | _       | _       | 103 sec         |  |
|                   | stricted          | Image only    | —       | -       | -       | 106 sec         |  |
|                   | Stricted          | Voice only    |         | 41      | min     |                 |  |
|                   | For               | Image + voice | 134 sec | 78 sec  | 28 sec  | 19 sec          |  |
|                   | mail              | Image only    | 176 sec | 91 sec  | 31 sec  | 20 sec          |  |
|                   | (short)           | Voice only    |         | 239     | sec     |                 |  |
| QCIF:             | For               | Image + voice | 552 sec | 323 sec | 117 sec | 79 sec          |  |
| 176×              | mail              | Image only    | 12 min  | 375 sec | 129 sec | 85 sec          |  |
| 144               | (long)            | Voice only    |         | 16      | min     |                 |  |
|                   | Linro             | Image + voice | 23 min  | 13 min  | 294 sec | 199 sec         |  |
|                   | stricted          | Image only    | 30 min  | 15 min  | 323 sec | 212 sec         |  |
|                   | Strictou          | Voice only    |         | 41      | min     |                 |  |

|                                |                   |               | ECONOMY | NORMAL  | FINE    | HIGH<br>QUALITY |
|--------------------------------|-------------------|---------------|---------|---------|---------|-----------------|
|                                | For               | Image + voice | 155 sec | 105 sec | 52 sec  | —               |
|                                | mail              | Image only    | 214 sec | 130 sec | 62 sec  | -               |
| (short)                        | Voice only        | 239 sec       |         |         |         |                 |
|                                | For               | Image + voice | 10 min  | 434 sec | 215 sec | -               |
| 128×96 mail<br>(long)<br>Unre- | mail              | Image only    | 14 min  | 534 sec | 257 sec | -               |
|                                | (long)            | Voice only    |         | 16      | min     |                 |
|                                | Linne             | Image + voice | 26 min  | 18 min  | 537 sec | -               |
|                                | Unre-<br>stricted | Image only    | 36 min  | 22 min  | 10 min  | -               |
|                                | Sincled           | Voice only    |         | 41      | min     |                 |

### Total recording time of FOMA terminal handset

|            |            |               | ECONOMY   | NORMAL | FINE  | HIGH<br>QUALITY |
|------------|------------|---------------|-----------|--------|-------|-----------------|
|            | Linko      | Image + voice | -         | -      | _     | 332 sec         |
| FWVGA.     | stricted   | Image only    | -         | -      | -     | 332 sec         |
| 00+^+00    | Sincleu    | Voice only    |           | 1,049  | 9 min |                 |
| VGA:       | Linzo      | Image + voice | -         | -      | _     | 332 sec         |
| 640×       | stricted   | Image only    | -         | -      | -     | 332 sec         |
| 480        | Sincleu    | Voice only    | 1,049 min |        |       |                 |
|            | For        | Image + voice | -         | -      | _     | 16 min          |
|            | mail       | Image only    | -         | -      | -     | 16 min          |
|            | (short)    | Voice only    |           | 398    | min   |                 |
| QVGA:      | For        | Image + voice | -         | _      | _     | 43 min          |
| 320×       | mail       | Image only    | -         | -      | -     | 44 min          |
| 240 (long) | Voice only | 1,049 min     |           |        |       |                 |
|            | 1.1        | Image + voice | _         | _      | _     | 43 min          |
|            | Unre-      | Image only    | -         | -      | -     | 45 min          |
|            | Sincleu    | Voice only    | 1,049 min |        |       |                 |

|        |          | ECONOMY       | NORMAL    | FINE    | HIGH<br>QUALITY |        |
|--------|----------|---------------|-----------|---------|-----------------|--------|
|        | For      | Image + voice | 223 min   | 130 min | 46 min          | 31 min |
|        | mail     | Image only    | 293 min   | 151 min | 51 min          | 33 min |
|        | (short)  | Voice only    |           | 398     | min             |        |
| QCIF:  | For      | Image + voice | 588 min   | 344 min | 124 min         | 84 min |
| 176×   | mail     | Image only    | 771 min   | 400 min | 137 min         | 90 min |
| 144    | (long)   | Voice only    | 1,049 min |         |                 |        |
|        | Linne    | Image + voice | 588 min   | 344 min | 125 min         | 84 min |
|        | Unre-    | Image only    | 772 min   | 400 min | 137 min         | 90 min |
|        | Sincleu  | Voice only    | 1,049 min |         |                 |        |
|        | For      | Image + voice | 258 min   | 175 min | 86 min          | -      |
|        | mail     | Image only    | 356 min   | 216 min | 103 min         | _      |
|        | (short)  | Voice only    |           | 398     | min             |        |
|        | For      | Image + voice | 680 min   | 462 min | 229 min         | —      |
| 128×96 | mail     | Image only    | 937 min   | 569 min | 274 min         | -      |
| 120.00 | (long)   | Voice only    | 1,049 min |         |                 |        |
|        | Linro    | Image + voice | 680 min   | 463 min | 229 min         | _      |
|        | stricted | Image only    | 937 min   | 570 min | 274 min         | -      |
|        | Sincleu  | Voice only    |           | 1,049   | 9 min           |        |

• The total recording time of FOMA terminal handset is the total time when deleting the data (the data can be deleted) which is registered on the FOMA terminal handset in advance.

## Continuous recording time per shot of 64 MB microSD Card

|                   |                   |               | ECONOMY | NORMAL  | FINE    | HIGH<br>QUALITY |  |
|-------------------|-------------------|---------------|---------|---------|---------|-----------------|--|
|                   | Lines             | Image + voice | _       | _       | _       | 156 sec         |  |
| FWVGA:<br>864×480 | Unre-<br>stricted | Image only    | _       | _       | _       | 156 sec         |  |
| 00++00            | Stricted          | Voice only    |         | 360     | min     |                 |  |
| VGA:              | Linro             | Image + voice | _       |         |         | 156 sec         |  |
| 640×              | stricted          | Image only    | —       | -       | _       | 156 sec         |  |
| 480               | Stricted          | Voice only    |         | 360     | min     |                 |  |
|                   | For               | Image + voice | —       | -       | _       | 10 sec          |  |
|                   | mail              | Image only    | —       | -       | _       | 10 sec          |  |
|                   | (short)           | Voice only    | 239 sec |         |         |                 |  |
| QVGA:             | For               | Image + voice | —       | -       | _       | 41 sec          |  |
| 320×              | mail              | Image only    | _       |         |         | 42 sec          |  |
| 240 (long)        | (long)            | Voice only    | 16 min  |         |         |                 |  |
|                   | Linro             | Image + voice | _       |         |         | 20 min          |  |
|                   | stricted          | Image only    | —       | -       | -       | 20 min          |  |
|                   | Stricted          | Voice only    | 360 min |         |         |                 |  |
|                   | For               | Image + voice | 134 sec | 78 sec  | 28 sec  | 19 sec          |  |
|                   | mail              | Image only    | 176 sec | 91 sec  | 31 sec  | 20 sec          |  |
|                   | (short)           | Voice only    |         | 239     | sec     |                 |  |
| QCIF:             | For               | Image + voice | 552 sec | 323 sec | 117 sec | 79 sec          |  |
| 176×              | mail              | Image only    | 12 min  | 375 sec | 129 sec | 85 sec          |  |
| 144 (long)        | (long)            | Voice only    |         | 16      | min     |                 |  |
|                   | Linro             | Image + voice | 60 min  | 60 min  | 58 min  | 39 min          |  |
|                   | stricted          | Image only    | 60 min  | 60 min  | 60 min  | 42 min          |  |
| Stricted          |                   | Voice only    | 360 min |         |         |                 |  |

|        |         |               | ECONOMY | NORMAL  | FINE    | HIGH<br>QUALITY |
|--------|---------|---------------|---------|---------|---------|-----------------|
|        | For     | Image + voice | 155 sec | 105 sec | 52 sec  | -               |
|        | mail    | Image only    | 214 sec | 130 sec | 62 sec  | -               |
|        | (short) | Voice only    |         | 239     | sec     |                 |
|        | For     | Image + voice | 10 min  | 434 sec | 215 sec | -               |
| 128×96 | mail    | Image only    | 14 min  | 534 sec | 257 sec | -               |
| 120~50 | (long)  | Voice only    |         | 16      | min     |                 |
|        | 1.1     | Image + voice | 60 min  | 60 min  | 60 min  | -               |
|        | Unre-   | Image only    | 60 min  | 60 min  | 60 min  | -               |
|        | Sincleu | Voice only    |         | 360     | min     |                 |

## Total recording time per shot of 64 MB microSD Card

|                    |          | ECONOMY       | NORMAL  | FINE    | HIGH<br>QUALITY |         |
|--------------------|----------|---------------|---------|---------|-----------------|---------|
|                    | Linza    | Image + voice | _       | _       | _               | 156 sec |
| FVVVGA.<br>864×480 | stricted | Image only    | —       | —       | -               | 156 sec |
| 00+^+00            | Sincleu  | Voice only    |         | 467     | min             |         |
| VGA:               | Linno    | Image + voice | -       | -       | -               | 156 sec |
| 640×               | stricted | Image only    | -       | -       | -               | 156 sec |
| 480                | Stricted | Voice only    | 467 min |         |                 |         |
|                    | For      | Image + voice | —       | —       | -               | 19 min  |
|                    | mail     | Image only    | -       | -       | -               | 19 min  |
|                    | (short)  | Voice only    |         | 464     | min             |         |
| QVGA:              | For      | Image + voice | -       | -       | _               | 20 min  |
| 320×               | mail     | Image only    | -       | -       | -               | 20 min  |
| 240                | (long)   | Voice only    |         | 467 min |                 |         |
|                    | 1.1      | Image + voice | _       | _       | _               | 20 min  |
|                    | Unre-    | Image only    | _       | _       | _               | 20 min  |
|                    | Stricted | Voice only    |         | 467     | min             |         |

|        |         | ECONOMY       | NORMAL  | FINE    | HIGH<br>QUALITY |        |
|--------|---------|---------------|---------|---------|-----------------|--------|
|        | For     | Image + voice | 261 min | 160 min | 56 min          | 37 min |
|        | mail    | Image only    | 342 min | 186 min | 62 min          | 40 min |
|        | (short) | Voice only    |         | 464     | min             |        |
| QCIF:  | For     | Image + voice | 262 min | 161 min | 57 min          | 38 min |
| 176×   | mail    | Image only    | 343 min | 187 min | 63 min          | 41 min |
| 144    | (long)  | Voice only    | 467 min |         |                 |        |
|        | Linese  | Image + voice | 263 min | 162 min | 58 min          | 39 min |
|        | Unre-   | Image only    | 344 min | 188 min | 64 min          | 42 min |
|        | Sincleu | Voice only    | 467 min |         |                 |        |
|        | For     | Image + voice | 312 min | 212 min | 106 min         | -      |
|        | mail    | Image only    | 431 min | 261 min | 127 min         | -      |
|        | (short) | Voice only    | 464 min |         |                 |        |
|        | For     | Image + voice | 313 min | 213 min | 107 min         | -      |
| 128×96 | mail    | Image only    | 432 min | 262 min | 128 min         | -      |
| 120~30 | (long)  | Voice only    | 467 min |         |                 |        |
|        | Linese  | Image + voice | 314 min | 214 min | 108 min         | _      |
|        | onre-   | Image only    | 433 min | 263 min | 129 min         | _      |
|        | Suicieu | Voice only    | 467 min |         |                 |        |

# Specific Absorption Rate (SAR) of mobile phone

## This model phone SH-08A meets the MIC's<sup>\*</sup> technical regulation for exposure to radio waves.

The technical regulation established permitted levels of radio frequency energy, based on standards that were developed by independent scientific organizations through periodic and thorough evaluation of scientific studies. The regulation employs a unit of measurement known as the Specific Absorption Rate, or SAR. The SAR limit is 2 watts/kilogram (W/kg)<sup>\*\*</sup> averaged over ten grams of tissue. The limit includes a substantial safety margin designed to assure the safety of all persons, regardless of age and health. The value of the limit is equal to the international guidelines recommended by ICNIRP<sup>\*\*\*</sup>.

All phone models should be confirmed to comply with the regulation, before they are available for sale to the public. The highest SAR value for this model phone is W/kg. It was taken by the Telecom Engineering Center (TELEC), a Registered Certification Agency on the Radio Law. The test for SAR was conducted in accordance with the MIC testing procedure using standard operating positions with the phone transmitting at its highest permitted power level in all tested frequency bands. While there may be differences between the SAR levels of various phones and at various positions, they all meet the MIC's technical regulation. Although the SAR is determined at the highest certified power level, the actual SAR of the phone during operation can be well below the maximum value.

For further information about SAR, please see the following websites:

World Health Organization (WHO) http://www.who.int/peh-emf/ ICNIRP http://www.icnirp.de/ MIC http://www.tele.soumu.go.jp/e/ele/body/index.htm TELEC http://www.telec.or.jp/ENG/Index\_e.htm

### NTT DOCOMO

http://www.nttdocomo.co.jp/english/product/

#### SHARP Corporation

### http://www.sharp.co.jp/products/menu/phone/cellular/sar/index.html

- \* Ministry of Internal Affairs and Communications
- \*\* The technical regulation is provided in Article 14-2 of the Ministry Ordinance Regulating Radio Equipment.
- \*\*\* International Commission on Non-Ionizing Radiation Protection

#### **European RF Exposure Information**

Your mobile device is a radio transmitter and receiver. It is designed not to exceed the limits for exposure to radio waves recommended by international guidelines. These guidelines were developed by the independent scientific organization ICNIRP and include safety margins designed to assure the protection of all persons, regardless of age and health.

The guidelines use a unit of measurement known as the Specific Absorption Rate, or SAR. The SAR limit for mobile devices is 2 W/kg and the highest SAR value for this device when tested at the ear was 0.783 W/kg<sup>\*</sup>. As SAR is measured utilizing the devices highest transmitting power the actual SAR of this device while operating is typically below that indicated above. This is due to automatic changes to the power level of the device to ensure it only uses the minimum level required to reach the network. The World Health Organization has stated that present scientific information does not indicate the need for any special precautions for the use of mobile devices. They note that if you want to reduce your exposure then you can do so by limiting the length of calls or using a hands-free device to keep the mobile phone away from the head.

<sup>\*</sup> The tests are carried out in accordance with international guidelines for testing.

### **Declaration of Conformity**

# C € 0168

Hereby, Sharp Telecommunications of Europe Ltd, declares that this SH-08A is in compliance with the essential requirements and other relevant provisions of Directive 1999/5/EC.

A copy of the original declaration of conformity can be found at the following Internet address:

http://www.sharp.co.jp/k-tai/

#### **FCC Notice**

• This device complies with part 15 of the FCC Rules. Operation is subject to the following two conditions:

(1) This device may not cause harmful interference, and (2) this device must accept any interference received, including interference that may cause undesired operation.

• Changes or modifications not expressly approved by the manufacturer responsible for compliance could void the user's authority to operate the equipment.

### Information to User

This equipment has been tested and found to comply with the limits of a Class B digital device, pursuant to Part 15 of the FCC Rules. These limits are designed to provide reasonable protection against harmful interference in a residential installation. This equipment generates, uses and can radiate radio frequency energy and, if not installed and used in accordance with the instructions, may cause harmful interference to radio communications. However, there is no guarantee that interference will not occur in a particular installation; if this equipment does cause harmful interference to radio or television reception, which can be determined by turning the equipment off and on, the user is encouraged to try to correct the interference by one or more of the following measures:

- 1. Reorient/relocate the receiving antenna.
- 2. Increase the separation between the equipment and receiver.

- 3. Connect the equipment into an outlet on a circuit different from that to which the receiver is connected.
- 4. Consult the dealer or an experienced radio/TV technician for help.

## FCC RF Exposure Information

Your handset is a radio transmitter and receiver.

It is designed and manufactured not to exceed the emission limits for exposure to radio frequency (RF) energy set by the Federal Communications Commission of the U.S. Government. The guidelines are based on standards that were developed by independent scientific organisations through periodic and thorough evaluation of scientific studies. The standards include a substantial safety margin designed to assure the safety of all persons, regardless of age and health. The exposure standard for wireless handsets employs a unit of measurement known as the Specific Absorption Rate, or SAR. The SAR limit set by the FCC is 1.6 W/kg.

The tests are performed in positions and locations (e.g., at the ear and worn on the body) as required by the FCC for each model. The highest SAR value for this model handset when tested for use at the ear is 0.678 W/kg and when worn on the body, as described in this user guide, is 0.801 W/kg. Body-worn Operation; This device was tested for typical body-worn operations with the back of the handset kept 1.5 cm from the body. To maintain compliance with FCC RF exposure requirements, use accessories that maintain a 1.5 cm separation distance between the user's body and the back of the handset. The use of beltclips, holsters and similar accessories should not contain metallic components in its assembly. The use of accessories that do not satisfy these requirements may not comply with FCC RF exposure requirements, and should be avoided. The FCC has granted an Equipment Authorization for this model handset with all reported SAR levels evaluated as in compliance with the FCC RF emission guidelines. SAR information on this model handset is on file with the FCC and can be found under the Display Grant section of http:// www.fcc.gov/oet/fccid after searching on FCC ID APYHRO00106. Additional information on Specific Absorption Rates (SAR) can be found on the Cellular Telecommunications & Internet Association (CTIA) Website at http://www.phonefacts.net.

## **Export Administration Regulations**

The Japan Export Administration Regulations ("Foreign Exchange and International Trade Law" and its related laws) will be applied to this product and its accessories under certain conditions. The Export Administration Regulations are also applied. To export or reexport this terminal and its accessories, conduct all legally required procedures at your own risk and expense. For details on the procedures, contact the Ministry of Economy, Trade and Industry or the US Department of Commerce.

## Intellectual property rights

## Copyrights and rights of portrait

• Data with third party copyrights such as text, images, music and software that is downloaded or acquired via Internet web pages, shot by the FOMA terminal, or acquired from TV or other video cannot be duplicated, altered or publicly transmitted without rightful party's consent. Only duplicating, quoting, etc. for personal use is permitted under copyright laws.

Even if for personal use, filming and recording may be prohibited for demonstrations, performances and exhibitions.

Also, shooting another's image or posting another's image on Internet web pages without their consent may constitute a violation of one's right to their image.

## **Registered trademarks and trademarks**

- "FOMA", "mova", "ToruCa", "mopera", "mopera U", "FirstPass", "Chara-den", "Deco-mail", "Chaku-motion", "i-motion mail", "i-αppli", "i-α ppliDX", "i-motion", "i-mode", "i-Channel", "iD", "DCMX", "WORLD WING", "Public mode", "DoPa", "WORLD CALL", "Dual Network", "visualnet", "V-live", "Security Scan", "musea", "sigmarion", "OFFICEED", "IMCS", "2in1", "Chokkan Game", "docomo STYLE series", the "i-mode" logo, the "FOMA" logo, the "i-αppli" logo, the "DCMX" logo, the "iD" logo, the "HIGH-SPEED" logo are trademarks or registered trademarks of NTT DOCOMO, INC.
- Free Dial logo mark is a registered trademark of NTT Communications Corporation.

Appendix/Troubleshooting

## • Symbian This product includes software licensed from Symbian Software Ltd.

Symbian, Symbian OS and other associated Symbian marks are all trademarks of Symbian Software Ltd.

© 1998-2009 Symbian Software Ltd. All rights reserved.

- Catch Phone (Call Waiting) is a registered trademark of Nippon Telegraph and Telephone Corporation.
- Multitask is a registered trademark of NEC Corporation.
- This product is equipped with NetFront Browser, NetFront Sync Client and NetFront Browser DTV Profile Wireless Edition by ACCESS Co., Ltd. for an internet browser or other application software.
- This product adopts Media: specifications of ACCESS CO., Ltd. for activating broadcasting contents. Copyright © 1996-2009 ACCESS CO., LTD.
- ACCESS, NetFront and Media: are trademarks or registered trademarks of ACCESS Co., Ltd. in the United States, Japan and other countries.

# ACœ́ESS<sup>™</sup> NetFront<sup>®</sup>

- Microsoft<sup>®</sup>, Windows<sup>®</sup>, Windows Vista<sup>®</sup> and Windows Media<sup>®</sup> are trademarks or registered trademarks of Microsoft Corporation in the U.S.A. and other countries.
- Java and all Java-based trademarks and logos are trademarks or registered trademarks of Sun Microsystems, Inc. in the U.S.A. and other countries.
- QuickTime is a registered trademark of Apple Inc., in the US and other countries.
- QR code is a registered trademark of Denso Wave Inc.
- microSDHC Logo is a trademark.
- Powered by JBlend<sup>™</sup> Copyright 2002-2009 Aplix Corporation. All rights reserved.

JBlend and JBlend related trademarks are registered trademarks or trademarks of Aplix Corporation in Japan and other countries.

- "AXIS Font" is a trademark of AXIS Inc., and the "AXIS" font is a font developed by Type Project Inc.
- This handset features LCFONT, developed by Sharp Corporation, to make the LCD easier to view and read. LCフォント/LCFONT and

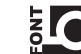

are registered trademarks of Sharp Corporation.

- DynaFont is a registered trademark of DynaComware Taiwan Inc.
- McAfee<sup>®</sup> is registered trademarks or trademarks of McAfee, Inc. and/or its affiliates in the U.S.A. and other countries.
- Gガイド, G-GUIDE, Gガイドモバイル, G-GUIDE MOBILE and the G-GUIDE related logos are registered trademarks of Gemstar-TV Guide International, Inc. and/ or its affiliates in Japan.

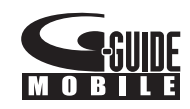

- Google and Google Map for Mobile are trademarks of Google Inc.
- IrSimple<sup>™</sup>, IrSS<sup>™</sup> or IrSimpleShot<sup>™</sup> are trademarks of Infrared Data Association<sup>®</sup>.
- F e I i C a, which uses non-contact IC card technology, was created by Sony Corporation.
- F e I i C a is a registered trademark of Sony Corporation.
- $\overline{2}$  is a registered trademark of FeliCa Networks, Inc.
- Napster is a registered trademark of Napster, LLC. and/or its affiliates in the US and/or other countries.
- Manufactured under license from Dolby Laboratories. Dolby and the double-D symbol are trademarks of Dolby Laboratories.
- FlashFX<sup>®</sup> Pro<sup>™</sup> is a trademark or registered trademark of the Datalight, Inc. in the US.

(U.S.Patent Office 5,860,082/6,260,156)

- PhotoSolid<sup>®</sup>, FaceSolid<sup>®</sup>, FrameSolid<sup>®</sup>, PhotoScouter<sup>™</sup>, ImageSurf<sup>™</sup>, and TrackSolid<sup>™</sup> are the trademarks or the registered trademarks of Morpho, Inc.
- [Chizu Talk] is a trademark of ZENRIN DataCom CO.,LTD.
- "AQUOS", "VeilView", "Egao focus shutter", "Furimuki shutter", "Chase focus", "Motiondeco", "Shotdeco", "Wakeup TV", "Quick Stand-by Display Setting", "Forest Green", "Sea Blue", and "Shine White" are trademarks or registered trademarks of Sharp Corporation.
- All other company names and product names are trademarks or registered trademarks of the respective companies.

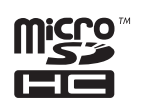

**J**Blend

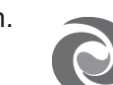

## Others

- Under the MPEG-4 Visual Patent Portfolio License, customers have licensed permission for the following use of this product to engage in non-profit personal use. Other uses are not permitted.
  - Encoding MPEG-4 standard video (henceforth referred to as MPEG-4 video).
  - Decoding an MPEG-4 video that a customer not engaged in personal commercial activities has encoded.
  - Decoding an MPEG-4 video obtained from a licensed provider. For details on other intended uses, contact MPEG LA, LLC.
- This product is licensed under the MPEG-4 Systems Patent Portfolio License for encoding in compliance with the MPEG-4 Systems Standard. An additional license and payment of royalties are necessary in the following cases.
  - Data stored or replicated in physical media which is paid for on a title by title basis.
  - Data which is paid for on a title by title basis and is transmitted to an end user for permanent storage and/or use.

Such additional license may be obtained from MPEG LA, LLC. Contact MPEG LA, LLC for additional details.

 This product is licensed under the AVC patent portfolio license for the personal and noncommercial use of a consumer to (i) encode video in compliance with the AVC standard (henceforth referred to as AVC video) and/or (ii) decode AVC video that was encoded by a consumer engaged in a personal and noncommercial activity and/or was obtained from a video provider licensed to provide AVC video. No license is granted or shall be implied for any other use. Additional information may be obtained from MPEG LA, L.L.C.

See HTTP://WWW.MPEGLA.COM

 This product is licensed under the VC-1 Patent Portfolio License for the personal and noncommercial use of a consumer to (i) encode video in compliance with the VC-1 standard (henceforth referred to as VC-1 video) and/or (ii) decode VC-1 video that was encoded by a consumer engaged in a personal and noncommercial activity and/or was obtained from a video provider licensed to provide VC-1 video. No license is granted or shall be implied for any other use. Additional information may be obtained from MPEG LA, L.L.C.

### See HTTP://WWW.MPEGLA.COM

 Contains Adobe<sup>®</sup> Flash<sup>®</sup> Lite<sup>™</sup> and Adobe Reader<sup>®</sup> LE technology by Adobe Systems Incorporated Adobe Flash Lite Copyright © 2003-2008 Adobe System Incorporated. All rights reserved.

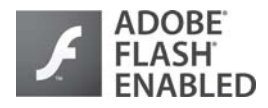

Adobe Reader LE Copyright © 1993-2007 Adobe Systems Incorporated. All rights reserved.

Adobe, Adobe Reader, Flash, and Flash Lite are either registered trademarks or trademarks of Adobe Systems Incorporated in the United States and/or other countries.

- This product includes modules developed by the Independent JPEG Group.
- This product uses the GestureTek technology. Copyright © 2006-2009, GestureTek, Inc. All Rights Reserved.
- Content owners use Windows Media digital rights management (WMDRM) technology to protect their intellectual property, including copyrights. This device uses WMDRM software to access WMDRM-protected contents. If the WMDRM software fails to protect the content, content owners may ask Microsoft to revoke the software's ability to use WMDRM to play or copy protected content. Revocation does not affect unprotected content. When you download licenses for protected content, you agree that Microsoft may include a revocation list with the licenses. Content owners may require you to upgrade WMDRM to access their content. If you decline an upgrade, you will not be able to access content that requires the upgrade.
- CP8 PATENT

- This manual refers to each OS (Japanese version) as follows.
  - Windows Vista is an abbreviation of Windows Vista<sup>®</sup> (Home Basic, Home Premium, Business, Enterprise, Ultimate).
  - Windows XP is an abbreviation of Microsoft<sup>®</sup> Windows<sup>®</sup> XP Professional operating system or Microsoft<sup>®</sup> Windows<sup>®</sup> XP Home Edition operating system.
  - Windows 2000 is an abbreviation of Microsoft<sup>®</sup> Windows<sup>®</sup> 2000 Professional operating system.
- Internet dictionary embedded in this product uses the BSD license. Copyright © 2002,2003, Stefan Haustein, Oberhausen, Rhld., Germany All rights reserved
  - Redistribution and use in source and binary forms, with or without modification, are permitted provided that the following conditions are met:
  - Redistributions of source code must retain the above copyright notice, this list of conditions and the following disclaimer.
     Redistributions in binary form must reproduce the above copyright notice, this list of conditions and the following disclaimer in the documentation and/or other materials provided with the distribution.
  - Neither the name of the <ORGANIZATION> nor the names of its contributors may be used to endorse or promote products derived from this software without specific prior written permission.

THIS SOFTWARE IS PROVIDED BY THE COPYRIGHT HOLDERS AND CONTRIBUTORS "AS IS" AND ANY EXPRESS OR IMPLIED WARRANTIES, INCLUDING, BUT NOT LIMITED TO, THE IMPLIED WARRANTIES OF MERCHANTABILITY AND FITNESS FOR A PARTICULAR PURPOSE ARE DISCLAIMED. IN NO EVENT SHALL THE COPYRIGHT OWNER OR CONTRIBUTORS BE LIABLE FOR ANY DIRECT, INDIRECT, INCIDENTAL, SPECIAL, EXEMPLARY, OR CONSEQUENTIAL DAMAGES (INCLUDING, BUT NOT LIMITED TO, PROCUREMENT OF SUBSTITUTE GOODS OR SERVICES; LOSS OF USE, DATA, OR PROFITS; OR BUSINESS INTERRUPTION) HOWEVER CAUSED AND ON ANY THEORY OF LIABILITY, WHETHER IN CONTRACT, STRICT LIABILITY, OR TORT (INCLUDING NEGLIGENCE OR OTHERWISE) ARISING IN ANY WAY OUT OF THE USE OF THIS SOFTWARE, EVEN IF ADVISED OF THE POSSIBILITY OF SUCH DAMAGE.

## **Quick Manual**

## How to use Quick Manual

Remove the Quick Manual attached to the end of this manual by cutting along the perforations and fold it as shown below. Carry the Quick Manual "Overseas Use" when the mobile phone is used with the International Roaming (WORLD WING) overseas.

## Folding Quick Manual

• Be careful of injuries when cutting out the Quick Manual.

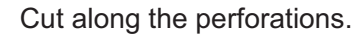

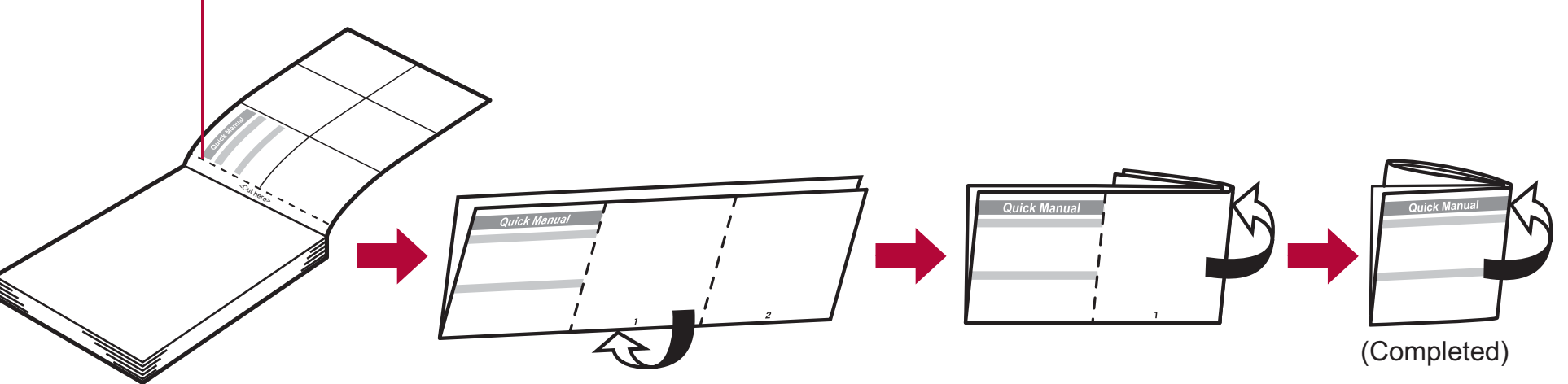

This manual is produced using recyclable material. Please recycle when no longer needed.

## döcomo SH-08A

A

<Cut here>  **Quick Manual** 

#### **Registration/Contacts**

※ Unavailable from land-line phones, etc. From land-line phones General Inquiries <docomo Information Center> (In Japanese only) 0120-005-250 (toll free) 0120-800-000 (toll free) % Service available in: English, Portuguese, Chinese, Spanish, Korean. X Available from mobile phones and PHSs. \* Available from mobile phones and PHSs. Please confirm the phone number before you dial. From DOCOMO mobile phones (In Japanese only) Adding entries to phonebook (No prefix) 151 (toll free) (FOMA terminal handset) X Unavailable from land-line phones, etc. 1 In stand-by, press (III) (for 1+ seconds) (Phone). From land-line phones (In Japanese only) 2 Enter a name  $\triangleright \odot \triangleright [ \textcircled{3} ] \bullet$  enter a phone 0120-800-000 (toll free) number  $\triangleright \odot \triangleright$  select a phone type icon  $\triangleright \odot \triangleright$ X Available from mobile phones and PHSs. [♣] ▶ enter a mail address ▶ ④ ▶ select a mail • Please confirm the phone number before you dial. address type icon  $\triangleright \odot \triangleright \overline{\mathbf{i}} \triangleright \overline{\mathbf{o}}$ . -1-**Text input Entering pictograms/symbols** Changing input mode pictogram: Press (). Press 🙆. Switching upper/lower case **Deleting text** • To delete all text: At the end of the message, press [CLR] Using phrases 1+ seconds).

#### Other save items

- *5*2 : Group Ca : Secret : Company/school : Secret code R : Company/school (Reading) : Select ring tone P : Department : Mail ring tone : Title . : Called LED color ᆕ : Postal code <u>.</u> : Called LED pattern •= : Postal address P : Mail/Message LED color . : Location info : Mail LED pattern
- : Birthdav : Memo

: Picture call set 2 : Substitute image

#### Adding entries to phonebook from **Redials/Received calls**

1 In stand-by, press (□)(□)(⊡) select a phone number <a>fill</a> [Add to phonebook] </a> [Save new to phone] > add to the phonebook.

#### **Editing phonebook entries**

1 In stand-by, press □ ▶ select a name ▶ 🙆 ▶ [Edit data] | [Edit] | select an item | • | edit.

#### -2-

#### **Text input example**

今日

#### Ex.) 今日のテニス3時箋

- 1 In the text input screen,
  - press 2 (twice) ① [今
  - 日1.
  - As each hiragana character is entered, conversion candidates appear and they can be selected.

|                           | Conv                                        |
|---------------------------|---------------------------------------------|
| 1この頃<br>目このごろ<br>目の<br>日は | フも<br>目と<br>目が<br>回まで                       |
| らに<br>らから                 | 图午後<br>一一一一一一一一一一一一一一一一一一一一一一一一一一一一一一一一一一一一 |

999

I In the text input screen, press 🖾 🕨 select the input mode.

Enter a character > 🔀.

- Move the cursor to the text and press CLR.
- (for 1+ seconds).

In the text input screen, press 🖽 (for 1+ seconds) select a phrase **•** • confirm the phrase ) (•).

If you have problems with your FOMA

From DOCOMO mobile phones

(No prefix) 113 (toll free)

(In Japanese only)

F

#### 1 In the text input screen, press 🔳.

- To switch between pictogram and Deco-mail
- To switch between single- and double-byte symbols:

#### **2** Select a pictogram/symbol $\triangleright$ $\odot$ .

#### **Entering emoticons**

In the text input screen, press ☑ (for 1+ seconds) > select an emoticon > •.

#### Cutting/Copying/Pasting text

- 1 In the text input screen, move the cursor to the start position  $\blacktriangleright$  ( $\square$ ) [Copy]/[Cut(Hold  $\boxplus$ )]  $\triangleright$  ( $\bigcirc$ .
- **2** Move the cursor to the end position  $\triangleright$   $\odot$ .
- **3** Move the cursor to the paste position  $\triangleright$   $\bigotimes$  (for

| 2 Press () ▶ [Ø].                                                                                                    | Changing font                                                                                                    | (font style)                                  | Camera                                                                                                    |  |  |
|----------------------------------------------------------------------------------------------------|----------------------------------------------------------------------------------------------------|-----------------------------------------------|----------------------------------------------------------------------------------------------------|--|--|
| <b>3</b> Press (4)(5)(3) ( $\rightarrow$ ) ( $\neg - \overline{A}$ ).                                                                                                    | 1 In the Custom menu, sele                                                                                                    | ct [Settings]  [Disp/                         | Shooting still pictures                                                                                                    |  |  |
| 4 Press □ (five times) ▶ 3.                                                                                                    | setting select the font $\bullet$ .                                                                                                    |                                               | 1 In stand-by, press (ⓐ ▶ ④ ▶ ④.                                                                                                    |  |  |
| • Press 💷 (five times) for single-byte numeric mode.                                                                                                    | Changing fort size                                                                                                    |                                               | Shooting moving pictures                                                                                                    |  |  |
| 5 Press □ (twice) 3 (twice) ★ ↓ ↓ [時].<br>• Use ➤ for dakuten mark.<br>6 Press ■ ↓ [ 1 1 1 1 1 1 1 1 1 1 1 1 1 1 1 1 1 1                                                                                                    | 1 In the Custom menu, sele<br>LED/Power saver] ▶ [Font                                                                                  | ct [Settings] ▶ [Disp/<br>style] ▶ [Font size | <ol> <li>In the Custom menu, select [Camera] ▶ [Shoot movie] ▶ </li> <li>▶ (Save].</li> </ol>                                                                                                    |  |  |
| 今日のテニス3時、                                                                                                    | setting] [Individual setting] select the [Input]                                                                                        |                                               | Displaying still pictures                                                                                                    |  |  |
|                                                                                                    | <ul> <li>field ▶ (●) ▶ select the font</li> <li>To change collectively: In s seconds).</li> </ul>                                       | size ▶ ● ▶ [Yes].<br>tand-by, press ⑤ (for 1+ | 1 In the Custom menu, select [Data box] ▶ [My picture] ▶ select a still picture ▶ ●.                                                                                                    |  |  |
|                                                                                                    |                                                                                                    |                                               | Playing moving pictures                                                                                                    |  |  |
|                                                                                                    |                                                                                                    |                                               | <ul> <li>In the Custom menu, select [Data box] ▶</li> <li>[i-motion/Movie] ▶ select a moving picture ▶ .</li> </ul>                                                                                            |  |  |
| -6-                                                                                                    | -7-                                                                                                    |                                               | -8-                                                                                                    |  |  |
| Watching 1Seg                                                                                                    | Watching                                                                                                    | videos                                        | Mail                                                                                                    |  |  |
| Performing Automatic channel setting                                                                                                    | 1 In the Custom menu, sele                                                                                                    | ct [Data box] ▶ [1Seg].                       | Composing and sending i-mode mail                                                                                                    |  |  |
| 1 In the Custom menu, select [1Seg] ▶ [Channel                                                                                                    | 2 Select the [Video] folder                                                                                                    | select a video ▶ .                            | 1 In stand-by, press 🖾 (for Compose message                                                                                                    |  |  |
| setting].                                                                                                    | Music pla                                                                                                    | yback                                         | 1+ seconds) > select the                                                                                                    |  |  |
| 2 Select the number to save ▶ loo ▶ [Auto channel                                                                                                    | Using MUSI                                                                                                    | 2 Plaver                                      | [To] field • • select the [No attachment]                                                                                                    |  |  |
| <ul> <li>3 Select an area ▶ ● ▶ select a prefecture/<br/>district ▶ ● ▶ ● [Yes] ▶ [Yes].</li> </ul>                                                                                                    | 1 In the Custom menu, sele<br>[MUSIC] ▶ select music da                                                                                 | ct [Data box] ▶<br>ata ▶ ④.                   | Select [Search<br>phonebook] select a                                                                                                    |  |  |
| Selecting a channel list                                                                                                    | Key operations for                                                                                                    | MUSIC Player                                  | <ul> <li>Select [Sent messages]</li> </ul>                                                                                                    |  |  |
| 1 In the Custom menu, select [1Seg] ▶ [Channel                                                                                                    | To pause/play                                                                                                    | ۲                                             | select a recipient ▶ .<br>◆ Select [Rcvd messages] ▶ select a recipient ▶ .                                                                                                    |  |  |
|                                                                                                    | - ·                                                                                                    |                                               | Select [Mail members] > select a mail member >                                                                                                    |  |  |
| setting] ▶ select a channel list ▶ ④.                                                                                                    | lo stop                                                                                                    |                                               |                                                                                                    |  |  |
| setting] ▶ select a channel list ▶ ④.<br>Watching 1Seg                                                                                                    | To adjust the volume                                                                                                    |                                               | <ul> <li>Select [Blog/SNS] select a posting site ]</li> </ul>                                                                                                    |  |  |
| setting] ▶ select a channel list ▶ ④.<br>Watching 1Seg<br>1 In stand-by, press ll (for 1+ seconds).                                                                                                    | To adjust the volume<br>To play previous song/return to<br>the beginning of song                                                        | 0                                             | <ul> <li>●.</li> <li>◆ Select [Blog/SNS] ▶ select a posting site ▶ .</li> <li>◆ Select [Direct input] ▶ enter an address ▶ ●.</li> </ul>                                                                       |  |  |
| <ul> <li>setting] &gt; select a channel list &gt; •.</li> <li>Watching 1Seg</li> <li>In stand-by, press (a) (for 1+ seconds).</li> <li>To record a video of 1Seg programs: While watching 1Seg programs: While watching 1Seg p</li></ul> | To adjust the volume<br>To play previous song/return to<br>the beginning of song<br>To play next song                                   | 0<br>0<br>0                                   | <ul> <li>Select [Blog/SNS] &gt; select a posting site &gt; .</li> <li>Select [Direct input] &gt; enter an address &gt; .</li> <li>Select the [Sub] field &gt; .</li> </ul>                                     |  |  |
| <ul> <li>setting] ▶ select a channel list ▶ ●.</li> <li>Watching 1Seg</li> <li>1 In stand-by, press ⓑ (for 1+ seconds).</li> <li>To record a video of 1Seg programs: While watching 1Seg, press î (for 1+ seconds) ▶ (record) ▶ î.</li> <li>To record 1Seg programs as a still picture: While watching 1Seg, press î.</li> </ul>                                                                                                    | To stop<br>To adjust the volume<br>To play previous song/return to<br>the beginning of song<br>To play next song<br>To end MUSIC Player | ©<br>⊙<br>⊙<br>[Yes]                          | <ul> <li>Select [Blog/SNS] &gt; select a posting site &gt;</li> <li>Select [Direct input] &gt; enter an address &gt;</li> <li>Select the [Sub] field &gt;</li> <li>Msg] &gt; enter the message &gt;</li> </ul> |  |  |

#### Sending Deco-mail

1 In the text input screen, press ( ) | Decorate mail] > select a decoration type > • > specify decoration  $\blacktriangleright$  ( ) input text  $\triangleright$  ( ) ( ).

#### Attaching a file

- In the compose message screen, select the attachment field (No attachment) • • • select the file to attach.
- ◆ Select [Image] ▶ select an image ▶ .
- Select [Melody] > select a melody > .
- Select [i-motion] > select i-motion > I.
- ◆ Select [ToruCa] > select a ToruCa > .
- Select [PDF] > select a PDF > .

L

<Cut here> 

- Select [Phonebook] > select a save destination > ● select a name • ●.
- Select [Schedule] > select a save destination > •
- $(\triangleright$  select a day  $\triangleright$   $(\bullet)^* \rightarrow$  select a schedule  $\triangleright$   $(\bullet)$ . No operation is needed if [microSD] is selected as the save destination.

-12-

- Select [Bookmark] > select a save destination > ● select a bookmark ● ●.
- Select [Other] > select a file > •.
- Select [Start cam (still)] • •.
- Select [Start cam (movie)] • • [Save].

#### Composing and sending SMS

In stand-by, press ☑ ▶ [Compose SMS] ▶ select the [To] field ) (Direct input) enter an address (Msq) enter the message .

#### **Receiving mail automatically**

- **1** Mail is automatically received.
- **2** Select [Mail] > select the mail > •.

#### Checking new i-mode mail

- 1 In stand-by, press ☑ ▶ [Check new messages].
  - SMS: Press <a>D</a> <a>Figure Check new SMS</a>].

#### Replying to i-mode mail

- 1 In the received mail details screen, press 🙆 🕨 [Reply/Forward].
- **2** Select the reply method  $\triangleright$   $\bigcirc$ .
- **3** Compose and send a mail.

#### Forwarding i-mode mail

- 1 In the received mail details screen, press (1) [Reply/Forward] | [Forward].
- 2 Enter an address and send a mail.

-13-

#### -14-

#### Menu list

Switching between the Custom menu/Basic menu

1 In the Custom menu/Basic menu, press 🖾.

#### **Recalling a function number**

**1** In the Basic menu, enter a function number.

| 1                 | 1 Snd/Vibrator/Manner                                                                                                    |  |  |  |
|-------------------|----------------------------------------------------------------------------------------------------|--|--|--|
| 1 Select volume   | Received call volume, phone ring vol,<br>Mail ring vol, Key sound, Standby<br>i-motion, Charge start sound, Charge<br>end sound, Timer sound, GPS volume |  |  |  |
| ■ Select sound    | Select ring tone, Select mail tone,<br>Shutter sound, Timer sound, GPS tone                                                                              |  |  |  |
| 3 Vibrator        | Vibration mode, Mail vibration, GPS vibrator                                                                                                    |  |  |  |
| 4 Manner mode     | ON (Normal, Silent, Original), OFF                                                                                                    |  |  |  |
| 5 Headset setting |                                                                                                    |  |  |  |

| 1Snd/Vibrator/Manner   |                                                            |  |  |
|------------------------|------------------------------------------------------------|--|--|
| E Ring time<br>setting | Mail ring time set, GPS ring time set                      |  |  |
| Set mute ring time     |                                                            |  |  |
| BHold/On hold tone     | Set on hold tone, Set hold tone                            |  |  |
| Sound<br>playback      | Melody stereo fx, Melody equalizer,<br>Pref playback sound |  |  |

| 2                       | Disp/LED/Power saver                                                                                                    |
|-------------------------|----------------------------------------------------------------------------------------------------|
| 1 Set screen            | Stand-by display, Clock display,<br>Calendar display, Stand-by memo<br>disp, Sub Caller ID disp, Sub Clock<br>display, Sub while charging          |
| ■Font style             | Font style setting, Font size setting                                                                                                    |
| 3 Themes                | Kisekae Tool, Call/Rcv display, Send/<br>Rcv display, Dial image set, Animate<br>notices, Signal/batt/s clock,<br>Machi-chara, Color theme setting |
| 4 LED settings          | Called LED, Mail LED, Notice LED,<br>In-call LED, Alarm/Timer LED, IC card<br>LED, Open/close LED, GPS LED                                         |
| らDisplay img<br>quality | Vibrant image mode, Control by scene                                                                                                    |

| ②Disp/LED/Power saver |                                                                                        |  |  |
|-----------------------|----------------------------------------------------------------------------------------|--|--|
| ELight/Power<br>saver | Norm (auto bright), Norm (fixed bright),<br>Eco mode (Pwr saver), Original Eco<br>mode |  |  |
| VeilView              | Linked manner, Display pattern,<br>Density                                             |  |  |
| Menu priority         |                                                                                        |  |  |

| <b>3</b> General settings                    |                                                                                        |  |  |  |
|----------------------------------------------|----------------------------------------------------------------------------------------|--|--|--|
| <ol> <li>++ソーラー充<br/>電お知らせ設<br/>定</li> </ol> | ++ソーラー充電お知らせ, ++ソーラー<br>累積充電量リセット                                                      |  |  |  |
| Check status                                 | Own number, Check memory, Check settings                                               |  |  |  |
| IText input setting                          | User dictionary, Dwnld dictionary, Edit<br>phrase, Clear memory terms, Input<br>method |  |  |  |
| Auto power<br>ON/OFF                         | Auto power ON, Auto power OFF, Link alarm/power ON                                     |  |  |  |
| 5 Date settings                              |                                                                                        |  |  |  |

|                          | ∃General settings                                                                                                    |  |  |  |  |  |
|--------------------------|----------------------------------------------------------------------------------------------------|--|--|--|--|--|
| E Select language        |                                                                                                    |  |  |  |  |  |
| <b>7</b> USB mode settir | I USB mode setting                                                                                                    |  |  |  |  |  |
| Scanning     function    | ScanningUpdate, Set auto-update, Set scan,functionVersion                                                                                                    |  |  |  |  |  |
| 9 Software update        |                                                                                                    |  |  |  |  |  |
| Reset settings           |                                                                                                    |  |  |  |  |  |
| 4 NW Services            |                                                                                                    |  |  |  |  |  |
| 1 Voice Mail             | Check messages, Play Messages,<br>Activate VoiceMail, Set ring time,<br>Deactivate VoiceMail, Check setting,<br>Voice Mail setting, Notification setting,<br>Notification, V.phone Voice Mail |  |  |  |  |  |
| 2Call waiting            | Activate, Deactivate, Check setting                                                                                                    |  |  |  |  |  |
|                          |                                                                                                    |  |  |  |  |  |
|                          |                                                                                                    |  |  |  |  |  |

|                        | 4 NW Services                                                                                                    |
|------------------------|----------------------------------------------------------------------------------------------------|
| Call Forwarding        | Activate, Deactivate, Register number,<br>If FWD number busy, Check setting                                            |
| 4 Nuis. call blocking  | Register caller, Register selected No,<br>Delete all entries, Delete last entry,<br>Check No of entries                |
| 5 Notify caller ID     | Check setting, Activate/Deactivate                                                                                     |
| ECaller ID<br>request  | Activate, Deactivate, Check setting                                                                                    |
| Talk time/cost         |                                                                                                    |
| ₿2in1 setting          | Mode switching, Phonebook 2in1 set,<br>Stand-by display, Set call/receive No.,<br>2in1 function OFF, Receive avoidance |
| In-call arrival<br>act | Set arrival act, Arrival Call Act                                                                                      |
|                        |                                                                                                    |

-18-

| 5 Other NW Services  |                                                    |  |  |  |  |  |
|----------------------|----------------------------------------------------|--|--|--|--|--|
| 1 Remote<br>Control  | Activate, Deactivate, Check setting                |  |  |  |  |  |
| Dual network         | Switching, Check setting                           |  |  |  |  |  |
| English<br>guidance  | Guidance setting, Check setting                    |  |  |  |  |  |
| 4 Service<br>Numbers | ドコモ故障問合せ,<br>ドコモ総合案内・受付,<br>海外紛失・盗難等, 海外故障         |  |  |  |  |  |
| 5 Additional service | USSD, Reply message                                |  |  |  |  |  |
| 6 Multi number       | Set multi number, Check setting,<br>Number setting |  |  |  |  |  |
| Chaku-moji           | Create message, Message display                    |  |  |  |  |  |
| B Roaming guidance   | Activate, Deactivate, Check setting                |  |  |  |  |  |
|                      |                                                    |  |  |  |  |  |

|                       | Phone settings                                                                                                    |  |  |  |  |
|-----------------------|----------------------------------------------------------------------------------------------------|--|--|--|--|
| 1 In-call settings    | Noise reduction, Reconnect signal,<br>Quality alarm                                                                                                    |  |  |  |  |
| 日Headset sw to c      | all                                                                                                    |  |  |  |  |
| ∃Incoming<br>settings | Any key answer, Auto answer setting,<br>Melody Call setting                                                                                                    |  |  |  |  |
| 4 Videophone set      | Redial voice call, Set sending image,<br>Display setting, Subscreen position,<br>Visual preference, Notify switch mode,<br>Hands-free V.phone, V.phone while<br>packet |  |  |  |  |
| 5 Record<br>message   | Record message, Answering duration,<br>Reply message, V.phone reply image                                                                                              |  |  |  |  |
| 6 Set when folded     |                                                                                                    |  |  |  |  |
| Z Self mode           |                                                                                                    |  |  |  |  |

-19-

|                 | EPhone settings                                                                         |
|-----------------|-----------------------------------------------------------------------------------------|
| BOther settings | Int'l prefix, Sub address, Int'l dial<br>assist, International Roam., In-area<br>status |

-20-

<Cut here>

I.

| ☑ Security               |                                                                                                    |  |  |  |  |  |
|--------------------------|----------------------------------------------------------------------------------------------------|--|--|--|--|--|
| 1 Secret mode            |                                                                                                    |  |  |  |  |  |
| EUIM Settings            | PIN1 code input set, Change PIN1<br>code, Change PIN2 codeAccept calls, Reject calls, Reject<br>unknown, User unset, Reject<br>payphone, Reject not support |  |  |  |  |  |
| Accept/Reject<br>calls   |                                                                                                    |  |  |  |  |  |
| 4 Show call/<br>received | Show rcvd calls, Show redial                                                                                                    |  |  |  |  |  |
| Show sent/<br>received   | Show sent messages,<br>Show rcvd messages                                                                                                    |  |  |  |  |  |
| E Lock settings          | All lock, Keypad dial lock,<br>Function lock, Multi lock set,<br>IC card lock, Multi lock auto-set                                                          |  |  |  |  |  |
| Change security          | v code                                                                                                    |  |  |  |  |  |
| B Delete all data        | Delete user data, Del secret data                                                                                                    |  |  |  |  |  |

-24-

Т

<Cut here> 

#### **Network services**

\* When the confirmation screen appears, select [Yes].

#### **Voice Mail Service**

Voice Mail Service is a paid option (monthly fees apply) that requires subscription.

- 1 In the Custom menu, select [Settings] | [NW Services] | [Voice Mail].
- 2 Select [Activate VoiceMail] > [Activate VoiceMail].
- To deactivate: Select [Deactivate VoiceMail].
- To play messages: Select [Play Messages] [Play(voice call)]/[Play(videophone)].
- To check messages: Select [Check messages].

#### **B**i-concier settings 1 Incoming Select volume, Select sound, Vibrator, Ring time setting, LED setting settings 2 Information display **9**Battery 1 Battery level

Other settings

Battery icon

∃ Icon% temp display

Own number 

## -25-

#### **Call Waiting**

Call Waiting is a paid option (monthly fees apply) that requires subscription.

1 In the Custom menu, select [Settings] [NW Services] [Call waiting].

#### **2** Select [Activate].

- To deactivate: Select [Deactivate].
- To check settings: Select [Check setting].

#### **Call Forwarding Service**

Call Forwarding Service is a free option (no monthly fees) that requires subscription.

#### 1 In the Custom menu, select [Settings] [NW Services] [Call Forwarding].

#### **2** Select [Activate] > [Activate].

- To deactivate: Select [Deactivate].
- To check settings: Select [Check setting].

#### **Other functions**

| Manner mode enable/disable        | (for 1+ seconds)                                                                                                    |  |  |  |
|-----------------------------------|----------------------------------------------------------------------------------------------------|--|--|--|
| Public mode (Drive mode)          | ★ (for 1+ seconds)                                                                                                    |  |  |  |
| activate/deactivate               |                                                                                                    |  |  |  |
| Display the Lock selection        | ● (for 1+ seconds)                                                                                                    |  |  |  |
| Show i-Channel list               | CLR (ch)                                                                                                    |  |  |  |
| Show iMenu                        | i                                                                                                    |  |  |  |
| Show i-αppli software list screen | Image: Image: Image |  |  |  |
|                                   | seconds)                                                                                                    |  |  |  |
| Activate Quick search             | Q                                                                                                    |  |  |  |
| Activate Multi Assistant          | Q while using a                                                                                                    |  |  |  |
| (Multitask)                       | function                                                                                                    |  |  |  |
| Display Shortcut menu             | $\bigcirc$                                                                                                    |  |  |  |
| Display i-Widget screen           | $\odot$                                                                                                    |  |  |  |
| Display Received messages         | ○ (for 1+ seconds)                                                                                                    |  |  |  |
| history                           |                                                                                                    |  |  |  |
| Display Sent massages history     | ○ (for 1+ seconds)                                                                                                    |  |  |  |
| VeilView ON/OFF                   | Q (for 1+ seconds)                                                                                                    |  |  |  |
| Position location                 | MAP (for 1+ seconds)                                                                                                    |  |  |  |
|                                   |                                                                                                    |  |  |  |

-26-

#### **Caller ID Request Service**

Subscription is not required (no monthly fees).

In the Custom menu, select [Settings] [NW Services] [Caller ID request].

### **2** Select [Activate].

- To deactivate: Select [Deactivate].
- To check settings: Select [Check setting].

|                                                          |                        | con list                             |      |               | Su              | h dienlav           |                  |     | <b>V</b> 1/191                               | Signal status                                                             |
|----------------------------------------------------------|------------------------|--------------------------------------|------|---------------|-----------------|---------------------|------------------|-----|----------------------------------------------|---------------------------------------------------------------------------|
|                                                          |                        | connst                               |      |               |                 |                     |                  | 2   |                                              | Battery level                                                             |
| lco                                                      | ns are shown in the or | der of main display and sub display. | l li | 1 28 3        | 30 17 18        | 821                 | 1 2 35 2         | 3   | <u> </u>                                     | i-mode/Full Browser                                                       |
|                                                          | Ма                     | ain display                          | Ψ    | JIE NI        | രംക             | -!- /mini : 6       | र जाता : CA जाता | 4   | <u>971 - 20 IBABIR</u>                       | SSL/TLS                                                                   |
|                                                          | 1 2 3 4 5              | 6 7 8 9 10 11 12                     |      | 11 21:        |                 |                     |                  | 5   | Ø 🖸 dr. 🕅                                    | i-αppli                                                                   |
|                                                          |                        |                                      |      |               | d∰″ <b>f</b> ¶⊖ |                     | MDA              | 6   | ā 🖄                                          | GPS                                                                       |
| Y:  ф 賞 🗟 🗭 📾 🕅 🗹 🖻 🗐 10:05<br>回 🖻 🖉 斗 🗇 🖽 🖓 🚾 🎜 🦉 🐺 🤤 🌳 |                        |                                      | 12   | <u> </u>      | <u>n in</u>     |                     |                  | 7   | )»[ He B&                                    | Ir communication/External device                                          |
|                                                          |                        |                                      |      |               | 20121           | 37 2                | 86               | 8   | 8 🔛 🎦 🕅 🕅 / 🕁                                | i-mode mail/SMS/Area Mail received                                        |
|                                                          | +PPI III               |                                      |      |               |                 |                     |                  | 9   | RE®                                          | Message R/F received                                                      |
|                                                          | 27 26 25 24 23 22      | 21 20 19 18 17 16 15 14 13           |      |               |                 |                     |                  | 10  | r F M<br>R F M                               | Storage status of i-mode center                                           |
|                                                          | 28 29 30               |                                      |      |               |                 |                     |                  | 11  | 🖾 (gray)/ 🗈                                  | microSD Card is inserted                                                  |
|                                                          |                        |                                      |      |               |                 |                     |                  |     | 🖾 (pink)/🖾                                   | microSD Card is being used                                                |
|                                                          |                        | 10:05                                |      |               |                 |                     |                  |     |                                              | microSD Card cannot be                                                    |
|                                                          |                        |                                      |      |               |                 |                     |                  | 12  | Clock display                                |                                                                           |
|                                                          |                        |                                      |      |               |                 |                     |                  | 113 |                                              | 1Seg being recorded                                                       |
|                                                          |                        |                                      |      |               |                 |                     |                  |     | -                                            |                                                                           |
|                                                          | 66 55                  | 34 33 32 31                          |      |               |                 |                     |                  |     |                                              |                                                                           |
|                                                          |                        |                                      |      |               |                 |                     |                  |     |                                              |                                                                           |
|                                                          |                        | -30-                                 |      |               |                 | -31-                |                  |     |                                              | -32-                                                                      |
| 14                                                       | e<br>to e              | Record message                       | 28   | <b>1</b> /1   |                 | FOMA card is malf   | unctioning or    |     | Emergency                                    | contacts in case of                                                       |
| 5                                                        | 8                      | Silent                               |      | 2/?           |                 | Non-FOMA card is    | inserted         |     | loss or ot                                   | ther accidents>                                                           |
| 6                                                        | 澎                      | Vibrator                             | 29   | HOT           |                 | High temperature v  | varning          |     | Ome                                          |                                                                           |
| 7                                                        | ♥/♥                    | Manner mode                          | 30   | Self / Self   | :               | Self mode           |                  |     | Oma                                          |                                                                           |
| 8                                                        | \$/ <b>@</b>           | Public mode (Drive mode)             | 31   |               | ,               | VeilView            |                  | *   | Omakase Lock is a p                          | aid service. However, if Omakase                                          |
| 9                                                        | #ØĽ                    | i-αppli call                         | 32   |               |                 | 3G                  |                  |     | Lock is subscribed when the use of FOMA tern | nile or at the same time as when<br>ninal is suspended, or if the user is |
| 0                                                        |                        | IC card lock                         | 33   |               | :               | Status of Comics s  | etting           |     | a member of docomo                           | Premier Club, the usage fee of                                            |
| 21                                                       | ◎┓⁰∕а₿₿₿₿              | Restriction                          | 34   | 3             |                 | ToruCa              |                  |     | Omakase Lock is not<br>Anshin Pack (Mobile   | charged. Additionally, if Keitai                                          |
| 2                                                        | 🇠 🖽 / Caul 🖸           | Hands-free in progress               | 35   |               |                 | Receiving informat  | on               |     | subscribed, Omakase                          | E Lock is available for a flat-rate.                                      |
| 3                                                        | $\overline{\Lambda}$   | Alarm                                | 56   | Multitask     |                 | On a mati a m       |                  |     | Enable/Disable                               | Omakase Lock                                                              |
| 24                                                       |                        | Music&Video Channel program          | 37   |               |                 | Operation in progre | ess              |     | 0120-524-3                                   | 60 Office hours: 24hours                                                  |
|                                                          | 888                    | reservation                          | * R  | efer to P. 33 | 3 to P. 37 of 1 | he manual for detai | led explanations |     |                                              |                                                                           |
| 25                                                       | 55                     | i-mode mail send reservation         | O    | i uspiayed l  | UIIS.           |                     |                  |     | Othe                                         | er contacts                                                               |
| 26                                                       | Þ                      | Earphone/Microphone connection       |      |               |                 |                     |                  | <(  | Contacts:                                    | >                                                                         |
| 27                                                       | \$•                    | USB mode                             |      |               |                 |                     |                  | -(  | Contacts:                                    |                                                                           |
|                                                          |                        |                                      |      |               |                 |                     |                  |     |                                              |                                                                           |
|                                                          |                        |                                      |      |               |                 |                     |                  | <(  | Contacts:                                    | >                                                                         |
|                                                          |                        |                                      |      |               |                 |                     |                  | ※   | Please confirm the ph                        | none number before you dial.                                              |
| _33_                                                     |                        |                                      |      |               |                 | 24                  |                  |     |                                              | 25                                                                        |
|                                                          |                        | -33-                                 |      |               |                 | -34-                |                  |     |                                              | -33-                                                                      |
# döcomo SH-08A

# **Quick Manual "Overseas Use"**

Loss or theft FOMA terminal or payment of cumulative cost overseas <docomo Information Center> (available 24 hours a day)

#### From DOCOMO mobile phones

- International call access code for the country you stay (table 1) -81-3-5366-3114\* (toll free)
- You are charged a call fee to Japan when calling from a land-line phone, etc.
  If you use SH-08A, you should dial the number +81-3-5366-3114 (to enter "+", press the "0" key for 1+ seconds).

From land-line phones

#### <Universal number>

н

<Cut here>

International prefix number for the universal number (table 2) -800-0120-0151\*

- You might be charged a domestic call fee according to the call rate for the country you stay.
- See P.19 to P.22 for international call access codes for major countries (table 1) and international prefix numbers for the universal number (table 2).

#### Failures encountered overseas <Network Technical Operation Center> (available 24 hours a day)

#### From DOCOMO mobile phones

- International call access code for the country you stay (table 1) -81-3-6718-1414\* (toll free)
- \* You are charged a call fee to Japan when calling from a land-line phone, etc.
- % If you use SH-08A, you should dial the number +81-3-6718-1414 (to enter "+", press the "0" key for 1+ seconds).

#### From land-line phones

#### <Universal number>

International prefix number for the universal number (table 2) -800-5931-8600\*

- \* You might be charged a domestic call fee according to the call rate for the country you stay.
- See P.19 to P.22 for international call access codes for major countries (table 1) and international prefix numbers for the universal number (table 2).

### Preparing for overseas use

Refer to the following before using the FOMA terminal overseas.

- "Mobile Phone User's Guide [International Services]"
- "Mobile Phone User's Guide [Network Services]"
- PDF file "海外ご利用ガイド" (Guide for overseas use) pre-installed in [My Documents] of Data box
- DOCOMO "International Services website"

#### Setting i-mode

#### Setting in Japan

In the Custom menu, select [i-mode] ▶ [iMenu/ Search] ▶ [English] ▶ [Options] ▶ [International Settings] ▶ [i-mode services Settings] ▶ [Yes] ▶ select the [Enter i-mode Password] field ▶ ● ▶ enter the i-mode password ▶ ● ▶ [OK].

-2-

# Setting in overseas

In the Custom menu, select [i-mode] ▶ [iMenu/ Search] ▶ [English] ▶ [International Settings] ▶ [i-mode services Settings] ▶ [Yes] ▶ select the [Enter i-mode Password] field ▶ ④ ▶ enter the i-mode password ▶ ④ ▶ [OK].

#### Setting remote access

#### Setting in Japan

1 In the Custom menu, select [Settings] ▶ [Other NW Services] ▶ [Remote Control] ▶ [Activate] ▶ [Yes].

## Setting in overseas

1 In the Custom menu, select [Settings] ▶ [Phone settings] ▶ [Other settings] ▶ [International Roam.] ▶ [Remote access (Int.)] ▶ [Yes] ▶ operate according to the voice guidance.

# Correcting date and time automatically

-1-

In the Custom menu, select [Settings] ▶ [General settings] ▶ [Date settings] ▶ select the [Auto time correction] field ▶ ● ▶ [ON] ▶ ■.

# Setting time zone manually

- In the Custom menu, select [Settings] ▶ [General settings] ▶ [Date settings] ▶ select the [Auto time correction] field ▶ ▶ [OFF] ▶ 個.
- 2 Select a time zone ) select a city • i.

# Available network

| 3G network   | Available     |
|--------------|---------------|
| GSM network  | Not available |
| GPRS network | Not available |

#### Available services overseas

| Communication service                        | 3G |
|----------------------------------------------|----|
| Voice call                                   | 0  |
| Videophone                                   | 0  |
| i-mode mail                                  | 0  |
| i-mode                                       | 0  |
| i-Channel                                    | 0  |
| i-concier                                    | 0  |
| i-Widget                                     | 0  |
| SMS                                          | 0  |
| GPS position location                        | 0  |
| Packet transmission by connecting a PC, etc. | 0  |

 Unable to use 64K data communication by connecting a PC. etc. overseas.

#### -6-

# **Displaying a telecommunications carrier** name in stand-by

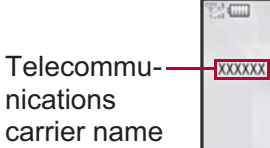

- 1 In the Custom menu, select [Settings] | [Phone settings] > [Other settings] > [International Roam.] [Operator name disp] [Display on] [Yes].

# Setting after homecoming

If Network search mode is set to [Auto], reset Network search mode to the FOMA network (DOCOMO) automatically when the power is turned on after homecoming.

# Setting a search method of telecommunications carrier

### Network search mode

Default setting: Auto (Automatically switches telecommunications carriers)

1 In the Custom menu, select [Settings] > [Phone] settings] [Other settings] [International Roam.] [Network search mode].

# 2 Select [Auto] > [Yes].

[DOCOMO].

(V.phone).

- To manually switch telecommunications carriers: Select [Manual] > select a telecommunications carrier ) ().
- To re-search for the host network: Select [Network] re-searchl.

-7-

Setting to FOMA network (DOCOMO) manually

In the Custom menu, select [Settings] | [Phone]

Roam.] | [Network search mode] | [Manual] |

Making a call

Making a call outside your country of stay

(including Japan)

1 In stand-by, press (0) (for 1+ seconds) enter

party's phone number / (Phone)

the country code, area code (city code) and other

• When the area code (city code) begins with **0**, omit the

**0** when dialing (Include **0** when making a call to some

Using + to make an international call

countries or regions such as Italy).

settings] > [Other settings] > [International

# Setting a telecommunications carrier to preferentially connect to

- In the Custom menu, select [Settings] [Phone] settings] [Other settings] [International Roam.] | [Network search mode] | [PLMN setting) select the number of the priority order **b**
- 2 Select [PLMN manual select] > enter a country code (MCC) • • enter a network code (MNC) • • [Yes].
  - To save from a telecommunications carrier list: Select [UPLMN by list] > select a telecommunications carrier • • • [Yes].
  - To save the telecommunications carrier currently connected to: Select [Set VPLMN to PLMN] > [Yes].
  - To change the priority: Select [Change priority] select a destination ) () [Yes].

-8-

н

# Making a call outside your country of stay using country code conversion

0 at the beginning of a phone number is automatically converted to the country code set in Country code conversion. Example: Make a call from the phonebook

# 1 In stand-by, press (III) select the other party (Phone)/ (V.phone) (Call).

# Making an international call

Save a country number using Set country code to select a country code before making an international call.

- The following operation is available overseas only.
- In stand-by, enter a phone number ▶ ⓓ ▶ [Add prefix setting] | [International Call] | select the country code ) (Phone)/ (V.phone).

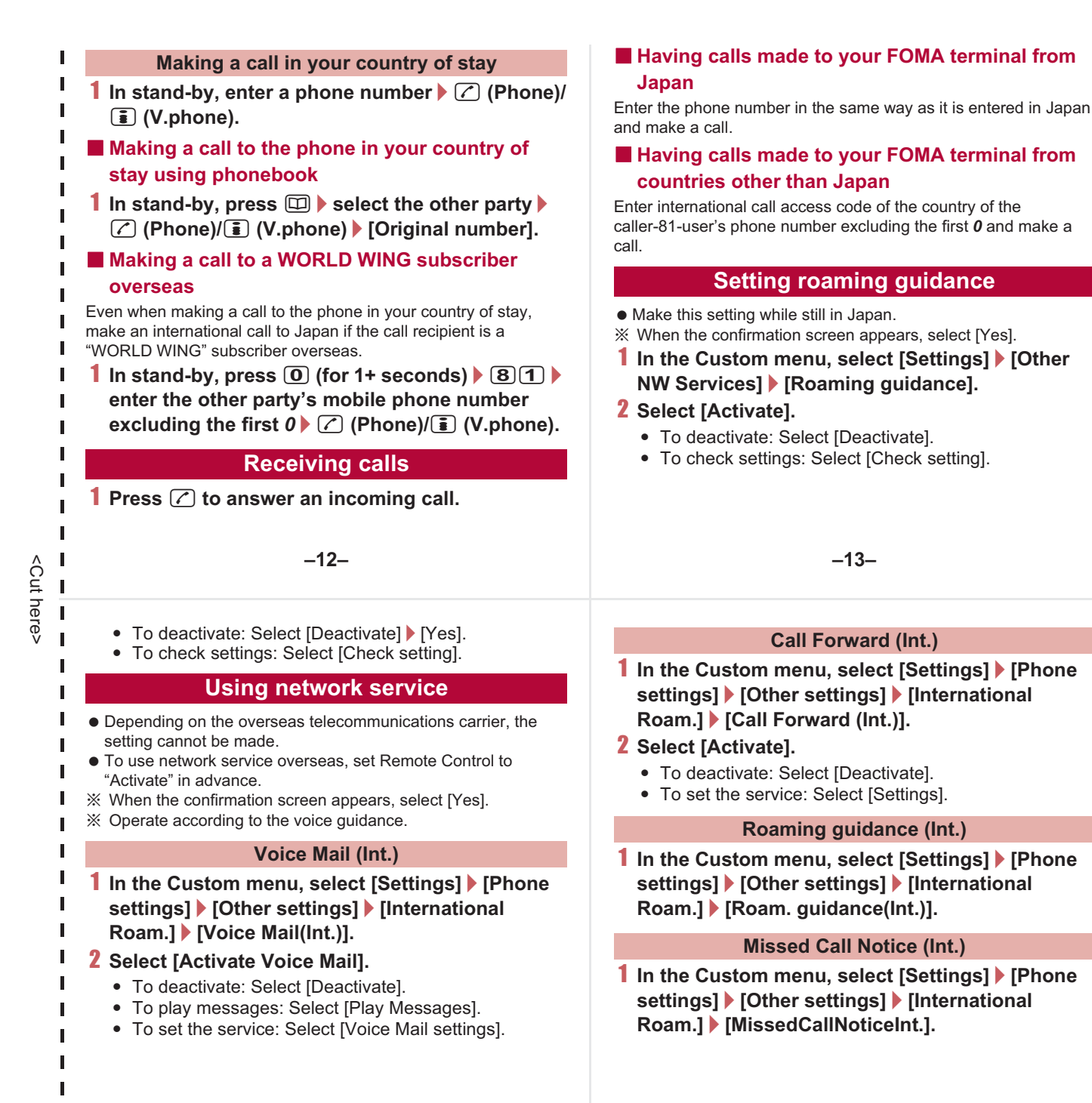

# **Call barring**

- Depending on the overseas telecommunications carrier, the setting cannot be made.
- In the Custom menu, select [Settings] ▶ [Phone settings] ▶ [Other settings] ▶ [International Roam.] ▶ [Call barring].
- 2 Select [Activate] ▶ [Yes] ▶ select the barring method ▶ ▶ enter the network security code ▶
  ●.
  - To deactivate: Select [Deactivate] ▶ [Yes] ▶ enter the network security code ▶ .
  - To check settings: Select [Check setting].

# Missed Call Notice

- For details on setting at your country of stay IP. 16
- In the Custom menu, select [Settings] ▶ [Phone settings] ▶ [Other settings] ▶ [International Roam.] ▶ [Missed Call Notice].
- 2 Select [Activate] ▶ [Yes].

-14-

# Country codes of major countries

The following shows "Country code" used when making international calls or setting International dial assist.

| Country/Region | Code | Country/Region | Code |
|----------------|------|----------------|------|
| Australia      | 61   | Hong Kong      | 852  |
| Austria        | 43   | Hungary        | 36   |
| Belgium        | 32   | India          | 91   |
| Brazil         | 55   | Indonesia      | 62   |
| Canada         | 1    | Italy          | 39   |
| China          | 86   | Japan          | 81   |
| Czech          | 420  | Macau          | 853  |
| Egypt          | 20   | Malaysia       | 60   |
| Fiji           | 679  | Maldives       | 960  |
| Finland        | 358  | Netherlands    | 31   |
| France         | 33   | New Caledonia  | 687  |
| Germany        | 49   | New Zealand    | 64   |
| Greece         | 30   | Norway         | 47   |

#### -15-

-17-

| <b>Country/Region</b> | Code | Country/Region     | Code |
|-----------------------|------|--------------------|------|
| Peru                  | 51   | Tahiti             | 689  |
| Philippines           | 63   | (French Polynesia) |      |
| Russia                | 7    | Taiwan             | 886  |
| Singapore             | 65   | Thailand           | 66   |
| South Korea           | 82   | Turkey             | 90   |
| Spain                 | 34   | U.K.               | 44   |
| Sweden                | 46   | U.S.A.             | 1    |
| Switzerland           | 41   | Vietnam            | 84   |

• For other country codes and details, refer to "Mobile Phone User's Guide [International Services]" or the DOCOMO "International Services website".

# International call access codes for major countries (table 1)

The following shows the International call access codes for major countries.

| Country/Region | Code  | Country/Region | Code |
|----------------|-------|----------------|------|
| Australia      | 0011  | Hungary        | 00   |
| Belgium        | 00    | India          | 00   |
| Brazil         | 0021/ | Indonesia      | 001  |
|                | 0014  | Ireland        | 00   |
| Canada         | 011   | Italy          | 00   |
| China          | 00    | Luxemburg      | 00   |
| Czech          | 00    | Macau          | 00   |
| Denmark        | 00    | Malaysia       | 00   |
| Finland        | 00    | Monaco         | 00   |
| France         | 00    | Netherlands    | 00   |
| Germany        | 00    | New Zealand    | 00   |
| Greece         | 00    | Norway         | 00   |
| Hong Kong      | 001   | Philippines    | 00   |

| Country/Region | Code | Country/Region | Code |
|----------------|------|----------------|------|
| Poland         | 00   | Taiwan         | 002  |
| Portugal       | 00   | Thailand       | 001  |
| Russia         | 810  | Turkey         | 00   |
| Singapore      | 001  | U.A.E.         | 00   |
| South Korea    | 001  | U.K.           | 00   |
| Spain          | 00   | U.S.A.         | 011  |
| Sweden         | 00   | Vietnam        | 00   |
| Switzerland    | 00   |                |      |

-18-

# International prefix numbers for the universal number (table 2)

The following shows the International prefix number for the universal number of each country.

| Country/Region | Code | Country/Region | Code |
|----------------|------|----------------|------|
| Argentina      | 00   | Hong Kong      | 001  |
| Australia      | 0011 | Hungary        | 00   |
| Austria        | 00   | Ireland        | 00   |
| Belgium        | 00   | Israel         | 014  |
| Brazil         | 0021 | Italy          | 00   |
| Bulgaria       | 00   | Luxemburg      | 00   |
| Canada         | 011  | Malaysia       | 00   |
| China          | 00   | Netherlands    | 00   |
| Columbia       | 009  | New Zealand    | 00   |
| Denmark        | 00   | Norway         | 00   |
| Finland        | 990  | Peru           | 00   |
| France         | 00   | Philippines    | 00   |
| Germany        | 00   | Portugal       | 00   |

| -19- |
|------|
|------|

| Country/Region | Code | Country/Region | Code |
|----------------|------|----------------|------|
| Singapore      | 001  | Switzerland    | 00   |
| South Africa   | 09   | Taiwan         | 00   |
| South Korea    | 001  | Thailand       | 001  |
| Spain          | 00   | U.K.           | 00   |
| Sweden         | 00   | U.S.A.         | 011  |

-20-

# <Cut here>

# About inquiries overseas

For lost, stolen, and cost settlement, or malfunction of the FOMA terminal overseas, refer to "Loss or theft FOMA terminal or payment of cumulative cost overseas" on the cover of Quick Manual "Overseas Use" or "Failures encountered overseas" on P.1. Note that transmission/calling charges after the FOMA terminal is lost or stolen are incurred to the subscriber.

- When the FOMA terminal is lost or stolen overseas, promptly contact DOCOMO and conduct a procedure for canceling the use of service.
- Add the "International call access codes for major countries (table 1)" or "International prefix numbers for the universal number (table 2)" that is assigned to your country of stay, to the head of your phone number for inquiries.